www.cimon.com

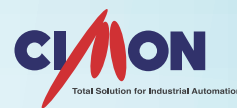

# **CIMON-PLC** PLCS USER MANUAL - BASIC

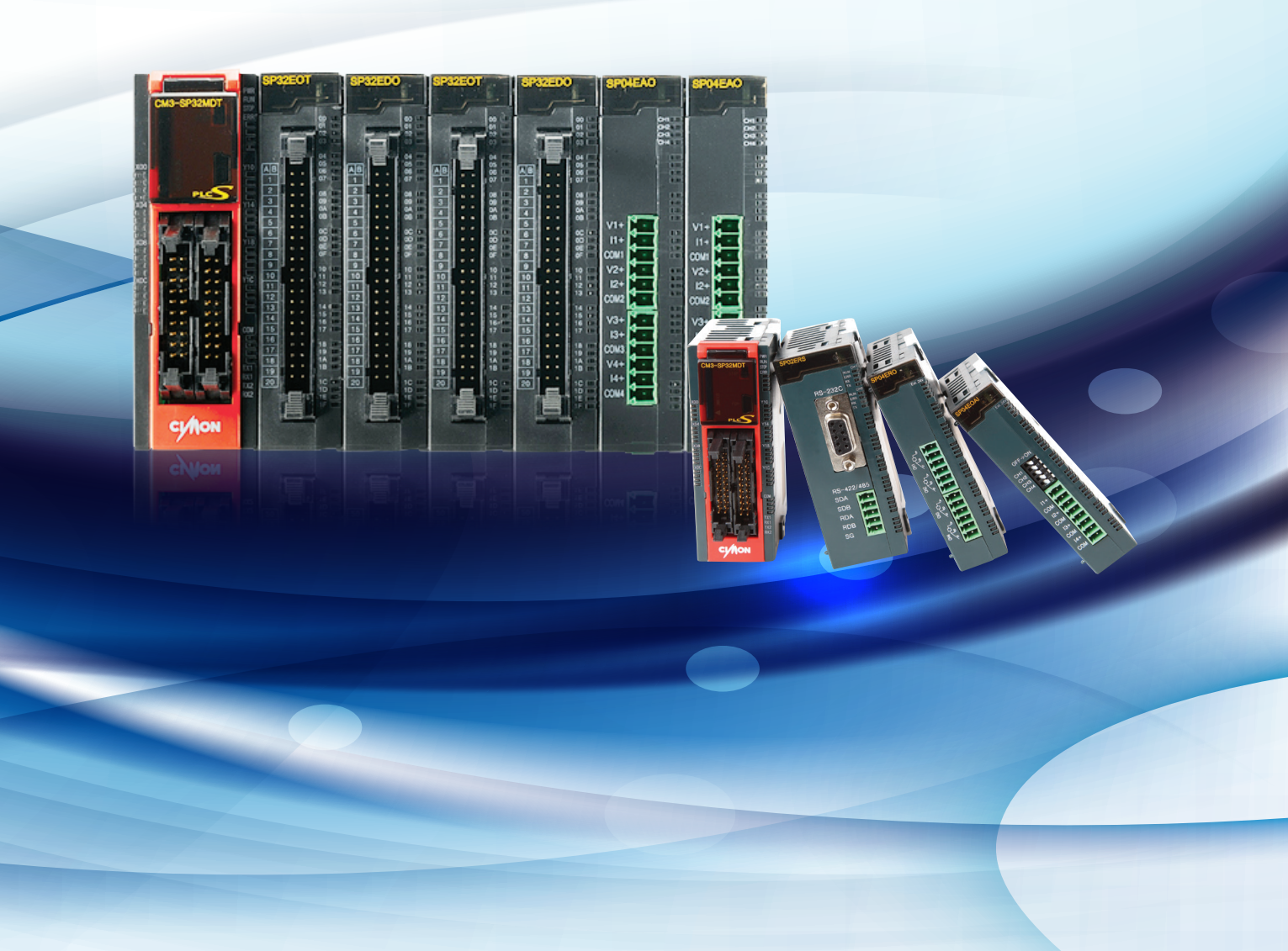

### **Important User Information**

For your safety and effective use, please read Safety Instruction carefully before product installation or operation. Safety instructions must be kept in order to prevent accident or danger with proper and correct uses of the product.

WARNING: identifies information about practices or circumstances that can lead to personal injury, death or economic loss.

**ATTENTION:** identifies information about practices or circumstances that can lead to severe or slight injury, damages to product or economic loss.

SHOCK HAZARD: Dangerous voltage may be present.

After reading the user manual, please keep the manual in a highly visible place for the next users.

## Safety Instructions for design process (<u>MWARNING</u>)

Please have a protection circuit installed on the exterior of PLC to protect the whole control system in case of failures from external power or PLC. Abnormal outputs or operations from PLC may cause serious problems for the whole system.

Install protection units on the exterior of PLC such as emergency stop, protection circuit, high/low limit switch and forward/reverse rotation interlock circuit to prevent the system from physical damages.

If any system error (watch-dog timer error, module installation error, etc.) is detected during a CPU operation in PLC, all output signals are designed to be turned off and stopped for safety of the whole system. However, there are exceptions when CPU cannot detect system errors due to device failures in Relay and TR, causing output signals to remain active. Therefore, have an additional circuit installed to monitor the output status for some certain outputs that may cause significant problems.

Do not connect output module with overload of rated current or have a short circuit. It may cause a fire.

Do not design the external power of the output circuit to be turned on earlier than PLC power. This may be a cause for abnormal outputs or operations.

When computers or other external equipment exchange data with PLC or modify operation modes, have interlock circuits installed in the sequence program for safe operations in the system. Communication errors may cause abnormal outputs or operations.

# Safety Instructions for design process ( A ATTENTION)

I/O signal or communication lines should be wired with a minimum distance of 100mm from a high-voltage line or power line. It may cause abnormal outputs or operation.

## Safety Instructions for installation process ( AWARNING)

PLC should only be used in the environment stipulated in PLC manual or general standard of data sheet. If not, this may cause electric shock, fire, malfunction or deterioration on the product.

Fix PLC on the DIN rail tightly.

When you insert or remove the module, be sure power is removed. Electric shock can occur and affect module operation.

When you insert expansion module next to module, be sure modules are connected tightly. If not, electric shock, fire or abnormal operation may be caused.

Make sure a PLC is not in direct contact with extreme vibrations under vibrating environments. Fail to do so may cause electric shock, fire or abnormal operations.

Never let metallic foreign substance inside the product. This may cause electric shock, fire or abnormal operations.

## Safety Instructions for wiring process (<u>MWARNING</u>)

Before you install and wire module, disconnect power to the controller system.

Be sure that all terminal protective covers are closed before power is supplied to the controller system.

## Safety Instructions for wiring process ( A ATTENTION)

Have rated voltages and terminal arrangements in each product checked prior to its correct wiring process. If not, it may cause fire, electric shock and abnormal operations.

Wiring process requires that terminal screws be tightly secured with specified torque. If the screws get loose, this could be a cause for short circuit, fire or abnormal operation.

Be sure to use Class 3 wires exclusively for PLC when grounding FG terminals. Unstable grounding may cause an abnormal operation.

Do not allow any foreign substances such as wiring waste inside the module. Fail to do so may cause fire, property damage or abnormal operation.

## Safety Instructions for test-operation and maintenance ( A WARNING)

Before you install and wire module, disconnect power to the controller system. Electric shock or damage on the product may be caused.

Be sure that all terminal protective covers are closed before power is supplied to the controller system. Fail to do so may cause electric shock.

#### Safety Instructions for test-operation and maintenance ( ATTENTION)

Do not separate PCB from the module case or make attempts to alter the product. It may cause fire, electric shock or abnormal operation.

When you insert or remove the module, be sure that power is removed. Electric arc can occur and it can affect module operation.

Please keep radio and cellphones away from PLC for a minimum distance of 30cm. This may cause abnormal operation.

## Safety Instructions for waste disposal ( A ATTENTION)

PLC module and battery contained in the module should be collected separately from any unsorted municipal waste. Do not incinerate or dispose of PLC module and batteries in general waste collection. Batteries may explode or rupture violently.

# Table of Contents

| 1. Introduction                                    | 7  |
|----------------------------------------------------|----|
| 1.1 Introduction of Manual                         | 7  |
| 1.2 Features                                       | 7  |
| 1.3 Specifications                                 | 8  |
| 1.3.1 General Specifications                       | 8  |
| 1.3.2 Performance Specifications                   | 9  |
| 1.4 PRODUCT LINE-UP                                | 10 |
| 1.4.1 PLC-S CPU LINE UP                            | 10 |
| 1.4.2 PLC-S Expansion module LINE UP               | 11 |
| 1.5 Part Names and Functions                       | 12 |
| 1.6 Dimension                                      | 13 |
| 1.7 PLC-S Installation                             | 14 |
| 1.8 Input and Output Specification                 | 15 |
| 1.8.1 I/O Specification of PLC-S CPU Module        | 15 |
| 1.8.2 CPU I/O Pin Map                              | 16 |
| 1.9 PLC-S CPU Built-in Communication Specification | 22 |
| 1.10 Specification of Communication Module         | 23 |
| 1.11 Built-in Communication Interface              | 24 |
| 1.11.1 PLC-S CPU RS-232C Wiring                    | 24 |
| 1.11.2 PLC-S CPU RS-485 Wiring                     | 24 |
| 1.11.3 PLC-S CPU RS485 Option Setting              | 25 |
| 1.12 Current Consumption                           | 26 |
| 2. Program Execution and Configuration             | 27 |
| 2.1 CPU Process                                    | 27 |

| Z.I CFO FIOCESS                           | 27 |
|-------------------------------------------|----|
| 2.1.1 Operation Sequence                  | 27 |
| 2.1.2 Scan Time                           | 27 |
| 2.1.3 CPU Operation Status by Mode Switch | 28 |
| 2.1.4 Memory Mode                         | 29 |
| 2.2 Parameter Configuration               | 30 |
| 2.2.1 General Setting                     | 30 |
| 2.2.2 Latch Area Setup                    | 34 |
| 2.2.3 Periodic Interrupt                  | 34 |
| 2.2.4 CPU Error Manipulation              | 36 |
| 2.2.5 Communication                       | 38 |
| 2.2.6 Input Setting                       | 39 |
| 2.2.7 Modbus                              | 41 |
|                                           |    |

2.2.8 Ethernet Configuration

| Λ | $\gamma$ |
|---|----------|
| д |          |
| - | _        |

60

| 3. PLC-S CPU Features                           | 44 |
|-------------------------------------------------|----|
| 3.1 Outline of PLC-S CPU Features               | 44 |
| 3.2 Program Type                                | 45 |
| 3.2.1 Scan Program                              | 45 |
| 3.2.2 Subroutine Program                        | 46 |
| 3.2.3 Cold Start Initialization                 | 46 |
| 3.2.4 Hot Start Initialization                  | 47 |
| 3.2.5 Periodic Interrupts Program               | 47 |
| 3.3 Watchdog                                    | 48 |
| 3.4 Built-in Function                           | 49 |
| 3.4.1 Clock                                     | 49 |
| 3.4.2 Auto Detection for Expansion Modules      | 50 |
| 3.4.3 I/O Reservation                           | 53 |
| 3.4.4 Online Edit                               | 54 |
| 3.5 Firmware Updating                           | 55 |
| 3.5.1 Requirements for Firmware Download to PLC | 55 |
| 3.5.2 Firmware Updating for CPU Module          | 55 |
| 3.5.3 Firmware Updating for Expansion Module    | 59 |

#### 4. PLC-S Built-in Communication

4.1 Outline of Built-in Communication 60 4.2 Ethernet 61 4.2.1 Specification 61 4.2.2 CIMON HMI Protocol (TCP/IP, UDP/IP) 61 4.2.3 MODBUS / TCP Slave 62 4.2.4 HighSpeed PLC Link 63 64 4.2.5 Programming Bridge 4.3 Serial Communication (COM1/COM2) 67 4.3.1 Specification 67 67 4.3.2 Programming Bridge 4.3.3 CIMON HMI Protocol 67 4.3.4 MODBUS / RTU Slave 67 4.3.5 MODBUS / RTU Master 69 4.4 Web Server 71 4.4.1 Features of Web Server 71 4.4.2 Required CPU module and Firmware version 71 4.4.3 Specification of Web Server 71 4.4.4 Supported Web Brower 72 4.4.5 Web Server Manager Setting 72

# **USER MANUAL - BASIC**

| 4.4.6 Web Server Security Setting                              | 82 |
|----------------------------------------------------------------|----|
| 4.4.7 Web Server Parameter Setting (Ethernet IP configuration) | 86 |
| 4.4.8 HTML Source Code                                         | 87 |

# <u>Device Memory</u> 5.1 Device Memory Type 5.1.1 Input (X) and Output (Y) 5.1.2 Internal Bit and Word (M) 5.1.3 Keep Relay (K) 5.1.4 Timer (T) 5.1.5 Counter (C)

| 5.1.6 Data Register (D)          | 96  |
|----------------------------------|-----|
| 5.1.7 Sub-Data Register (@D)     | 96  |
| 5.1.8 Link Relay (L)             | 96  |
| 5.1.9 Step Relay (S)             | 97  |
| 5.1.10 Special Relay (F)         | 98  |
| 5.2 Device Address Notation      | 104 |
| 5.2.1 Bit Data Format            | 104 |
| 5.2.2 Word Data Format           | 104 |
| 5.2.3 Timer and Counter Format   | 104 |
| 5.2.4 Step Controller Format     | 105 |
| 5.2.5 Word Format for Bit Device | 105 |

#### 6. ERROR CODE

#### 1. Introduction

#### **1.1 Introduction of Manual**

This manual explains how to install and wire CPU modules. It also describes the features and functions of CPU modules and gives you an overview of CICON software with PLC-S CPU modules.

| Manual Name                      | Description                                                                                    | Manual Number            |
|----------------------------------|------------------------------------------------------------------------------------------------|--------------------------|
| Basic PLC-S CPU                  | Describes basic features and functions of PLC-S CPU                                            | PLCS-CPU-00-             |
| Module                           | modules and programs                                                                           | 1301200                  |
| Advanced PLC-S                   | Describes detailed features and functions of PID, High                                         | PLCS-CPU-01-             |
| CPU Module                       | Speed Counter, Communication modules and programs                                              | 000000                   |
| PLC-S Analog                     | Describes operation methods, configurations and                                                | PLCS-AMM-00-             |
| Module                           | functions of PLC-S Analog modules                                                              | 0000000                  |
| PLC-S<br>Communication<br>Module | Describes operation methods, configurations and functions of PLC-S Communication modules       | PLCS-COM-00-<br>0000000  |
| CICON Manual                     | Describes how to build ladder program and use various functions of CICON software to use PLC-S | CICON-USM-00-<br>0000000 |
| CICON PLC                        | Describes each function of Command which is used in                                            | CICON-FUN-00-            |
| Command                          | CICON software                                                                                 | 000000                   |

#### **1.2 Features**

#### High Speed MPU built-in

200ns/step 32bit High speed processing

#### Wide range of I/O

Built-in I/O from 14 to 32 points Support for local expansion modules up to 384 I/O Maximum 11 expansion modules

#### **User Friendly Software**

| Ladder-logic(LD,   | IL) <i>,</i> | Function    | Block |
|--------------------|--------------|-------------|-------|
| programming        |              |             |       |
| Structured text    |              |             |       |
| Easy programming v | with e       | mbedded USB | port  |

#### **Built-in Functions**

Maximum 32Loops PID is built-in. Auto-Tuning and PID monitoring window supported. Up to 20Kpps HSC inputs (2Channels) Up to 100Kpps 2 axes of Pulse Output Embedded RS232C(Option: RS485 and Ethernet) Real Time Clock(RTC) with no battery required

#### Compact sized PLC with DIN Rail type

30x90x61mm(120g) size module supports DIN rail mounting

## **1.3 Specifications**

#### **1.3.1 General Specifications**

| Items               | Specification                                                   |                                                   |    |                                             |                                                                                          | Reference                 |
|---------------------|-----------------------------------------------------------------|---------------------------------------------------|----|---------------------------------------------|------------------------------------------------------------------------------------------|---------------------------|
| Ambient<br>Temp.    | -10 ~ 60 °C                                                     |                                                   |    |                                             |                                                                                          |                           |
| Storage<br>Temp.    | -15 ~ 80 °C                                                     |                                                   |    |                                             |                                                                                          |                           |
| Ambient<br>Humidity | 5 ~ 95%RH, Non-co                                               | ondensing                                         |    |                                             |                                                                                          |                           |
| Storage<br>Humidity | 5 ~ 95%RH, Non-c                                                | ondensing                                         |    |                                             |                                                                                          |                           |
|                     | Occasional vibration                                            | on                                                |    |                                             |                                                                                          |                           |
|                     | Frequency                                                       | Acceleratio                                       | on | Pulse width                                 | Times                                                                                    |                           |
|                     | 10 ≤ f < 57Hz                                                   | -                                                 |    | 9.8 m/s²                                    | 10 times for each direction                                                              |                           |
| Vibration           | 57 ≤ f <150Hz                                                   | 9.8 m/s²                                          |    |                                             | X ,Y, Z                                                                                  |                           |
|                     | Continuous vibrati                                              | on                                                |    | 1                                           | Γ                                                                                        | IEC61131-2                |
|                     | Frequency                                                       | Acceleratio                                       | on | Pulse width                                 | Times                                                                                    |                           |
|                     | 10 ≤ f < 57Hz                                                   | -                                                 |    | 0.035mm                                     | 10 times for<br>each direction                                                           |                           |
|                     | 57 ≤ f < 150Hz                                                  | 150Hz 4.9 m/s <sup>2</sup> - X ,Y, Z              |    |                                             |                                                                                          |                           |
|                     | Peak Acceleration: 147 m/s                                      |                                                   |    |                                             |                                                                                          |                           |
| Shocks              | Duration : 11ms                                                 |                                                   |    |                                             |                                                                                          | IEC61131-2                |
|                     | Pulse wave type : Half-sine (3times for each direction X, Y, Z) |                                                   |    |                                             |                                                                                          |                           |
|                     | Square wave<br>impulse noise ±2,000V                            |                                                   |    |                                             | CIMON<br>standard                                                                        |                           |
|                     | Electrostatic<br>discharge                                      | rostatic<br>arge Voltage : 4KV(Contact discharge) |    |                                             |                                                                                          |                           |
| Impulse             | Radiated<br>electromagnetic<br>field noise                      | 27 ~ 500 MHz 10V/m                                |    |                                             |                                                                                          | IEC61131-2<br>IEC1000-4-3 |
| Noise               | Fast transient<br>Burst noise                                   | Classification Power supply                       |    | Digital<br>Input/Output<br>(24V or<br>more) | Digital<br>Input/Output<br>(24V or less)<br>Analog<br>Input/Output<br>Comm.<br>Interface | IEC61131-2<br>IEC1000-4-4 |
|                     | Voltage 3KV 1KV 0.25KV                                          |                                                   |    |                                             |                                                                                          | 1                         |
| Operation           | Free from corrosive gases and excessive dust                    |                                                   |    |                                             |                                                                                          |                           |
| ambience            |                                                                 |                                                   |    |                                             |                                                                                          |                           |
| Cooling<br>method   | Cooling<br>Air-cooling<br>method                                |                                                   |    |                                             |                                                                                          |                           |

#### **1.3.2** Performance Specification

| Items                   |                        |          | Specifications                                                           |      |  |
|-------------------------|------------------------|----------|--------------------------------------------------------------------------|------|--|
| Power                   |                        |          | DC 12 - 24V / 10W (In case of maximum expansion)                         |      |  |
| Program control method  |                        |          | Cyclic execution of stored program, Time Driven Interrupt                |      |  |
| I/O control me          | ethod                  |          | Indirect method, Directed by program instruction                         |      |  |
| Program language        |                        |          | LD(Ladder Diagram), IL(Instruction List), SFC(Sequential Function Chart) |      |  |
| Data processi           | ng method              |          | 32bit                                                                    |      |  |
| Sequence                |                        |          | 55 Instruction                                                           |      |  |
| Instructions            | Application            | <u>ו</u> | 389 Instruction                                                          |      |  |
| Processing spe          | eed (Seguen            | ce)      | 200 ns/Step                                                              |      |  |
| Program capa            | city                   |          | 15K Step                                                                 |      |  |
| Maximum I/O             | points                 |          | 384 points                                                               |      |  |
| Operation mo            | de                     |          | Run, Stop, Remote Run, Remote Stop                                       |      |  |
| Back-up meth            | od                     |          | K address by (Latch) parameter                                           |      |  |
| Total program           |                        |          | 128                                                                      |      |  |
|                         | Scan                   |          | Scan, Subroutine, Cold/Hot Start initialization, Periodic Interrupts     |      |  |
| Total                   | Periodic<br>Interrupts | 5        | Maximum 16 scan program (Minimum period :10ms)                           |      |  |
| program                 | Special                |          | PID Control, HSC, Positioning, I/O Input Filter                          |      |  |
| (Max. 128)              | Communi                | cation   | Serial, Ethernet, MODBUS/RTU Master, MODBUS TCP, High Speed              |      |  |
|                         | Ftc.                   |          | SEC_EBD (Eurotion Block Diagram : under development)                     |      |  |
| Self-diagnosis function |                        |          | Detects delay of scan time, memory, I/O, Battery, Power supply           |      |  |
| Restart                 |                        |          | Cold. Hot Restart                                                        |      |  |
| Maximum expansion       |                        |          | 1 CPU module + maximum 11expansion modules                               |      |  |
| •                       | Х                      |          | 1024 points (X0000 – X063F)                                              | Bit  |  |
|                         | Y                      |          | 1024 points (Y0000 – Y063F)                                              | Bit  |  |
|                         | м                      |          | 8192 points (M0000 - M511F)                                              | Bit  |  |
|                         | L                      |          | 4096 points (L0000 - L255F)                                              | Bit  |  |
|                         | к                      |          | 4096 points (K0000 - K255F)                                              | Bit  |  |
| Data memory             | F                      |          | 2048 points (F0000 - F127F)                                              | Bit  |  |
|                         | т                      |          | 512 points (T0000 – T0511)                                               | Word |  |
|                         | С                      |          | 512 points (C0000 – C0511)                                               | Word |  |
|                         | S                      |          | 100 states x 100 set (00.00 - 99.99)                                     |      |  |
|                         | D                      |          | 10000 words (D0000 - D9999)                                              | Word |  |
|                         | Z                      |          | 1024 words (Call Stack : Z0000 - Z0063, Z1000 - Z1063)                   | Word |  |
| R                       |                        |          | 16 points (Index)                                                        |      |  |
| High Speed Counter      |                        |          | 20Kpps, 2 Phase 2Ch.(in case of operating 2Ch simultaneously             |      |  |
|                         |                        |          | 10kpps)                                                                  |      |  |
|                         |                        |          | 1Phase pulse Input + Direction signal                                    |      |  |
| Positioning             |                        |          | X axis: Position/Speed control 100Kpps                                   |      |  |
|                         |                        |          | Y axis: Position control 5Kpps, Speed control 100kpps                    |      |  |
| PID                     |                        |          | 32 Channels, Auto-Tuning                                                 |      |  |
| RTC                     |                        |          | Battery (CR2032 Backup)                                                  |      |  |
| Communication channel   |                        |          | Built-in : USB port(for program upload/download), RS232C 1CH.            |      |  |
|                         |                        |          | Option : RS485 1Ch / Ethernet 1port (10/100Mbps auto scan)               |      |  |
| Etc.                    |                        |          | Real number operation, Online edit                                       |      |  |

#### **1.4 Product LINE-UP**

#### 1.4.1 PLC-S CPU LINE UP

PLC-S CPU is composed of 4 different types such as CM3-SP32MDT, CM3-SP32MDC, CM3-SP16MDR and CM3-SB16MDT. CM3-SP32MDT consists of 16points of TR Sink type output and 16points of Input. CM3-SP32MDC consists of 16points of Input and 16points of TR source type output. CM3-SP16MDR consists of 8points of Input and 8points of Relay output. According to communication option, V, E and F letter is added at the end of CPU module name.

| Model name Input |         | Output               | RS-232C | RS485 | Ethernet | Remark        |
|------------------|---------|----------------------|---------|-------|----------|---------------|
| CM3-SP32MDT      |         |                      | 0       | Х     | х        |               |
| CM3-SP32MDTV     | 1Coto   | TR Sink type         | 0       | 0     | х        | SD/MMC option |
| CM3-SP32MDTE     | τορις   | 16pts                | 0       | Х     | 0        | available     |
| CM3-SP32MDTF     |         |                      | 0       | 0     | 0        |               |
| CM3-SP32MDC      |         |                      | 0       | Х     | Х        |               |
| CM3-SP32MDCV     | - 16pts | TR Source type       | 0       | 0     | х        | SD/MMC option |
| CM3-SP32MDCE     |         | 16pts                | 0       | Х     | 0        | available     |
| CM3-SP32MDCF     |         |                      | 0       | 0     | 0        |               |
| CM3-SP16MDR      | 8pts    | Relay type           | 0       | Х     | Х        |               |
| CM3-SP16MDRV     |         | 8pts                 | 0       | 0     | Х        |               |
| CM3-SP16MDRE     |         | Relay type           | 0       | Х     | 0        |               |
| CM3-SP16MDRF     |         | 6pts                 | 0       | 0     | 0        |               |
| CM3-SB16MDT      | 8pts    | TR Sink type<br>8pts | 0       | х     | х        |               |
| CM3-SB16MDTV     | 8pts    | TR Sink type<br>8pts | 0       | 0     | х        |               |

#### • Sink Type(NPN Type, - COMMON)

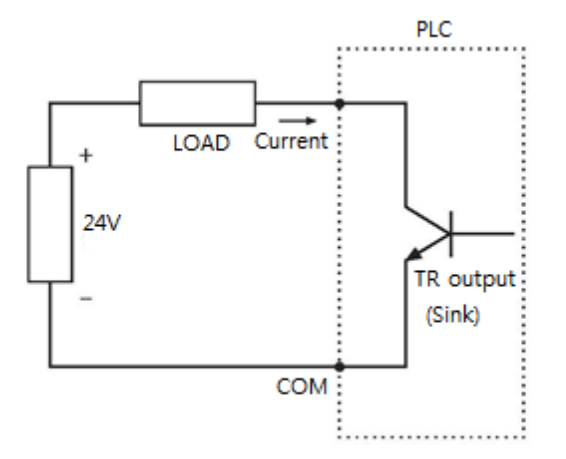

#### • Source Type(PNP Type, + COMMON)

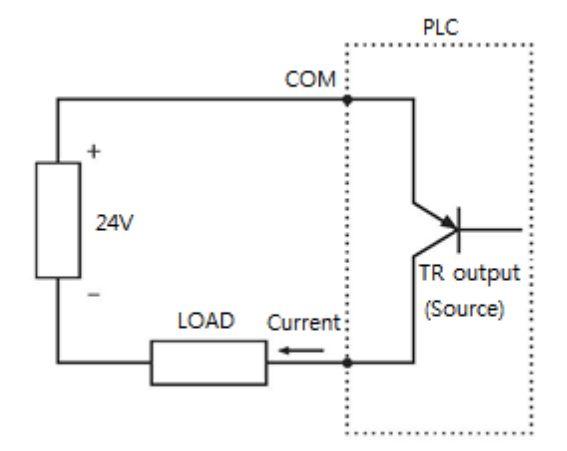

#### 1.4.2 PLC-S Expansion module LINE UP

PLC-S series have Digital I/O modules, Analog modules, RTD and TC modules and Communication modules.

I/O modules: There are Digital Input, Output and Mixed I/O modules. Digital output consists of TR Sink, TR Source and Rely type.

Analog modules: CM3-SP04EAO has 4channels of Voltage and Current Inputs and it converts current and voltage signals into 14-bit binary values. CM3-SP04EAA has 2channels for Voltage and Current Inputs and Outputs respectively. CM3-SP04EOAI has 4channels of Current Outputs and CM3-SP04EOAV has 4channels of Voltage Outputs. CM3-SP04ERO and CM3-SP04ETO have 4channels of temperature control. SP04EAM has 4channels of Analog inputs.

Communication modules: CM3-SP01EET has 1 Ethernet port. CM3-SP02ERR has 2 ports for RS232C. CM3-SP02ERS has RS232C and RS422/485 port.

| Туре               | Model name                            | Description                                                            |  |  |  |
|--------------------|---------------------------------------|------------------------------------------------------------------------|--|--|--|
|                    | CM3-SP32EDO                           | DC24V Input 32 points                                                  |  |  |  |
|                    | CM3-SP32EOT TR(Sink) Output 32 points |                                                                        |  |  |  |
| Digital I/O module | CM3-SP16EOR                           | 16EOR DO 16points Relay / 4 modules can be installed in one(1) station |  |  |  |
|                    | CM3-SP32EDT                           | DI 16 points DC24V, DO 16 points TR(SINK)                              |  |  |  |
|                    | CM3-SP16EDR                           | DI 8 points DC24V, DO 8 points Relay                                   |  |  |  |
|                    | CM3-SP04EAO                           | Current/Voltage Input 4Channels, 14bit                                 |  |  |  |
|                    |                                       | Current/Voltage Input 2CH. + Current/Voltage Output 2CH,               |  |  |  |
|                    | CIVIS-SP04EAA                         | 16/14 bit                                                              |  |  |  |
| Analog 1/0 modulo  | CM3-SP04EOAI                          | Current Output 4Channels, 14bit                                        |  |  |  |
| Analog I/O module  | CM3-SP04EOAV                          | Voltage Output 4Channels, 14bit                                        |  |  |  |
|                    | CM3-SP04ERO                           | AI 4ch RTD                                                             |  |  |  |
|                    | CM3-SP04ETO                           | AI 4ch TC                                                              |  |  |  |
|                    | CM3-SP04EAM                           | Input signal MUX module (4X1) : with RTD, TC and AD modules            |  |  |  |
|                    | CM3-SP01EET                           | Ethernet 1ch, 10/100Mbps                                               |  |  |  |
| modulo             | CM3-SP02ERS                           | RS-232C 1CH, RS-485 1CH                                                |  |  |  |
| module             | CM3-SP02ERR                           | RS-232C 2CH                                                            |  |  |  |

#### **1.5 Part Names and Functions**

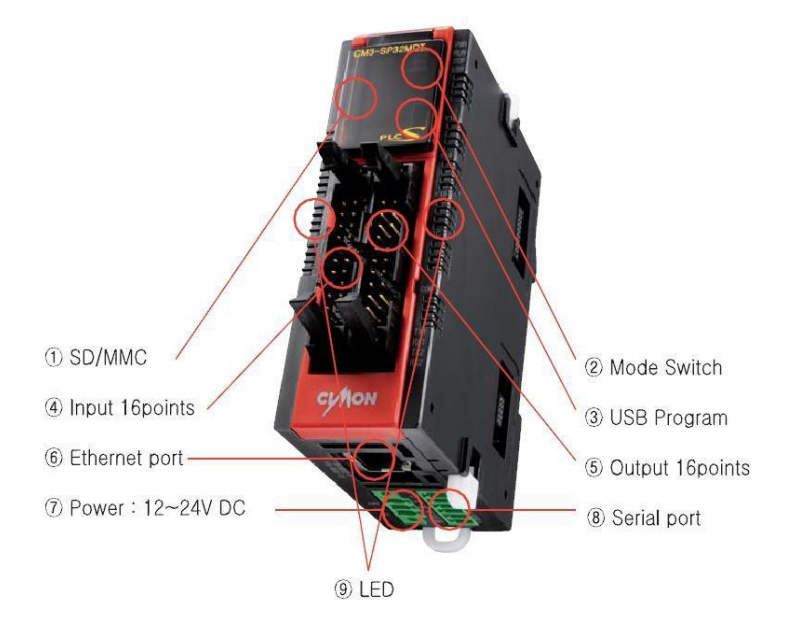

|   | Item            | Function                                             | Description                                                                                                    |  |
|---|-----------------|------------------------------------------------------|----------------------------------------------------------------------------------------------------|--|
| 1 | SD / MMC        | SD/MMC card                                          | Program download and upload via SD/MMC card                                                                     |  |
| 2 | Switch          | Mode switch                                          | Select Run or Stop mode                                                                                         |  |
| 3 | Mini USB port   | Iini USB port Loader port Program download and uploa |                                                                                                    |  |
| 4 | Input Terminal  | Digital Input                                        | 16 points Input terminal                                                                                        |  |
| 5 | Output Terminal | Digital Output                                       | 16 points Output terminal                                                                                       |  |
| 6 | Ethernet port   | Ethernet port                                        | 10Mbps, 100Mbps, Modbus Slave                                                                                   |  |
| 7 | Power           | CPU Power                                            | 12~24VDC / 10W(in case of Maximum expansion)                                                                    |  |
| 8 | Serial port     | RS-232, RS485port                                    | RS232C is built-in, (Option: RS485)                                                                             |  |
| 9 | LED             | Status of PLC-S(CPU, I/O)                            | Input status : Left LED<br>Output status : Right LED<br>PLC-S status : Upper Right LED (PWR, RUN, STOP,<br>ERR) |  |

#### **1.6 Dimension**

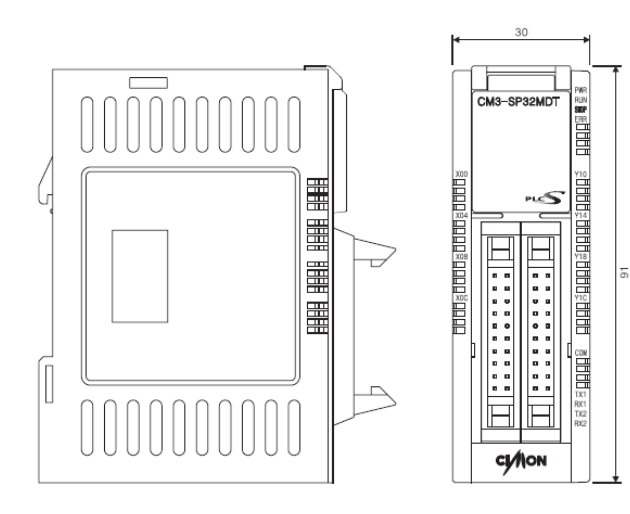

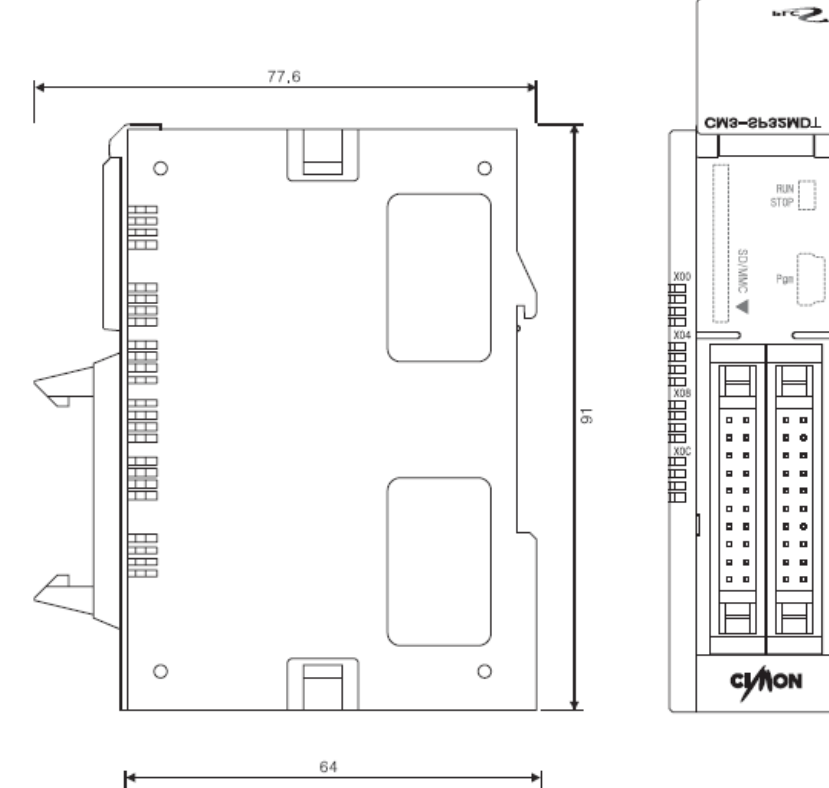

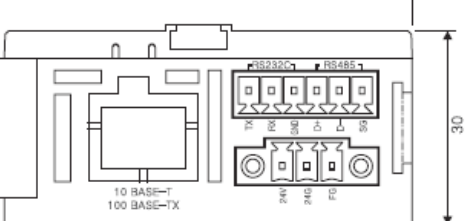

# **USER MANUAL - BASIC**

RUN STOP ERR

COM TX1 RX1 TX2 RX2

# **USER MANUAL - BASIC**

#### **1.7 PLC-S Installation**

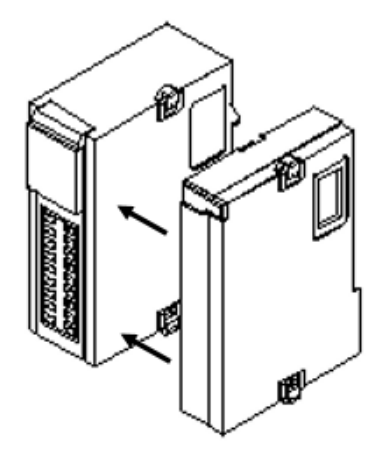

1. Remove Expansion connector sticker and install expansion module

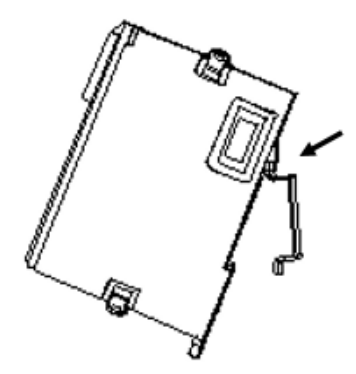

3. Put module on the Din rail upper edge.

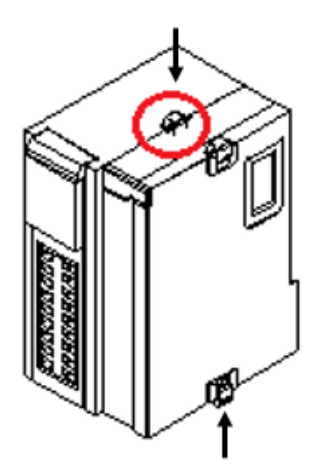

2. Push expansion Lock to prevent disconnection

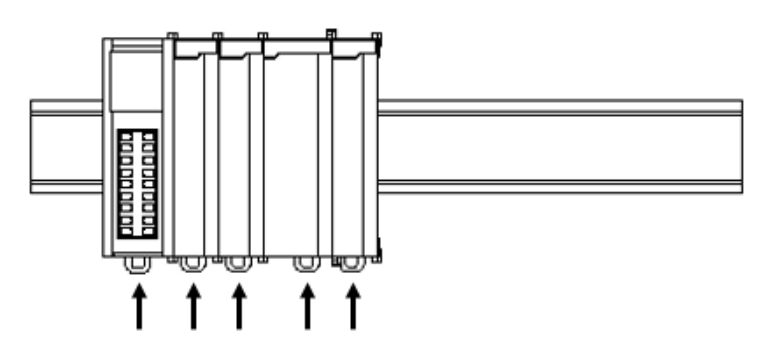

4. Push Din rail Lock to fix modules to the Din rail.

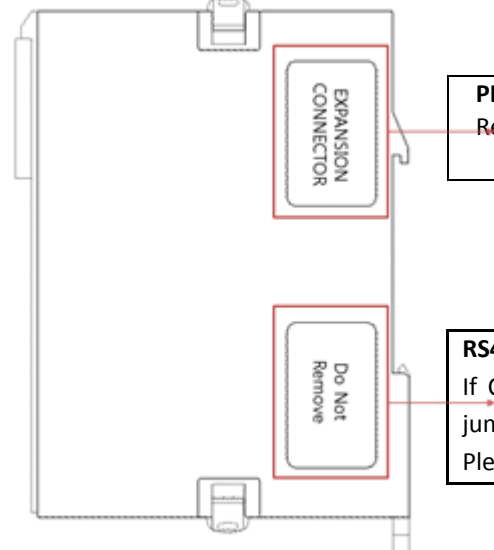

#### PLC-S Expansion connector

Remove this sticker when you connect expansion module.

#### **RS485** Communication setting

If CPU has RS485 option (EX:MDTV, MDTF), you can change jumper to enhance communication distance or noise. Please refer to Page 22. Built-in Communication Interface.

#### **1.8 Input and Output Specification**

#### 1.8.1 I/O Specification of PLC-S CPU Module

| Itom              |                          | DC Input      |                                | Polov Output         |                                                  |  |
|-------------------|--------------------------|---------------|--------------------------------|----------------------|--------------------------------------------------|--|
|                   | DC 12V/DC 24V            |               | DC 24V                         |                      |                                                  |  |
| Batad I/O Valtaga | DC 12V DC 12V DC 24V     |               |                                |                      |                                                  |  |
| Raleu I/O Vollage | DC 24V                   | DC 24V        | DC24V                          | AC 220V / DC 24V     | DC 12/24V                                        |  |
| Pated 1/0 Current | DC 12V                   | 4mA           | 450                            | 1 points 2A / COMEA  | 1point 0.2A, COM 2A                              |  |
| Rated I/O Current | DC 24V                   | 8mA           | 411A                           | Ipoints ZA / COWI JA |                                                  |  |
| On                | DC 12V                   | DC 10V / 3mA  | DC 10V / 2mA                   |                      |                                                  |  |
| Voltage/Current   | DC 24V                   | DC 19V / 6mA  | DC 19V / SIIIA                 | -                    | -                                                |  |
| Off               | DC 12V                   | DC 8V/1mA     | DC 16V / 1mA                   |                      | -                                                |  |
| Voltage/Current   | DC 24V                   | DC 16V / 2mA  | DC 10V / IIIA                  | -                    |                                                  |  |
| Response time     |                          | 3ms or les    | S                              | 10ms or less         | 1ms or less                                      |  |
| Operation         |                          |               |                                | Input ON, LED ON     | Input ON, LED ON                                 |  |
| indicator         |                          | input ON, LEL |                                |                      |                                                  |  |
| Insulation        | Photo coupler insulation |               |                                | Relay insulation     | Photo coupler                                    |  |
| method            |                          |               |                                |                      | insulation                                       |  |
| Input type        |                          | SINK/SRC      | 2                              | -                    | -                                                |  |
| Output type       |                          | -             |                                | Relay                | Sink/Source                                      |  |
| Circuit Diagram   |                          |               | 0<br>1<br>2<br>3<br><b>CON</b> |                      | L 0<br>L 1<br>L 2<br>H COM<br>DC 24V<br>02A SINK |  |

■ DC 12V input is for High speed counter function. X00~X03 supports DC 12V input and others support DC 24V input.

| Input | Input Voltage | Descripti                                 | Model         |                  |
|-------|---------------|-------------------------------------------|---------------|------------------|
| X00   |               | High speed counter Ch1<br>Direction Input |               |                  |
| X01   | DC 12/24V     | High speed counter Ch1<br>Pulse Input     | Conoral Input |                  |
| X02   | DC 12/24V     | High speed counter Ch2<br>Direction Input | General input | CM3-SP32MDTx     |
| X03   |               | High speed counter Ch2<br>Pulse Input     |               | CM3-SP32MDCx     |
| X04   |               |                                           |               | CIVI3-SP10IVIDRX |
| X05   |               | Conoral In                                |               |                  |
| X06   | DC 24V        | General III                               |               |                  |
| X07   |               |                                           |               |                  |
| X08   |               |                                           |               |                  |
| X09   |               |                                           |               |                  |
| X0A   |               |                                           |               |                  |
| XOB   |               | Conoral In                                | out           | CM3-SP32MDT      |
| XOC   | DC 24V        | General III                               | μαι           | CM3-SP32MDC      |
| XOD   |               |                                           |               |                  |
| XOE   |               |                                           |               |                  |
| XOF   |               |                                           |               |                  |

#### 1.8.2 CPU I/O Pin Map a) CPU I/O Pin Map

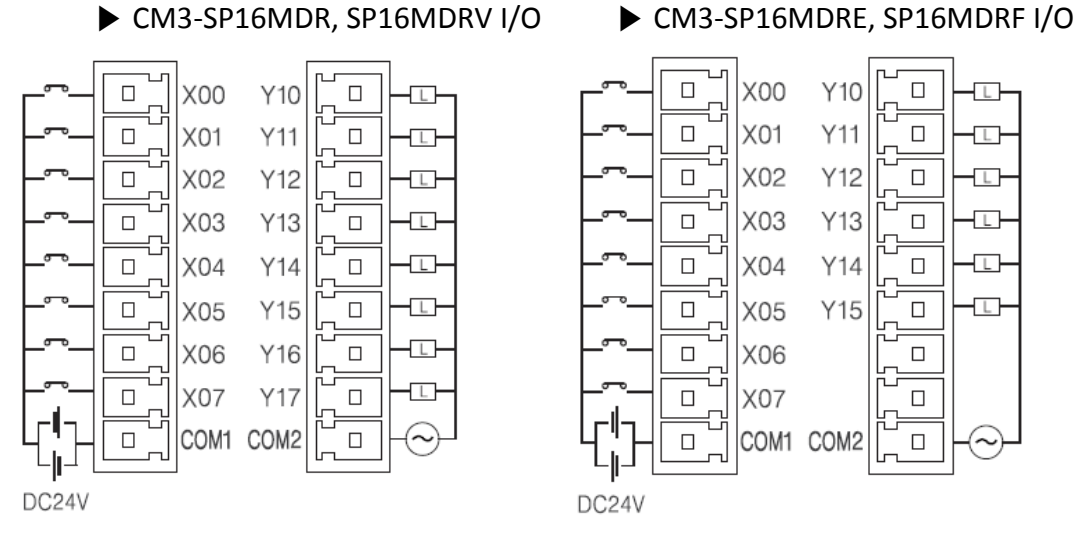

- CM3-SP16MDRE and SP16MDRF have only 6 relay output points.
- X00 X08 -X01 X09 — X02 X0A - $\sim$ X03 хов - $\searrow$ X04 X0C X05 X0D ъ X06 XOE -X07 X0F COM COM 4 COM COM

► CM3-SP32MDT/V/E/F Input

- ► CM3-SP32MDC/V/E/F Input
- X00 X08 ò X01 X09 6 X02 X0A —  $\searrow$ X03 хов —  $\sim$ X04 xoc — >> XOD -X05 ъ X06 X0E — ò - X07 XOF -COM COMելե -COM COM-

CM3-SP32MDT/V/E/F Output

|                  |    |          | 1           |
|------------------|----|----------|-------------|
| - <b>E</b> - Y10 |    |          | Y18 — 🖵 –   |
| œ Y11            |    |          | Y19 — 🖂 —   |
| E Y12            |    |          | Y1A — 🖂 —   |
| - <b>E</b> - Y13 |    |          | Y1B —⊑—     |
| — <b>L</b> — Y14 | L- |          | Y1C-E-      |
| - <b>E</b> - Y15 |    |          | Y1D —⊑—     |
| - <b>L</b> - Y16 |    |          | Y1E 🖵       |
| - <b>L</b> - Y17 |    |          | Y1F — 🗳     |
| -DC12/24V        |    |          | DC GND COM- |
| -DC12/24V        |    |          | DC GND COM- |
|                  |    | <u> </u> | 1           |
|                  |    |          |             |

CM3-SP32MDC/V/E/F Output

| [                |               |     |     |           |
|------------------|---------------|-----|-----|-----------|
|                  |               | Y10 |     | Y18 — 🖵 – |
| ŀ                |               | Y11 |     | Y19 — 🖂 — |
| ŀ                |               | Y12 |     | Y1A — 🖂 — |
| ŀ                | - <b>L</b> -  | Y13 |     | Y1B — 🖵 – |
| ŀ                |               | Y14 | L - | Y1C       |
|                  |               | Y15 |     | Y1D       |
| ŀ                | — <b>L</b> —  | Y16 |     | Y1E — 🖵 — |
| l                | — <b>L</b> )— | Y17 |     | Y1F       |
| <del>ا¦</del> +۱ | DC 12/24V     | COM |     | DC GND    |
| Ľ                | DC 12/24V     | COM |     | DC GND-   |
|                  |               |     |     | <br>1 1   |

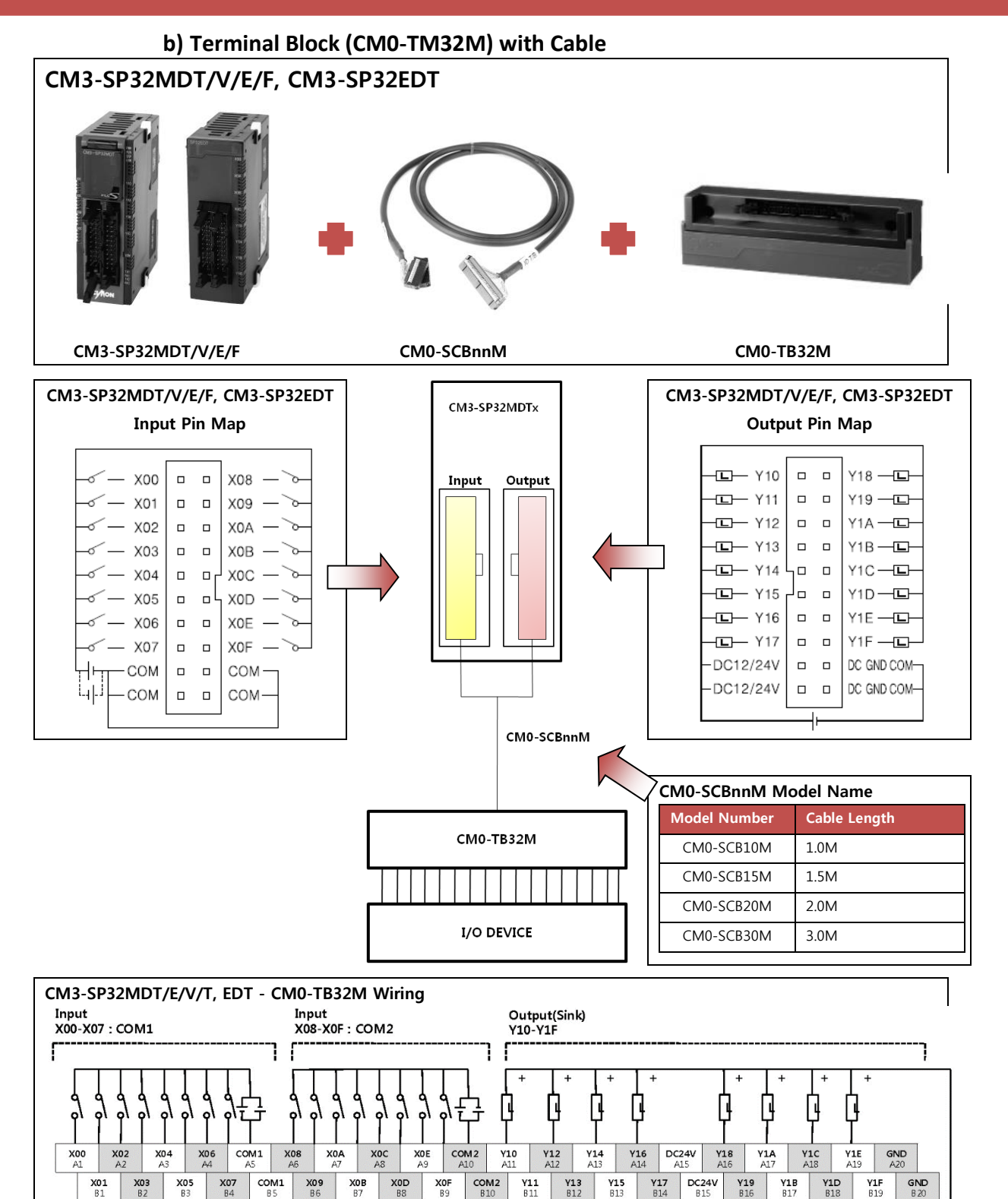

**Tip** COM terminal of PLC-S is connected internally.

EX) COM1-COM1 or COM2-COM2 is connected but COM1-COM2 is not connected.

l

l

4

l

H

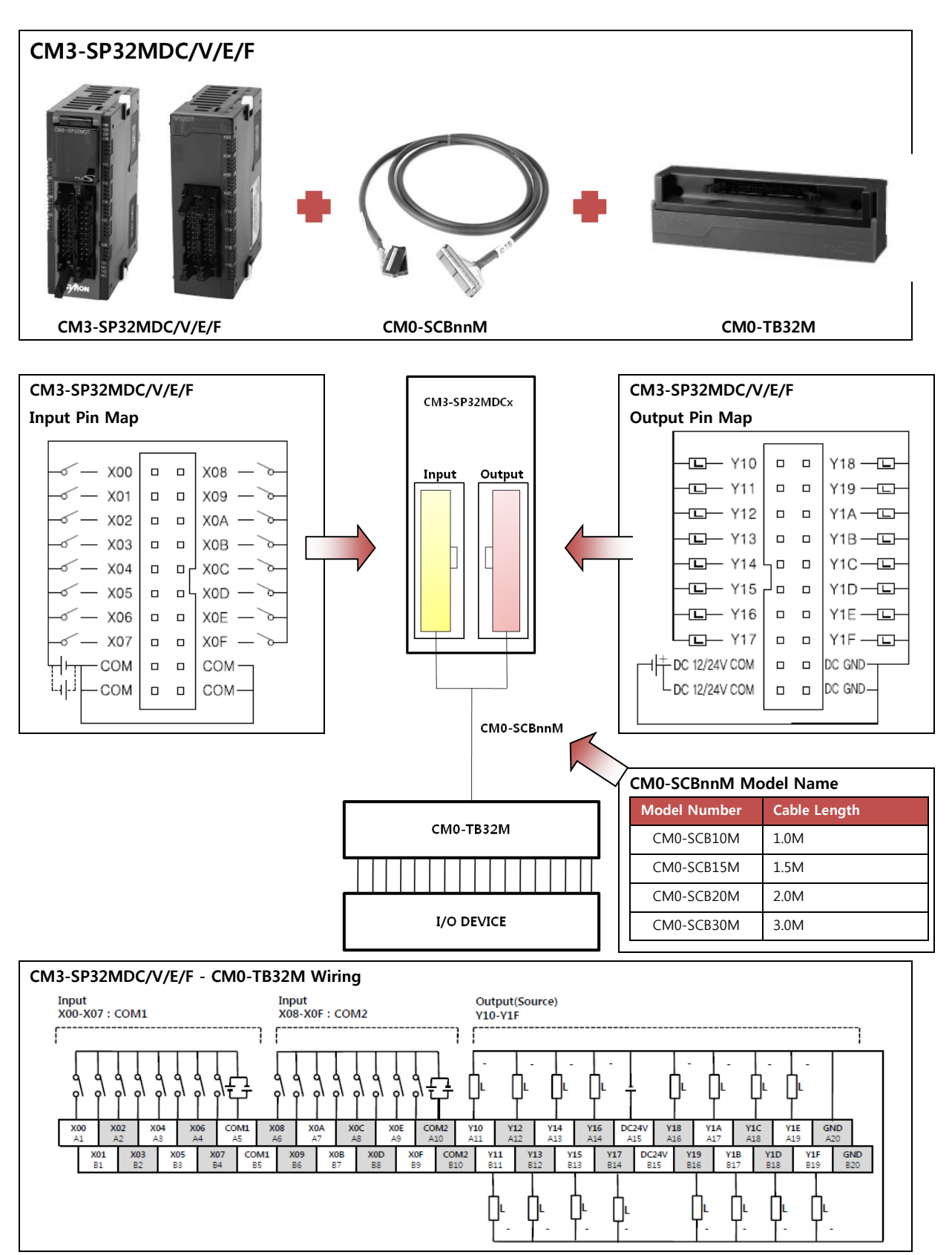

Tip COM terminal of PLC-S is connected internally.

EX) COM1-COM1 or COM2-COM2 is connected but COM1-COM2 is not connected.

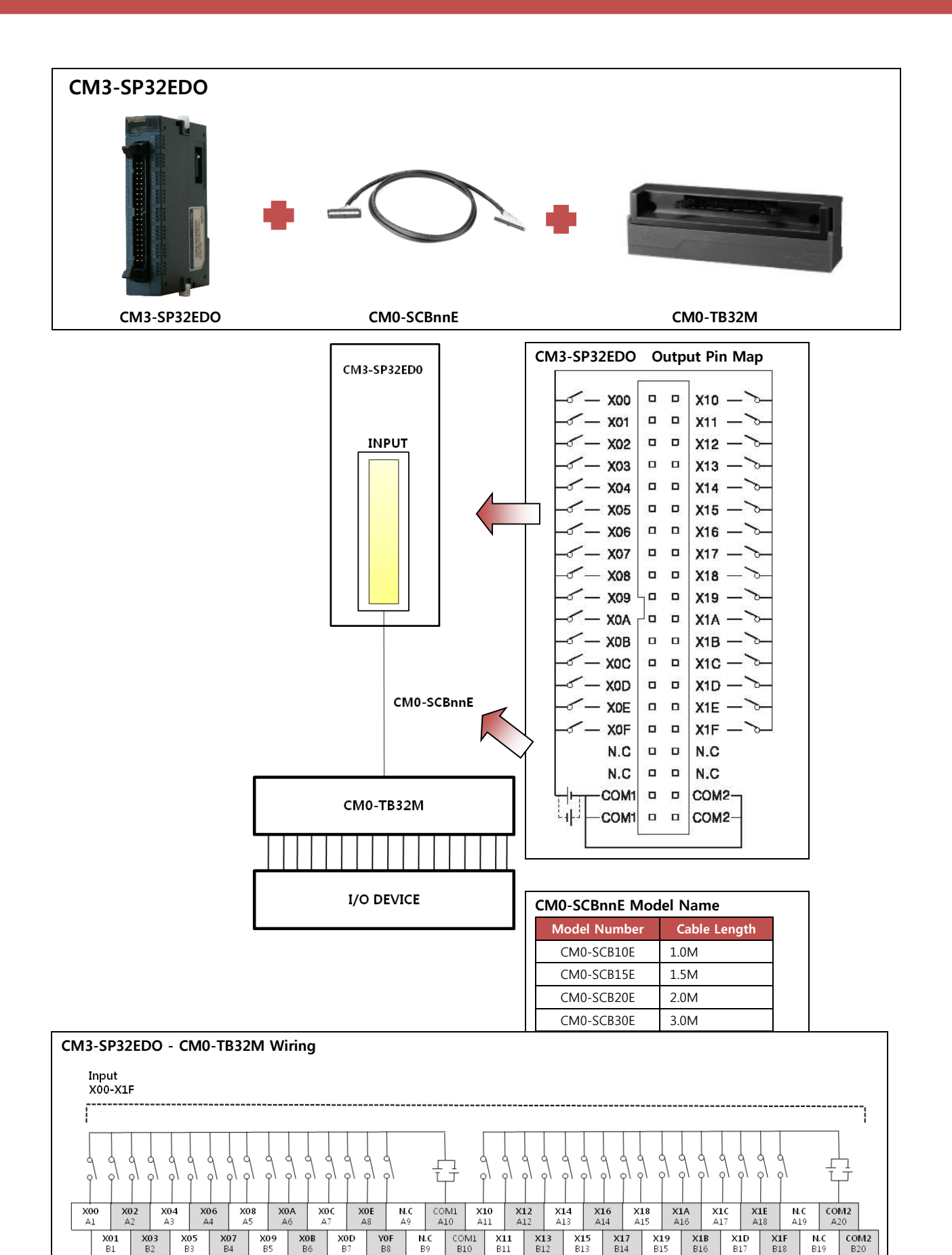

# **USER MANUAL - BASIC**

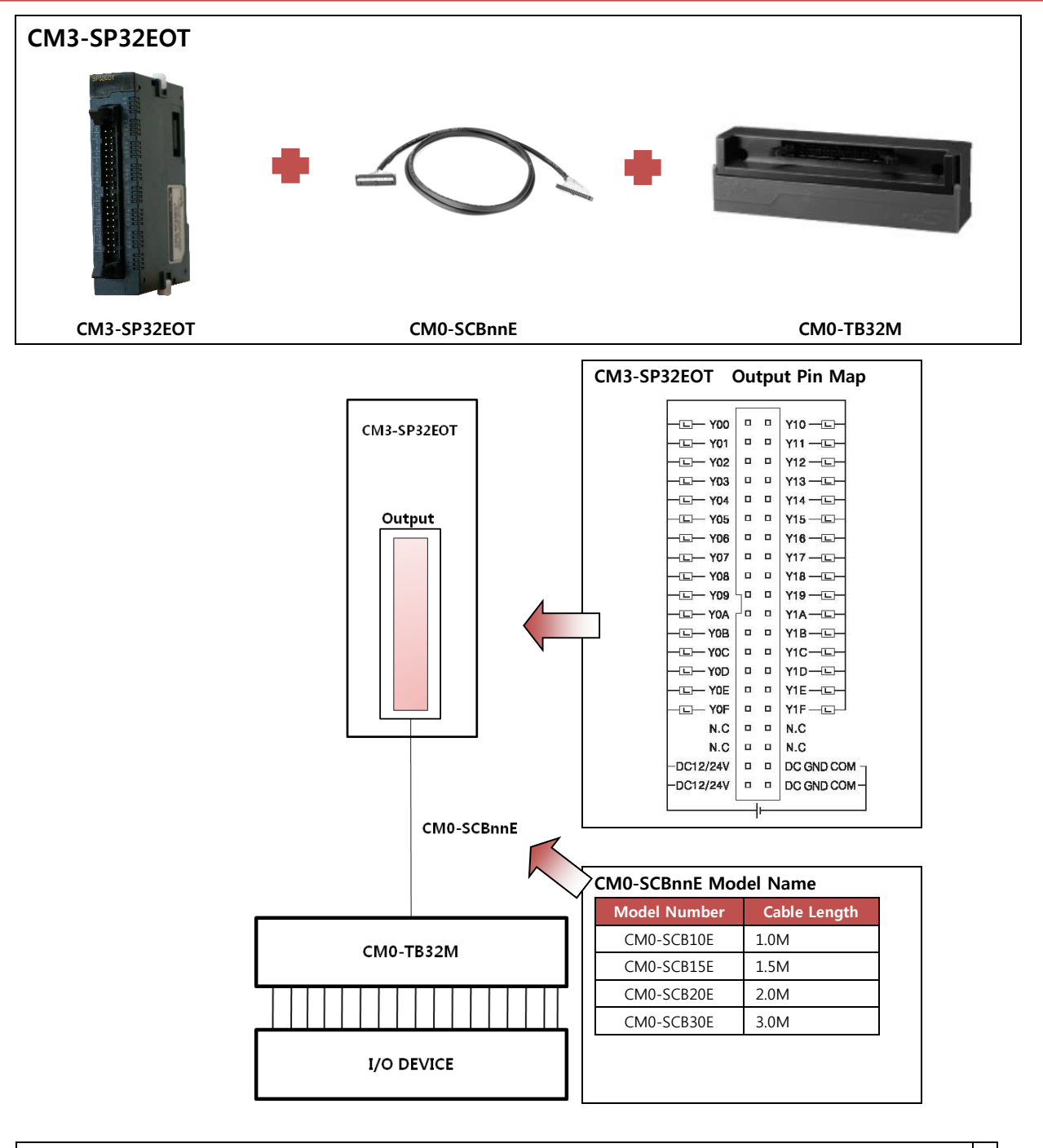

| M3-S          | P32E0            | от -             | СМ0-             | TB32N               | ∕l Wiri          | ng               |             |           |             |              |                   |                 |              |                   |                   |                   |                   |                |                  |           |
|---------------|------------------|------------------|------------------|---------------------|------------------|------------------|-------------|-----------|-------------|--------------|-------------------|-----------------|--------------|-------------------|-------------------|-------------------|-------------------|----------------|------------------|-----------|
| Outp<br>Y00-Y | ut(Sink<br>/1F   | )                |                  |                     |                  |                  |             |           |             |              |                   |                 |              |                   |                   |                   |                   |                |                  |           |
| [             |                  |                  |                  |                     |                  |                  |             |           |             |              |                   |                 |              |                   |                   |                   |                   |                |                  | ·         |
| +             | +                | +                | +                | +                   | +                | +                | +           |           |             |              | +                 | +               | +            | +                 | +                 | +                 | +                 | +              |                  |           |
| þ             | þ                | þ                | þ                | þ                   | þ                | ļ                | þ           |           |             | Ĺ            |                   | Ģ (             | ] [          |                   | þ                 | þ                 | þ                 | þ              |                  |           |
| Y00<br>A1     | <b>Y02</b><br>A2 | <b>Y04</b><br>A3 | <b>Y06</b><br>A4 | <b>Y08</b><br>A5    | <b>Y0A</b><br>A6 | <b>Y0C</b><br>A7 | YOE<br>A8   | N.C<br>A9 | DC24<br>A10 | V V1         | 10                | /12 Y:<br>A12 A | 14 Y<br>13 A | 16 Y<br>14 A      | /18<br>\15        | <b>V1A</b><br>A16 | <b>V1C</b><br>A17 | Y1E /          | N.C GN<br>A19 A2 | D<br>:0   |
| V01<br>B1     | <b>Y0</b><br>B2  | B V              | 05 Y             | <b>07 Y</b><br>84 E | 09 YO<br>B5 E    | 0B Y0<br>86 B    | D Y0<br>7 B | 0F 1      | N.C  <br>89 | DC24V<br>B10 | <b>V11</b><br>B11 | Y13<br>B12      | V15<br>B13   | <b>Y17</b><br>B14 | <b>V19</b><br>B15 | <b>V1B</b><br>B16 | ¥11<br>B1         | D Y1F<br>7 B18 | N.C<br>B19       | GN<br>B20 |
| Ĺ             | } [              |                  | Ģ                | ļ                   |                  | Ģ                | l<br>l      | ļ         |             |              | Ļ                 | Ŀ               | Ģ            |                   | Ģ                 |                   | ļ                 |                |                  | 1         |
|               | +                | +                | +                | +                   | +                | +                | +           | +         |             |              | +                 | +               | +            |                   | + +               | •                 | +                 | +              | +                |           |

# **USER MANUAL - BASIC**

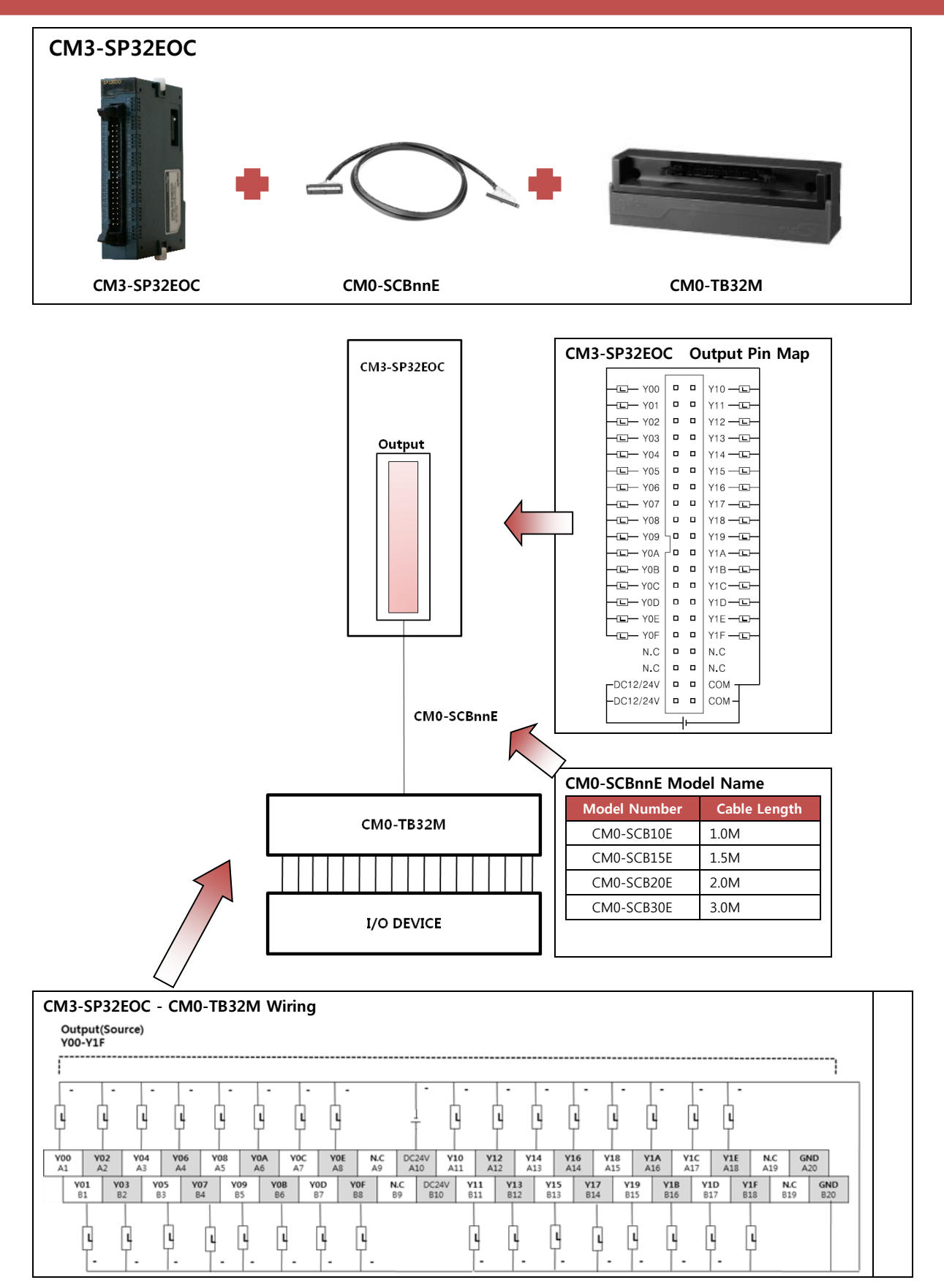

#### 1.9 PLC-S CPU Built-in Communication Specification

PLC-S CPU has built-in RS232C 1 channel and you can add Ethernet and RS422/485 as option.

Example) CM3-SP32MDT : RS232C 1 ch

CM3-SP32MDCV : RS232C 1ch, RS485 1 ch

CM3-SP16MDRE : RS232C 1ch, Ethernet 1ch

CM3-SP32MDTF : RS232 1ch, RS485 1ch, Ethernet 1ch

| 14            |                       | CH 1                                                      | CH 2         |  |  |  |
|---------------|-----------------------|-----------------------------------------------------------|--------------|--|--|--|
| П             | .em                   | RS232C                                                    | RS485        |  |  |  |
|               | CIMON HMI<br>Protocol | CIMON HMI Protocol (1:n)                                  |              |  |  |  |
| Communication | CICON Protocol        | 0                                                         | 0            |  |  |  |
| mode          | Protocol Program      | 0                                                         | 0            |  |  |  |
|               | MODBUS/RTU            | Master/Slave                                              | Master/Slave |  |  |  |
|               | Data Bit              | 7 or 8Bit                                                 |              |  |  |  |
| Types         | Stop Bit              | 1 or 2Bit                                                 |              |  |  |  |
|               | Parity                | Even / Odd / None                                         |              |  |  |  |
| Synchr        | onization             | Asynchronous                                              |              |  |  |  |
| Baud r        | ate (bps)             | 300~38400                                                 |              |  |  |  |
| Мо            | odem                  | Long distance communication is possible by external modem | Х            |  |  |  |

| lt                    | em                     | Ethernet                                                          |
|-----------------------|------------------------|-------------------------------------------------------------------|
|                       | CIMON HMI<br>Protocol  | CIMON HMI Protocol                                                |
|                       | CICON Protocol         | 0                                                                 |
| Communication         | Protocol<br>Program    | 0                                                                 |
| mode                  | MODBUS/TCP             | Slave                                                             |
|                       | High speed PLC<br>Link | 0                                                                 |
|                       | DHCP                   | 0                                                                 |
| Maximum online client |                        | Maximum 5 Client simultaneously (UDP Client 3ea / TCP Client 2ea) |
| Communication speed   |                        | 10Mbps, 100Mbps                                                   |
| Communicatio          | on specification       | 100 base TX                                                       |

## 1.10 Specification of Communication module

#### CM3-SP01EET

|            |               | ltem                   | Ethernet                                      |  |
|------------|---------------|------------------------|-----------------------------------------------|--|
|            |               | CIMON HMI<br>Protocol  | 0                                             |  |
| SPOIEET    |               | CICON Protocol         | 0                                             |  |
| Fix        | Communication | Protocol Program       | 0                                             |  |
|            | mode          | MODBUS/TCP             | Master/Slave                                  |  |
|            |               | High-speed PLC<br>LINK | 0                                             |  |
|            |               | DHCP                   | 0                                             |  |
| TO BACE IT | Connect       | ion capacity           | 12ea simultaneously (UDP 12ea, / TCP<br>12ea) |  |
|            | Commun        | ication speed          | 10Mbps, 100Mbps                               |  |
|            | Communicat    | ion specification      | 100 base TX                                   |  |

CM3-SP02ERR

| = t          | 1                     |                       | CH 1              | CH 2         |  |
|--------------|-----------------------|-----------------------|-------------------|--------------|--|
| SPORE        |                       | tem                   | RS232C            | RS232C       |  |
| U DZERR      | Po                    | ower                  | Supplied by       | CPU module   |  |
| RS-232C **** | Communication<br>mode | CIMON HMI<br>Protocol | 0                 | 0            |  |
|              |                       | CICON Protocol        | 0                 | 0            |  |
|              |                       | Protocol Program      | 0                 | 0            |  |
|              |                       | MODBUS/RTU            | Master/Slave      | Master/Slave |  |
| RS-232C      | Data Type             | Data Bit              | 7 or 8 Bit        |              |  |
|              |                       | Stop Bit              | 1 or              | 2 Bit        |  |
| CTS SG       |                       | Parity                | Even / Odd / None |              |  |
|              | Syncl                 | nronous               | Asynchronous      |              |  |
|              | Baud r                | ate (bps)             | 300~38400         |              |  |

#### CM3-SP02ERS

| (=+)       |                        | Itom             | CH 1         | CH 2         |  |
|------------|------------------------|------------------|--------------|--------------|--|
|            |                        | nem              | RS232C       | RS422/485    |  |
| SPOZERS    |                        | Power            | Supplied by  | CPU module   |  |
| BS-ages    |                        | CIMON HMI        | 0            | 0            |  |
|            |                        | Protocol         |              |              |  |
|            | communicati<br>on mode | CICON Protocol   | 0            | 0            |  |
|            |                        | Protocol Program | 0            | 0            |  |
|            |                        | MODBUS/RTU       | Master/Slave | Master/Slave |  |
| RS-422/485 |                        | Data Bit         | 7 or 8 Bit   |              |  |
| SDB<br>RDA | Data Type              | Stop Bit         | 1 or         | 2 Bit        |  |
| RDB.<br>SG |                        | Parity           | Even / O     | dd / None    |  |
|            | Syn                    | chronous         | Asynch       | nronous      |  |
|            | Bauc                   | l rate (bps)     | 300~38400    |              |  |

#### 1.11 Built-in Communication Interface

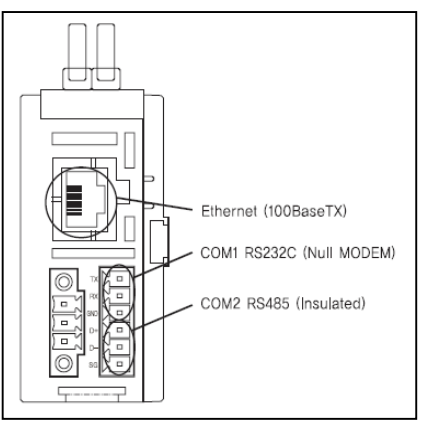

#### 1.11.1 PLC-S CPU RS-232C Wiring

DTE Wiring (PC, HMI or etc.)

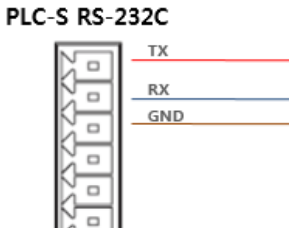

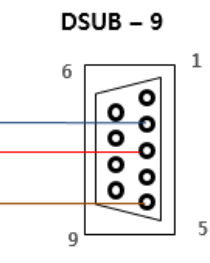

DCE Wiring (through modem)

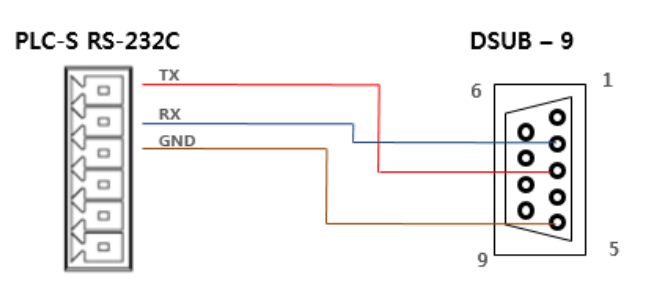

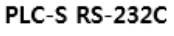

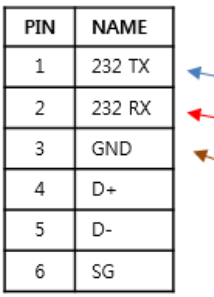

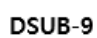

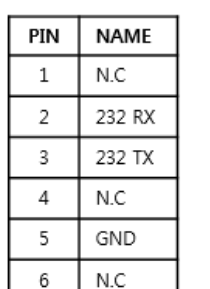

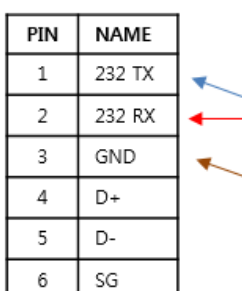

PLC-S RS-232C

DSUB-9

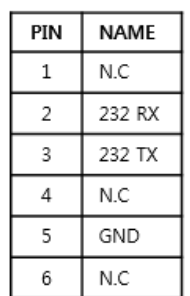

#### 1.11.2 PLC-S CPU RS-485 Wiring

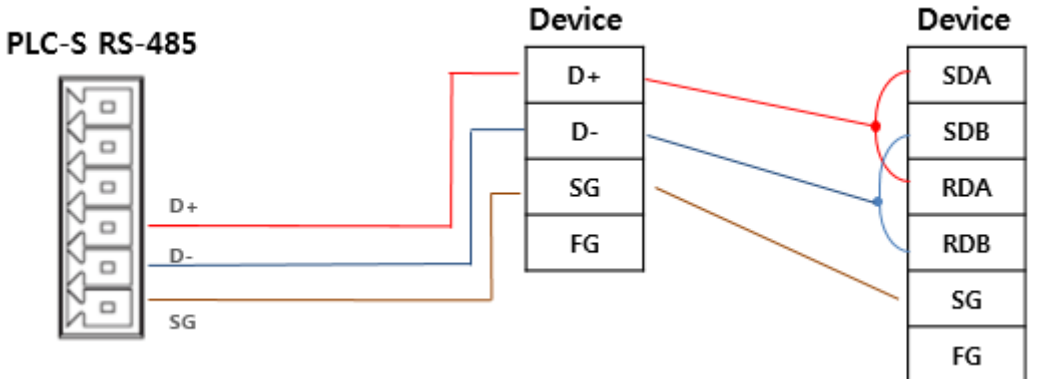

#### 1.11.3 PLC-S CPU RS485 Option Setting

In case of RS-485 communication, Jumper setting is used to project noise or long distance communication. You can switch jumper for purpose of use.

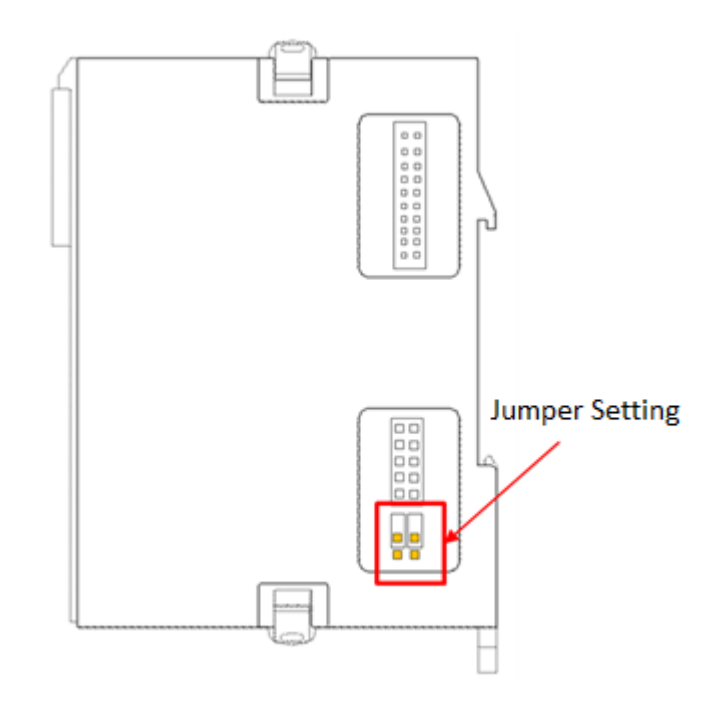

| Jumper Setting | Description                                                                                       |
|----------------|---------------------------------------------------------------------------------------------------|
| Default        | This default is for normal condition. Maximum distance for communication is1.2km.                 |
|                |                                                                                                   |
| Protect Noise  | This setting is used to protect noise but its communication distance is limited to less than 1km. |

#### 1.12 Current consumption

Before module configuration, see below current consumption table to select SMPS or Power supply unit. Maximum current consumption of a station (CPU + Expansion 11 modules) is 10W.

|              |                     | Current co                               | Limitation per<br>a station |     |
|--------------|---------------------|------------------------------------------|-----------------------------|-----|
| ltem         | Module              | Current consumption<br>(Auxiliary Power) |                             |     |
|              | CM3-SP32MDT         | 2.16W                                    | -                           | -   |
|              | CM3-SP32MDT-SD      | 2.16W                                    | -                           | -   |
|              | CM3-SP32MDTV        | 2.64W                                    | -                           | -   |
|              | CM3-SP32MDTV-<br>SD | 2.64W                                    | -                           | -   |
|              | CM3-SP32MDTE        | 2.64W                                    | -                           | -   |
| CPU          | CM3-SP32MDTE-SD     | 2.64W                                    | -                           | -   |
|              | CM3-SP32MDTF        | 3.12W                                    | -                           | -   |
|              | CM3-SP32MDTF-SD     | 3.12W                                    | -                           | -   |
|              | CM3-SP16MDR         | 2.88W                                    | -                           | -   |
|              | CM3-SP16MDRV        | 3.12W                                    | -                           | -   |
|              | CM3-SP16MDRE        | 3.36W                                    | -                           | -   |
|              | CM3-SP16MDRF        | 3.6W                                     | -                           | -   |
|              | CM3-SP32EDO         | 0.48W                                    | -                           | -   |
| Digital 1/0  | CM3-SP32EOT         | 0.48W                                    | -                           | -   |
| Digital I/O  | CM3-SP32EOC         | 0.48W                                    | -                           | -   |
|              | CM3-SP16EOR         | 2.16W                                    | -                           | 4ea |
|              | CM3-SP04EAO         | 0.36W                                    | 1.44W                       | -   |
| Analog       | CM3-SP04EAA         | 0.36W                                    | 1.68W                       | -   |
|              | CM3-SP04EOAI        | 0.36W                                    | 1.68W                       | -   |
|              | CM3-SP04EOAV        | 0.36W                                    | 1.44W                       | -   |
|              | CM3-SP04ERO         | 0.48W                                    | 0.72W                       | -   |
|              | CM3-SP04ETO         | 0.48W                                    | 0.72W                       | -   |
| Communicatio | CM3-SP02ERR         | 0.48W                                    | -                           |     |
| communicatio | CM3-SP02ERS         | 0.48W                                    | -                           |     |
| n            | CM3-SP01EET         | 0.72W                                    | -                           | 5ea |

CM3-SP16EOR can be installed up to 4units with a CPU module. Recommended SMPS capacity is 24VDC 20W.

EX) CM3-SP32MDTF + CM3-SP32 EDO 2ea + CM3-SP04EAA + CM3-SP02ERR

6.6W = 3.12+ (0.48\*2) + (0.36+1.68) + 0.48

#### 2. Program Execution and Configuration

#### 2.1 CPU Process

#### 2.1.1 Operation Sequence

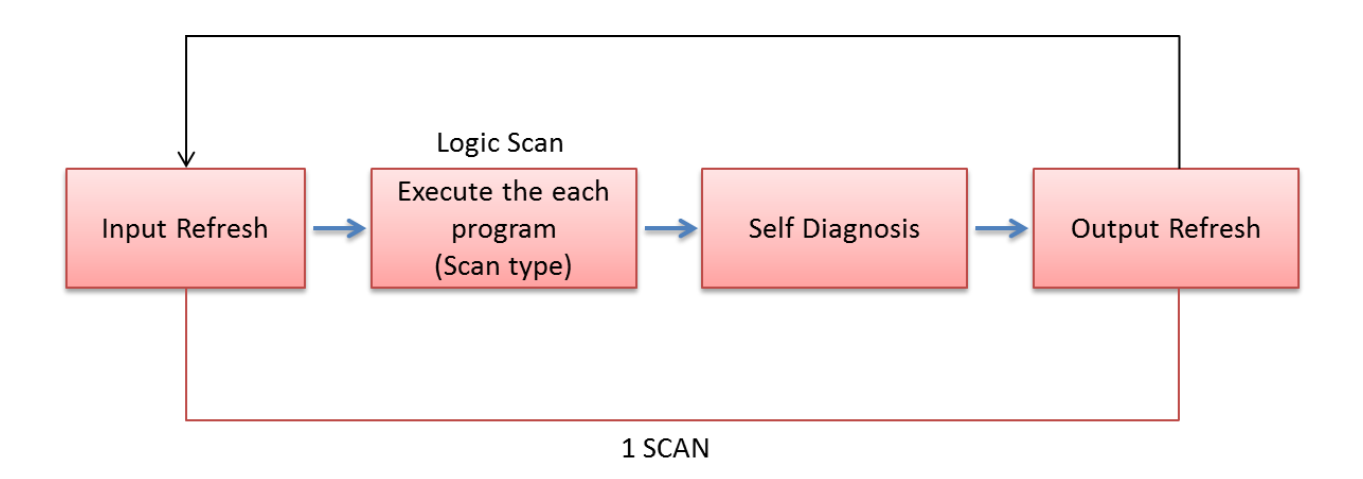

- Step 1 : Read an input status from Input module.
- Step 2 : Based on the input table in memory, the program is executed sequentially step by step from the first to the last.
- Step 3 : Self-check for defects.
- Step 4 : Output values are updated by Output module.

#### 2.1.2 Scan Time

After Input status is updated in PLC CPU, the CPU executes operations sequentially from the beginning of control program to the end. Then, CPU updates an output status. This series of processes is repeated at a high speed and is called "Cyclic Operation." The time required for one cycle from the beginning to the end is "1 Scan Time."

a) Updating an Input Status

Before running a program, CPU reads the status information from the Input module and then transmits value into the designated Input area (X) of the CPU data memory.

#### b) Updating an Output Status

After executing an "End" command, CPU sends value of Output address(Y) to the Output module.

#### 2.1.3 CPU Operation Status by Mode Switch

Mode (Run/Stop/Remote) Switch controls a PLC's operation status. Inside the front cover of CPU is a switch to control the CPU status. The switch sets the default status of PLC. After power is applied to CPU, user can switch a CPU status between Remote Run and Remote Stop in CICON program.

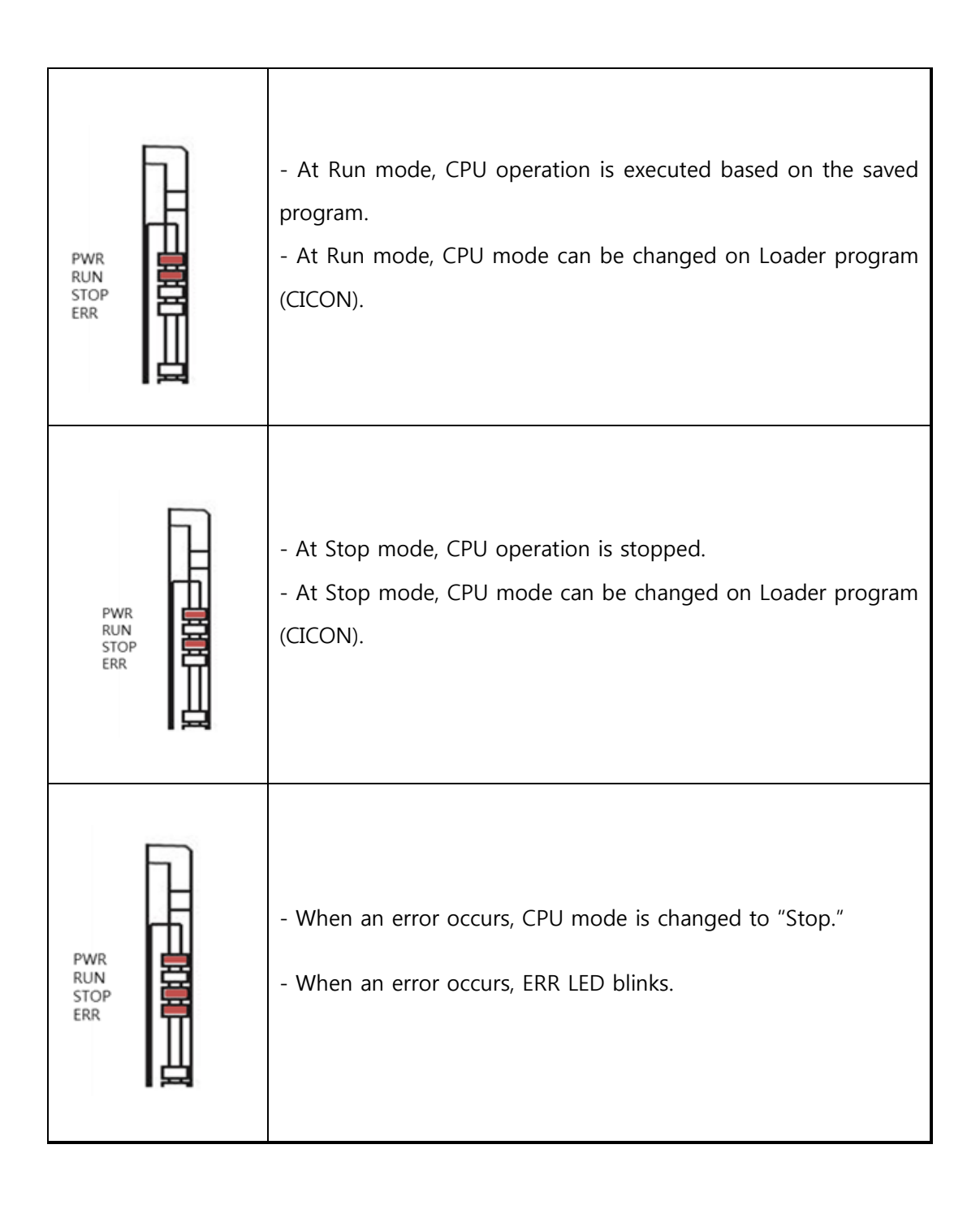

#### 2.1.4 Memory Mode

#### a) ROM Operational Mode

This mode is operated by the saved program at Flash Memory of CPU card. PLC-S operates in ROM mode by default. Ladder program is not deleted after restarting PLC because it has been saved at Flash Memory (ROM).

#### b) RAM Operational Mode

This mode is operated by the saved program at RAM of CPU card. To prevent the saved program from being deleted, power must be supplied continuously. Once main power is off, the internal battery of CPU supplies the back-up power. When the battery becomes lower than the reference voltage, Flag #3 and #4 are set ON. In this case, battery replacement is required. Without a battery, internal capacitor keeps the PLC only for a few hours.

#### c) Restart Mode

When starting PLC or switching to RUN mode, Restart mode sets how to initiate the variables and system and operates with these settings in RUN mode. The mode consists of Cold and Hot types. With Hot Restart feature being enabled at CICON Parameter setting, Hot Restart mode is operated during the Base time. If Hot Restart feature is disabled, Cold Restart mode is operated automatically.

| 833 PLC Parameter                                                                        |                                   |  |  |  |  |
|------------------------------------------------------------------------------------------|-----------------------------------|--|--|--|--|
| Basic Latch Area Setup   Interrupt   CPU Error Manipulation   Channel 1   Channel 2   In |                                   |  |  |  |  |
| Action                                                                                   | Timer                             |  |  |  |  |
| Override the instruction error,                                                          | 100mSec. 0000 _ 127 🚔             |  |  |  |  |
| <ul> <li>Allow DO while debugging,</li> <li>Asynchronous scan(Timer)</li> </ul>          | 10mSec, 128 - 511                 |  |  |  |  |
| Communication                                                                            | Watch Dog Timer                   |  |  |  |  |
| Permit data writing from remote,                                                         | 🔲 Enable Period: 50 🚔 mSec,       |  |  |  |  |
| Permit CPU mode change from remote,                                                      | Upload                            |  |  |  |  |
|                                                                                          | Prohibit Program Upload (PLC->PC) |  |  |  |  |
| Enable Base time: 5                                                                      | 🛉 hour 10 🐳 min 2 🐳 sec           |  |  |  |  |
| Expansion                                                                                |                                   |  |  |  |  |
| Enable Number of expansion                                                               | on bases 1 🛓                      |  |  |  |  |
|                                                                                          |                                   |  |  |  |  |
| Default Help                                                                             | OK Cancel                         |  |  |  |  |

#### Cold Restart

With Hot Restart feature being disabled, Cold Restart is executed one time only when CPU mode is switched from Stop  $\rightarrow$  RUN mode after PLC is powered back on. Additionally, Cold Restart is executed when CPU power is OFF $\rightarrow$ ON status regardless of CPU mode. Cold Restart becomes useful when setting the initial values for scan program or initializing the special modules and I/O modules.

#### Hot Restart

After a power failure in RUN mode and subsequent return of power within the Hot Restart time, PLC-S runs through an initialization routine and automatically executes a Hot Restart. Hot Restart recovers the programs back to previous conditions at the point the power was interrupted. If the power off time exceeds the Hot Restart time, then Cold Restart mode is executed automatically. If the momentary power failure exceeds 20ms, Cold Restart is executed.

\* At the end of Cold or Hot restart program, "INITEND" command must be inserted to end the Cold or Hot restart process.

X Cold or Hot Restart feature only applies to PLC CPU types with RTC feature in it.

Ex) Cold or Hot Restart is not applicable to CM1-CP3A, CM1-CP4A and CM3-SB16MDT.

#### 2.2 Parameter Configuration

#### 2.2.1 General Setting

Go to [Parameter]  $\rightarrow$  [Basic] menu, parameter setting window appears as shown below.

| 330 PLC Parameter                                                                                                    |                                 |                                  | - • •                         |
|----------------------------------------------------------------------------------------------------|---------------------------------|----------------------------------|-------------------------------|
| Basic Latch Area Setup Interrupt CPU Error N                                                                                       | 1anipulation   (                | Channel 1                        | Channel 2 Inj 🔹 🕨             |
| Action<br>Override the instruction error,<br>Allow DO while debugging,<br>Asynchronous scan(Timer)                                 | Timer<br>100mSec,<br>10mSec,    | 0000                             | - 127 💌<br>- 511              |
| Communication<br>Permit data writing from remote,<br>Permit CPU mode change from remote,<br>Enable PLC-Link auto-swap (CPU : XP1R) | Watch Dog T<br>Enable<br>Upload | 'imer<br>Period:  <br>'rogram Up | 50 💌 mSec,<br>Iload (PLC->PC) |
| Hot Restart Enable Base time: 0                                                                                                    | hour O                          | inir<br>i                        | n 2 🔺 sec                     |
| Expansion<br>Enable Number of expansion                                                                                            | n bases 🛛 1                     | A<br>V                           |                               |
| Default Help                                                                                                    |                                 | OK                               | Cancel                        |

# **USER MANUAL - BASIC**

- a) Action
- Override the operation error

When an overflow in operation occurs, CPU can ignore this error and continue its operation.

X Default setting - "override the operation error" is enabled.

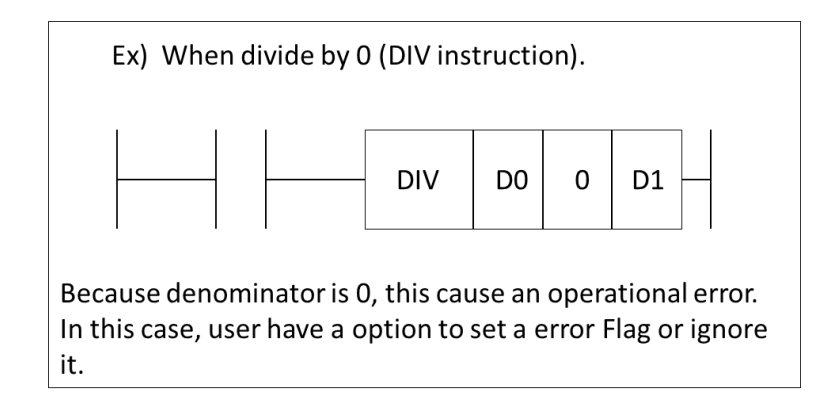

• Allow DO while debugging

At Debugging mode, a user can decide whether digital signal should be output or not.

\* Default setting - "Allow DO while debugging" feature is disabled.

※ PLC-S does not support "Debugging" mode.

b) Timer

Time unit is set up when timer instructions are used.

From the example pictured above, time unit is 100ms for device T0000 $^{T0127}$ . For device T0128 $^{T0511}$ , time unit is 10ms. If 0  $^{\sim}$  -1 is set for 100ms unit, then all timer device is set as 10ms. Once devices are set for 100ms area, the rest of timer devices are set as 10ms area.

#### c) Communication

Communication configuration is set up when communicating with other devices.

• Permit data writing from remote

By communication between PLC and other devices, user can write or change the device value of CPU memory. If remote-writing is disabled, only reading a CPU device value is supported by communication. For PLC-S(CM3 series), remote-writing is **always** enabled.

Ex) At communication between PLC and SCADA, SCADA can change the device value of PLC CPU memory.

# **USER MANUAL - BASIC**

| Me | Memory Monitor 1 [000] PGM_000.SRC [92 step] |           |          |        |              |               |       |        |         |    |            |        |
|----|----------------------------------------------|-----------|----------|--------|--------------|---------------|-------|--------|---------|----|------------|--------|
| •  | [000] P                                      | GM_000.SF | RC [92 s | tep]   |              |               |       |        |         |    |            | . = ×  |
| 1  | 8                                            | M100      |          |        |              |               |       |        |         |    | +122<br>D0 | -↓ -   |
| 2  | <b>1</b><br>10.10                            | м101      |          |        |              |               |       |        |         |    | +121<br>D1 | -<br>- |
|    | Manual-                                      | -frame se | ndina/re | ceivin | *******<br>N | ********      | ***** | ****** | ******* | *  | _          |        |
|    | D Dev                                        | ₹         | INT      |        | ▼ As         | cending Bit 🔻 |       |        |         |    |            |        |
|    | CARD                                         | 0         | 1        | 2      | 3            | 4 5           | 6     | 7      | 8       | 9  |            |        |
|    | D0000                                        | 122       | 122      | 0      | 0            | 0 0           | 0     | 0      | 14      | 14 |            |        |
| H  | D0001                                        | 0         | 0        | 0      | 0            | 0 0           | 0     | 0      | 0       | 0  |            |        |
| 4  | D0002                                        | 0         | 0        | 0      | 0            | - 0 - 0       | 0     | 0      | 0       | 0  |            |        |
| E  | D0003                                        | 0         | 0        | 0      | 0            | Modify Data   |       |        | ×       | 0  |            |        |
|    | D0004                                        | 0         | 0        | 0      | 0            | 🕝 WORD —      |       |        |         | 0  |            |        |
| 4  | D0005                                        | 0         | 0        | 0      | 0            | Address       | DOO   | 1004   |         | 0  |            |        |
| N  | D0006                                        | 26        | 0        | 0      | 0            | Address.      | 200   | 004    |         | 0  |            |        |
| 5  | D0007                                        | 130       | 0        | 0      | 0            | Voluo :       |       |        |         | 0  |            |        |
| N  | D0008                                        | 260       | 0        | 0      | 0            | value :       |       |        |         | 0  |            |        |
| 5  | D0009                                        | 0         | 0        | 0      | 0            |               |       |        | _       | 0  |            |        |
| N  | D0010                                        | 0         | 0        | 0      | 0            |               |       | Cancel |         | 0  |            |        |

• Permit CPU mode change from remote

Through communication between PLC and other devices, CPU operational mode can be controlled from other devices between Run and Stop. For PLC-S (CM3 series), remote-mode changing is always enabled. To change the CPU mode, go to [Online]  $\rightarrow$  [Change Mode]menu of CICON or use a mode switch as shown below.

X Remote CPU mode change is enabled by default.

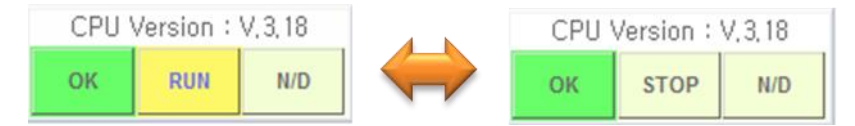

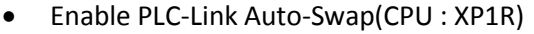

When communication failure occurs at one line of redundancy system, switch-over (swap) to another line is executed automatically.

※ PLC-Link Auto-Swap feature is disabled by default.

d) Watch Dog Timer (WDT)

e) Hot Restart

After a power failure in RUN mode and subsequent return of power within the Hot Restart time, PLC-S runs through an initialization routine and then automatically

executes a Hot Restart first. After Hot restart program is completed by Command "INITEND", then SCAN program is executed.

#### f) Expansion

To use an expansion system next to a local base,

- 1. Expansion system must be enabled at CICON parameter setting.
- 2. The number of expansion (Base) systems must be defined.

Expansion features are only supported by CM1 PLC series (XP,CP3), CM3 series are not supported.

X Expansion feature is disabled by default.

| 🕮 PLC Parameter                                                                                                    | _ 🗆 X                                                                                                    |  |  |  |
|----------------------------------------------------------------------------------------------------|----------------------------------------------------------------------------------------------------|--|--|--|
| Basic Latch Area Setup Interrupt CPU Error Manipulation                                                                            |                                                                                                    |  |  |  |
| Action <ul> <li>Override the instruction error,</li> <li>Allow DO while debugging,</li> <li>Asynchronous scan(Timer)</li> </ul>    | Timer         100mSec,       0000       -       511       •         10mSec,       512       -       1023 |  |  |  |
| Communication<br>Permit data writing from remote,<br>Permit CPU mode change from remote,<br>Enable PLC-Link auto-swap (CPU : XP1R) | Watch Dog Timer<br>Enable Period: 50 mSec,<br>Upload<br>Prohibit Program Upload (PLC->PC)                |  |  |  |
| Hot Restart Base time: 0                                                                                                    | <pre>hour 0 ↓ min 2 ↓ sec</pre>                                                                          |  |  |  |
| Expansion                                                                                                    | on bases 1                                                                                               |  |  |  |
| Default                                                                                                    | OK Cancel                                                                                                |  |  |  |

#### 2.2.2 Latch Area Setup

Latch area, a non-volatile storage, is used to keep data under the following conditions:

- 1) When PLC mode switches from "Run $\rightarrow$  Stop  $\rightarrow$  Run" with a power ON status.
- 2) After a power failure in RUN mode and subsequent return of power.

According to the PLC CPU type, the range of latch device varies. All devices can support Latch feature except for Q and Z devices. K device provides a Latch area by default.

#### 2.2.3 Periodic Interrupt

Periodic Interrupt program is supported. Interrupt program is executed in a regular interval with priority number. Interrupt program with priority number "0" has the highest priority. The range of time interval (Period) is between 10 and 655,350ms. Multiple interrupt programs are set up at PLC Parameter menu.

| New program                                                                                            | X                                                          |  |
|----------------------------------------------------------------------------------------------------|------------------------------------------------------------|--|
| Program Name                                                                                           | )                                                          |  |
| PGM_002 ID: 2                                                                                          | 🗘 OnlineEdit Buffer : 500 📫                                |  |
| Scan Program                                                                                           | Communication Configuration                                |  |
| Periodic Interrupts                                                                                    | MODBUS/RTU Master<br>Content Protocol<br>HighSpeed Link(E) |  |
| Special Configuration<br>Special Card init,<br>PID Control<br>Thermistor<br>Coadcell<br>BP32A<br>BP32B | CIMON-NET Master                                           |  |
| 명 HSC for PLC-S<br>양 Positioning for PLC-S<br>適 IO Input Filter                                        | 室 SFC(PLCS/MP Type)                                        |  |
|                                                                                                    |                                                            |  |
| Interrupt<<                                                                                            | OK Cancel                                                  |  |
| Priority : 0 Period(ms                                                                                 | ec): 10 🛟                                                  |  |

# USER MANUAL - BASIC

| 🚥 PLC Parameter           |                  |                | _ = ×                    |
|---------------------------|------------------|----------------|--------------------------|
| Basic Latch Area Setup In | terrupt CPU Erro | r Manipulation |                          |
|                           |                  |                |                          |
| Program                   | Priority         | Interval (mSe  |                          |
| 뛒 PGM_002<br>ቺ PGM_003    | 0<br>1           | 10<br>10       |                          |
|                           |                  |                |                          |
|                           |                  |                |                          |
|                           |                  |                |                          |
|                           |                  |                |                          |
|                           |                  |                | Modify Interrupt Program |
|                           |                  |                |                          |
| Default Help              |                  |                | OK Cancel                |

#### Interrupt Instruction

| Name                       | Symbol                           | Description                                                                                         |
|----------------------------|----------------------------------|----------------------------------------------------------------------------------------------------|
| EI<br>DI                   | [ <sub>EI n</sub> ] <br>[ DI n ] | Enable Interrupt only for a program with ID "n"<br>Disable Interrupt only for a program with ID "n" |
| GEI(Global)<br>GDI(Global) |                                  | Enable Interrupt feature for all program<br>Disable Interrupt feature for all program               |
| IRET                       | ├[ IRFT ]                        | Define the end of interrupt program.                                                                |
# Total Solution for Industrial Automation

# **USER MANUAL - BASIC**

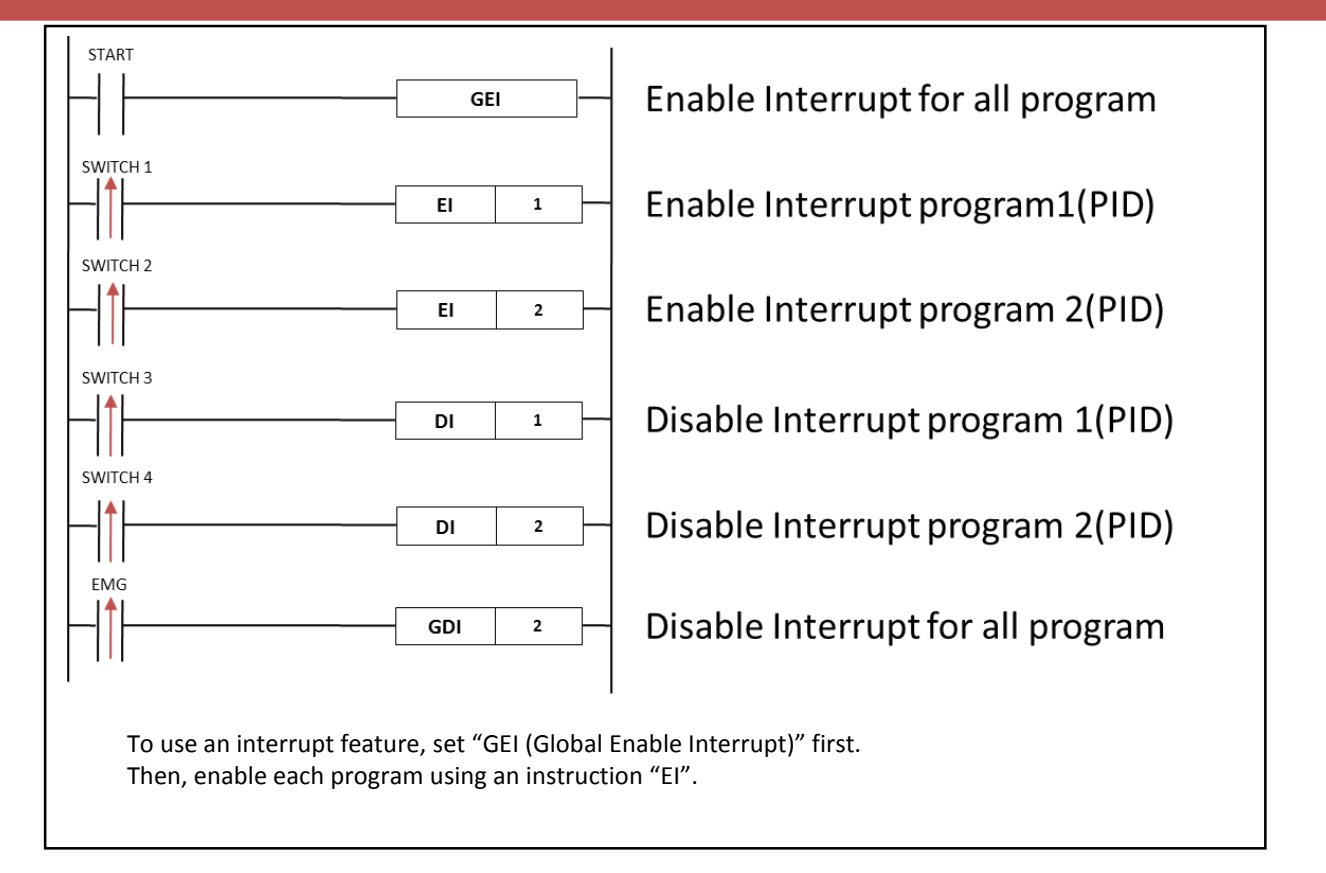

#### 2.2.4 CPU Error Manipulation

- Error in initializing a special module When an error occurs in initializing a special module, CPU determines whether to operate normally or not (this feature is disabled by default).
  - Special Module Initialization

When power is applied to special module, it performs internal initialization process. Due to the configuration of special module, initialization time can vary.

Special Module Initialization Time

When initialization fails to operate within 2 seconds, the power LED will be blinking and prevents it from its normal operation.

※ This feature is not applied to CM3 series PLC.

| 🕮 PLC Parameter _ 🗆 🗙                                                                  |
|----------------------------------------------------------------------------------------|
| Basic Latch Area Setup Interrupt CPU Error Manipulation                                |
| Keep PLC running although initializing special module has failed,                      |
| Excep PLC running although reading writing system data with special module has failed. |
| Keep PLC running although reading writing User data of special module has failed,      |
| Keep PLC running although FROM/TO error occurs,                                        |
| Excep PLC running although Digital Output error occurs,                                |
| ✓ Keep PLC running although unknown PLC module is installed,                           |
| Keep Digital Output state although CPU stops or errors occur,                          |
| Above 6 features are not applied to CM3 series PLC                                     |
| Default Help OK Cancel                                                                 |

 Error in writing/reading a system data of special module This option determines whether to continue PLC operation when reading/writing the system data of special module has failed (disabled by default).

System Data It refers to the input/output area of Special module.

- Error in writing/reading a user data of special module This option determines whether to continue PLC operation when reading/writing the user data of special module has failed (disabled by default).
  - User Data

It refers to the measured value of Special module.

4) Error in using instruction "From" or "To"

This option determines whether to continue PLC operation when using an instruction "From" or "To" (disabled by default).

From

Instruction "From" is used to read a value from special module and saves it into CPU memory.

#### 🗖 То

Instruction "To" is used to write a value to special module memory.

#### 5) Error in Digital Output

This option determines whether to continue PLC operation when error occurs on digital output (disabled by default). There are relay and transistor types of digital output. Depending on a module type, it has 8, 16 and 32 points.

6) Error when unknown PLC module installed

This option determines whether to continue PLC operation when unknown PLC module installation causes an error (Enabled by default).

Unknown Module

The unknown module installation that CPU cannot recognize might cause an error. This error occurs especially when manufactured date and OS version of CPU module is lower than that of the unknown installed module. In this case, CPU module needs a firmware upgrade.

7) Keep a digital output when CPU stops or an error occurs This option determines whether to keep a digital output status when CPU module stops operating or an error occurs (disabled by default).

#### 2.2.5 Communication

|                                                  | Basic       Latch Area Setup       Interrupt       CPU Error Manipulation       Channel 1       Channel 2       Ini       Channel 2       Ini       Chanel 2       In |
|--------------------------------------------------|----------------------------------------------------------------------------------------------------|
| Ethernet (100BaseTX)<br>COM1 RS232C (Null MODEM) | These parameters are only for MP, CP4C/D, BP, plcS,<br>Type RS232C<br>Station No, 0<br>Comm Parameters<br>Baud Rate: 9600<br>Parity: None<br>Data Bit: 8 bit<br>Stop Bit: 1 bit<br>Response Delay (mSec): 50<br>Default Help OK Cancel                                                                                                    |

PLC-S CPU has a built-in RS232C communication on channel 1 and RS485 communication on channel 2. PLC-S CPU also supports Ethernet communication (optional). Communication settings for RS232C and RS485 are configured at the Channel 1 or Channel 2 tap of CICON PLC Parameter menu.

- 1) Communication Type
  - Channel 1: RS232C communication port, Null Modem is supported.
  - Channel 2: RS485 communication port

- Station No.
   PLC CPU station number is defined between 0 and 31.
- 3) Communication Parameter Baud Rate (BPS), Parity, Data Bit, Stop Bit and Response Delay (msec) are set up.
- 4) Communication Protocol
  - Auto Detected Protocol (No additional program is required)
    - CICON Loader Protocol (Between CICON and CIMON PLC)
    - HMI Protocol (between CIMON Products)
    - Modbus RTU Slave Protocol
  - Protocol which requires additional Program (at Communication Configuration)
    - Modbus RTU Master Protocol
    - Serial or Ethernet Protocol

#### 2.2.6 Input Setting

1) Pulse Input Catch

| Pulse Input Catch       Digital Input Filter         All Check       All Check         X00       X08         X01       X09         X02       X0A         X03       X03         X04       X05         X06       X06         X07       X0F |  |
|----------------------------------------------------------------------------------------------------|--|
|----------------------------------------------------------------------------------------------------|--|

Pulse Catch Input can take a high speed digital input up to micro seconds ( $\mu$ s) that a common Digital Input device cannot handle. For example, multiple flowmeter signals can be detected without using a High Speed Counter of PLC-S CPU.

# Total Solution for Industrial Automation

# **USER MANUAL - BASIC**

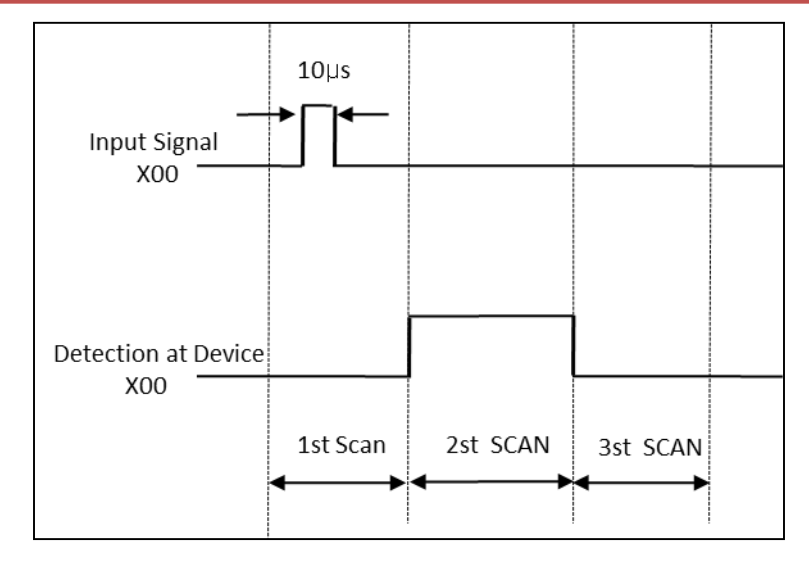

| Process  | Description                                                                                                    |
|----------|----------------------------------------------------------------------------------------------------|
| 1st SCAN | PLC-S CPU takes minimum 10µs pulse input and stores it.                                                               |
| 2nd SCAN | At second input refresh, the stored input is written into corresponding device.                                       |
| 3rd SCAN | Without additional input signal during 2nd Scan, the previous input signal is reset<br>to OFF at third input refresh. |

2) Digital Input Filter

The Digital Input Filter is a feature that eliminates noise from input signals. This is useful when on-site condition is noisy or pulse width is an important factor. By controlling the Digital Input Filter, it can increase the reliability on input pulse.

If Input signal is shorter than the pre-defined Digital Input Filter time (value), this signal is recognized as **invalid** signal and ignored by module. Digital Input Filter also applies to noisy or chattering pulse.

- Standard Input Filter
- If input point is unchecked or unmarked, Standard Input Filter values are applied.
- User Input Filter
- If input point is checked or marked, User Input Filter values are applied.

X The minimum Input Filter value(Time) is 1ms.

# Total Solution for Industrial Automation

# **USER MANUAL - BASIC**

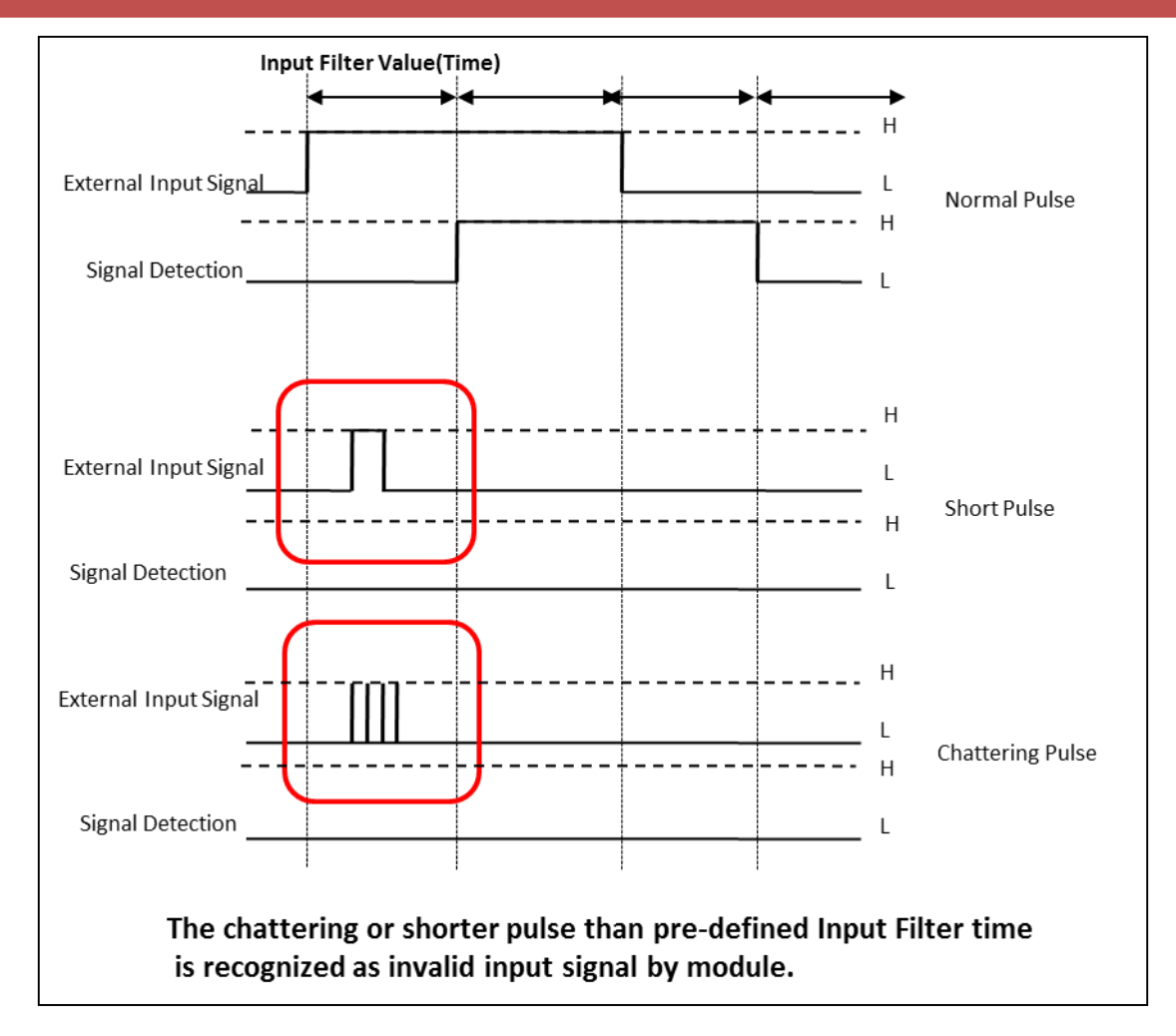

#### 2.2.7 Modbus

At PLC Parameter menu, Modbus communication device can be defined. This feature allows selecting the certain part of PLC-S memory and defines it as Modbus communication device (Modbus TCP slave and RTU Salve). Modbus setting of PLC parameter is especially applied in following cases.

- When PLC-S CPU module is a Modbus slave.
- When CM3-SP01EET module is a Modbus Slave (Optional).

| Register Type    | Function           | Description                                                                                                    |
|------------------|--------------------|----------------------------------------------------------------------------------------------------|
| Coil Status      | Bit<br>Read/Write  | Coils are used to force the On/Off status of discrete outputs<br>(DO) to the status of Slave. By using "01 Read Coil Status,"<br>slave status can be read. By using "05 Force Single Coil,"<br>slave status can be written. |
| Input Status     | Bit<br>Read        | Input Status is used for the On/Off state of discrete outputs<br>(DO) to the status of Slave. This register is read only and uses<br>a function code "02 Read Discrete Input."                                              |
| Holding Register | Word<br>Read/Write | "03 Read Holding Registers" is used to read the contents of<br>a contiguous block of holding registers in a remote device<br>(03 – Read by Word, 06 – Write by Word, 16 – Write double<br>word).                            |
| Input Register   | Word<br>Read       | "04 Read Input Register" is used to read input registers in a remote device by word unit.                                                                                                    |

### 2.2.8 Ethernet Configuration

| rIP Setting         |       |    |     |   |      |      |      | Option             |
|---------------------|-------|----|-----|---|------|------|------|--------------------|
| IP Address          | 100   | •  | 100 | • | 100  | •    | 100  | Use DHCP           |
| Subnet Mask Address | 0     | •  | 0   |   | 0    | •    | 0    | CICON Relay Use    |
| Gateway IP Address  | 0     |    | 0   |   | 0    |      | р    | Ch1, (RS232C)      |
|                     |       |    |     |   |      |      |      | Ch2, (RS485 Relay) |
| DDNS Setting        |       | _  |     | _ |      |      |      |                    |
| DDNS 1 Address      | 0     |    | 0   |   | 0    |      | 0    | Use                |
| DDNS 1 Port         | 20266 |    |     |   | (0-6 | 553  | 5)   |                    |
| DDNS 2 Address      | 0     | ×. | 0   |   | 0    | ¥.)  | 0    | Use 📃 Use          |
| DDNS 2 Port         | 20266 |    |     |   | (0-6 | 553  | 5)   |                    |
| Site Name           |       |    |     |   |      |      |      | (Maximum 17,)      |
| DDNS Retry          | 60    |    | 4   |   | (0-2 | 55 3 | Sec) |                    |

At Ethernet tap, Ethernet communication parameter of PLC-S CPU can be set up.

A. IP Setting The IP address of PLC-S CPU is entered.

B. Use DHCP

DHCP assigns dynamic IP addresses to device on a network. Please refer to Chapter 4.2.6 or PLC-S Advanced Manual.

#### C. Programming Bridge

When multiple PLC-S are connected over RS232C or RS485(N:N), CICON can provide a communication bridge channel between PLC-S. Please refer to Chapter 4.2.5 for the details.

#### D. DDNS Setting

DDNS setting is used to make a connection between PLC and CIMON SCADA especially when dynamic IP address is assigned to PLC. After setting DDNS Address and port, Site Name (ID) and DDNS Connection Retry must be set up. Please refer to Chapter 4.2.6 or PLC-S CPU Advanced Manual for the details.

### 3. PLC-S CPU Features

### 3.1 Outline of PLC-S CPU Features

This chapter contains scan program and built-in functions. For Special Configuration and Communication Configuration, refer to PLC-S CPU advance manual. You can find out which program supports PLC-S CPU.

| Туре                           | Program name                 | PLC-S CPU | Remark                                                     | Manual                    |
|--------------------------------|------------------------------|-----------|------------------------------------------------------------|---------------------------|
|                                | Scan                         | 0         | Up to 110 programs                                         |                           |
|                                | Subroutine                   | 0         | (include Scan,                                             |                           |
| Scan Program                   | Cold Start initialization    | 0         | Special,                                                   | PLC-S CPU Basic           |
| Scall Flogram                  | Hot Start initialization     | 0         | Communication) can be registered.                          | User                      |
|                                | Periodic Interrupts          | 0         | Up to 16 programs                                          |                           |
|                                | Special Card initialization  | 0         | -                                                          | PLC-S CPU                 |
|                                | PID Control                  | 0         | -                                                          | Advance User              |
|                                | Thermistor                   | Х         | -                                                          | -                         |
| Special                        | Loadcell                     | X         | -                                                          | -                         |
| Configuration                  | BP 32A CPU series            | X         | -                                                          | -                         |
| Configuration                  | BP 32B CPU series            | Х         | -                                                          | -                         |
|                                | High-speed counter for PLC-S | 0         | -                                                          |                           |
|                                | Positioning for PLC-S        | 0         | -                                                          | Advance User              |
|                                | IO Input Filter              | 0         | -                                                          | Auvance User              |
|                                | Serial Protocol              | 0         | -                                                          | PLC-S CPU<br>Advance User |
|                                | DNP3                         | X         | -                                                          | -                         |
|                                | Ethernet IP Set              | х         | -                                                          | -                         |
|                                | Fieldbus                     | X         | -                                                          | -                         |
|                                | MODBUS/RTU Master            | 0         | -                                                          |                           |
| Communication<br>Configuration | Ethernet Protocol            | ο         | CM3-SP01EET :<br>Supported<br>PLC-S CPU : Not<br>supported | PLC-S CPU                 |
|                                | High Speed Link (Ethernet)   | 0         | -                                                          | Advance User              |
|                                | MODBUS/TCP Master            | x         | CM3-SP01EET :<br>Supported<br>PLC-S CPU : Not<br>supported |                           |
|                                | CIMON-NET Master             | Х         | -                                                          | -                         |
|                                | CIMON-NET Slave              | Х         | -                                                          | -                         |
| SFC Program                    | SFC (PLC-S/MP Type)          | 0         | -                                                          | PLC-S CPU<br>Advance User |

### 3.2 Program Type

| New program                                      | X                           |
|--------------------------------------------------|-----------------------------|
| CProgram Name                                    |                             |
| PGM_004 ID:                                      | 4 🗘 OnlineEdit Buffer : 0 🌲 |
| Scan Program ————                                | Communication Configuration |
| Scan<br>G Subroutine                             | Serial Protocol             |
| Cold Start initialization                        | Ethernet IP Set             |
| Hot Start initialization     Periodic Interrupts | Tieldbus                    |
|                                                  | Ethernet Protocol           |
| - Special Configuration                          | HighSpeed Link(E)           |
| 🔞 Special Card init,                             | CIMON-NET Master            |
| PID Control                                      | Non-NET Slave               |
| 🗠 Loadcell                                       |                             |
| RP32A<br>RP32B                                   |                             |
| HSC for PLC-S                                    | SFC Program                 |
| Positioning for PLC-S                            | 室 SFC(PLCS/MP Type)         |
|                                                  |                             |
|                                                  |                             |
|                                                  |                             |
| Interrupt>>                                      | OK Cancel                   |

#### 3.2.1 Scan Program

PLC CPU continuously reads Inputs, solves Logic, and writes to the Outputs. This process is called the PLC Scan. Registered scan programs in PLC-S CPU execute sequentially from beginning ID to end of ID. Scan is fundamental to a program and at least one scan program must be saved in PLC CPU.

#### 3.2.2 Subroutine Program

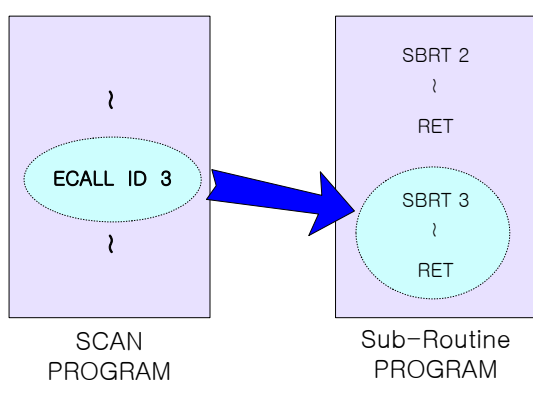

Subroutine program is executed by ECALL instruction of scan program. Sub-Routine Program in SBRT n ~ RET will be executed by ECALL instruction. Subroutine ID and number must be used with ECALL instruction as below example.

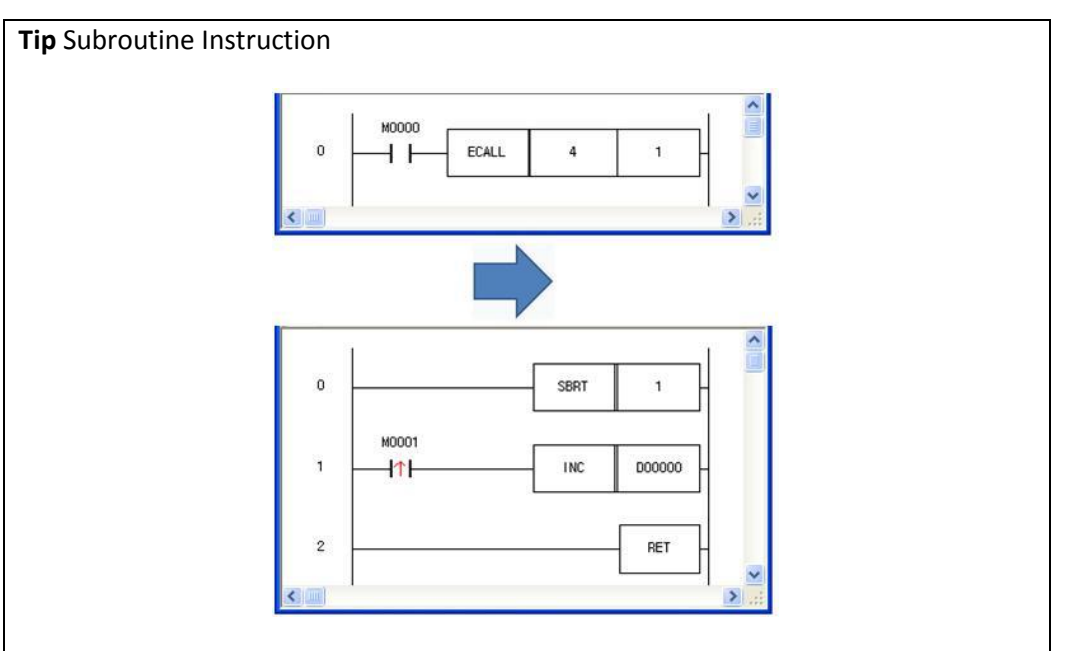

When M000 is ON, number 1 Subroutine which is in ID number 4 will be executed. If M0001 is ON, D0000 is increased to D0001 and finishes Subroutine and then goes back to Scan program where Subroutine was called.

#### Tip Limitation of Subroutine

Up to 128 subroutines can be registered in a subroutine ID. You can edit only one subroutine online. For example, if you edit number 1 and number 2 of Subroutine online simultaneously, an error will occur.

#### 3.2.3 Cold Start initialization

This program is executed when PLC CPU Power is ON or CPU mode is switched STOP to RUN mode. This program is executed at first before scan program. It is used to set data or initialize special module to run scan program.

#### 3.2.4 Hot Start initialization

After a power failure in RUN and subsequent return of power, this program runs through an initialization routine and then automatically executes a hot restart. PLC CPU remains last valid values and run Hot Start initialization before running scan program.

#### Tip INTEND Instruction

END instruction is used at the end of program to finish scan program. However, in case of initialization program is finished up with INTEND instruction instead of END.

#### 3.2.5 Periodic Interrupts Program

This program is executed by certain period.

Maximum of 15 Periodic Interrupt programs [i000~i014] can be generated. (Its ID number starts initial "i" in front of number) Interrupt program runs low ID number from 0 and ID number must not be duplicated with other ID number. Set Priority and Period (Range 10ms ~ 655,350ms) when you make Periodic Interrupts program.

In order to activate Periodic Interrupts Program, use "GEI" instruction and use "EI" to run Interrupt program.

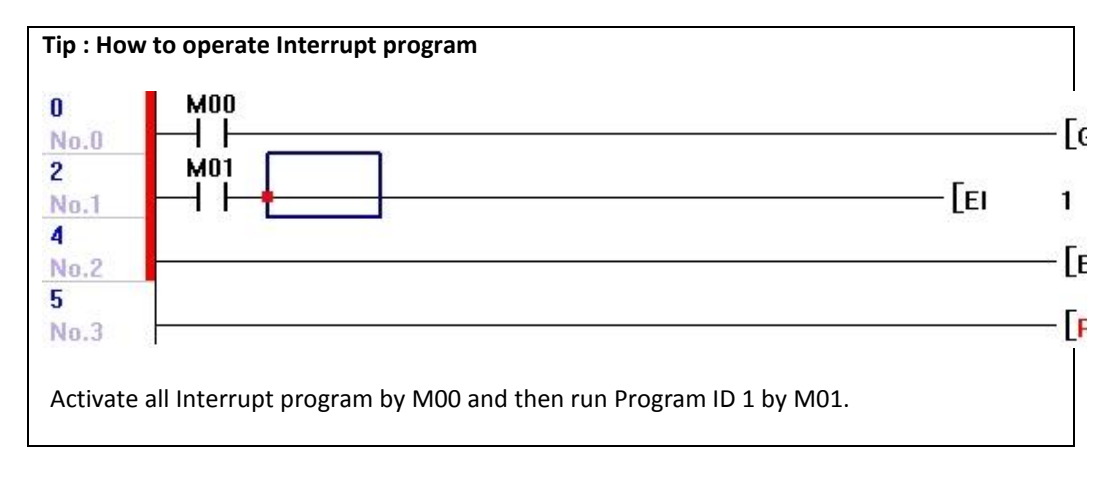

### 3.3 Watchdog

#### 3.3.1 Scan Watch Dog Timer

The Watchdog timer informs you if the scan time of the PLC goes over specified limits. (Watchdog time can be set from 10ms to 6 sec. by parameter in CICON.) If the scan takes too long to complete due to a poorly written loop, the watchdog timer will expire and fault out the PLC. (it turns PLC mode to Remote STOP mode) In order to clear watchdog error, Power ON again or turn switch to STOP mode. If watchdog occurs, F0032 will be turned ON.

#### 3.3.2 Module Installation Detection

It is used to detect disconnected module on the base. If module is disconnected on the base, 0x0308 error occurs and PLC is turned to Remote STOP mode.

#### 3.3.3 Expansion Error

If error occurs while CPU module is communicating to Expansion module, error will be marked at F address.

From 0 (the 1<sup>st</sup> expansion module) to A(the last expansion module), you can find out which module has error.

Example) 3<sup>rd</sup> expansion module has error

| F 영역  | 0 | 1 | 2 | 3 | 4 | 5 | 6 | 7 | 8 | 9 | Α | B | С | D | E | F |
|-------|---|---|---|---|---|---|---|---|---|---|---|---|---|---|---|---|
| F0290 | 0 | 0 | 1 | 0 | 0 | 0 | 0 | 0 | 0 | 0 | 0 | 0 | 0 | 0 | 0 | 0 |
|       |   |   |   |   |   |   |   |   |   |   |   |   |   |   |   |   |

F0292 has "1" value.

#### 3.3.4 Battery Error

Battery Specification (Model: CR2032)

| ltem          | Description                         |
|---------------|-------------------------------------|
| Voltage       | DC 3.0 V                            |
| Purpose       | RTC                                 |
| Specification | Lithium battery, 3V, CR2032, 220mAh |

If Power is Off, battery will be used for operate RTC. In order to operate RTC, PLC needs  $0.24\mu$ Ah. 5.76 $\mu$ Ah is needed for a day and 2.1mAh is needed for a year. Therefore, this battery can be used semi permanently.

#### 3.3.5 Monitoring external power

PLC-S can be operated with DC12 to 24V. If voltage is decreased less than 10V, CPU stops and all output is turned off.

### 3.4 Built-in Function

#### 3.4.1 Clock

It is used to read time from RTC and save it to F address.

| F       | Description     | Example |                   |  |  |  |
|---------|-----------------|---------|-------------------|--|--|--|
| address | Description     | HEX     | Decimal           |  |  |  |
| F0400   | Year            | H07d1   | 2001              |  |  |  |
| F0410   | Month and Date  | H07 14  | July 20           |  |  |  |
| F0420   | Hour and Minute | HOc 1e  | 12 o'clock 30Min. |  |  |  |
| F0430   | Second and Date | H0a 05  | 10sec. Friday     |  |  |  |

|        | Date   |         |           |          |        |          |
|--------|--------|---------|-----------|----------|--------|----------|
| Sunday | Monday | Tuesday | Wednesday | Thursday | Friday | Saturday |
| 0      | 1      | 2       | 3         | 4        | 5      | 6        |

Hexadecimal is saved to F0400 ~ F0430. Without data converting, time data can be read through "DATERD" command. Time data is written on a 24-hour system. In order to write the time, use "DATEWR" command.

| Tip: Read time data through "DATERD" |                            |             |  |  |  |
|--------------------------------------|----------------------------|-------------|--|--|--|
|                                      |                            |             |  |  |  |
| F10                                  |                            | D0 : YEAR   |  |  |  |
| DATERD D0                            | Clock Device $\rightarrow$ | D1 : Moth   |  |  |  |
|                                      |                            | D2 : Day    |  |  |  |
|                                      |                            | D3 : Hour   |  |  |  |
|                                      |                            | D4 : Minute |  |  |  |
|                                      |                            | D5 : Second |  |  |  |
| Time date is assigned from D0 to D6. |                            | D6 : Day of |  |  |  |
|                                      |                            | Week        |  |  |  |

#### 3.4.2 Auto detection for expansion modules

If expansion module such as I/O, AD, DA, Communication and TC/RTD module is installed to CPU module, CICON will show I/O points(X and Y) with module information.

| Item           | Module                 | Description                            | Total I/O points | X or Y<br>address      |
|----------------|------------------------|----------------------------------------|------------------|------------------------|
|                | CM3-SP32MDT(C)         |                                        |                  |                        |
|                | CM3-SP32MDT(C)-SD      |                                        |                  |                        |
|                | CM3-SP32MDT(C)V        |                                        |                  |                        |
|                | CM3-SP32MDT(C)V-<br>SD | Digital Input 16 points                |                  |                        |
|                | CM3-SP32MDT(C)E        | TD(Sink/Source)Output 16               |                  |                        |
| CPU            | CM3-SP32MDT(C)E-<br>SD | points                                 |                  | ¥22 - ¥25              |
|                | CM3-SP32MDT(C)F        |                                        |                  | X00 ~ X0F              |
|                | CM3-SP32MDT(C)F-<br>SD |                                        | 32 points        | Y10 ~ Y1F              |
|                | CM3-SP16MDR            | Input Onto / Dolou Output Onto         |                  |                        |
|                | CM3-SP16MDRV           | Input 8pts / Relay Output 8pts         |                  |                        |
|                | CM3-SP16MDRE           | Input Onto / Dolou Output Coto         |                  |                        |
|                | CM3-SP16MDRF           | Input opts / Relay Output opts         |                  |                        |
|                | CM3-SP32EDT            | Input 16pts / TR(Sink) Output<br>16pts |                  |                        |
|                | CM3-SP32EDO            | Input 32 points                        |                  | X00 ~ X1F              |
| Digital Modulo | CM3-SP32EOT            | TR/Sink/Source)Output 22 nointe        |                  | V00 ~ V1E              |
| Digital Module | CM3-SP32EOC            | TR(SIIR/Source)Output S2points         |                  | TOO TIF                |
|                | CM3-SP16EOR            | Relay Output 16 points                 |                  | Y00 ~ Y0F              |
|                | CM3-SP16EDR            | Input 8pts / Relay Output 8pts         |                  | X00 ~ X07<br>Y08 ~ Y0F |
|                | CM3-SP04EAO            | AI 4ch                                 |                  |                        |
|                | CM3-SP04EAA            | AI 2ch / AO 2ch                        |                  |                        |
| Appleg Medule  | CM3-SP04EOAI           | AO Current 4ch                         |                  |                        |
| Analog Woulle  | CM3-SP04EOAV           | AO Voltage 4ch                         | 16 nointe        |                        |
|                | CM3-SP04ERO            | RTD 4ch                                | 16 points        |                        |
|                | CM3-SP04ETO            | TC 4ch                                 |                  |                        |
|                | CM3-SP02ERR            | RS-232C 2ch                            |                  |                        |
| Communication  | CM3-SP02ERS            | RS-232C 1ch, RS-422/485 1ch            |                  |                        |
| Modula         | CM3-SP02ERRC           | CDMA 1ch, RS-232C 1ch                  |                  |                        |
| would          | CM3-SP02ERSC           | CDMA 1ch, RS-232C 1ch                  |                  |                        |
|                | CM3-SP01EET            | Ethernet 1port                         |                  |                        |

CPU module and 32points Digital module occupy 32points. Although CM3-SP16MDRx has 8points each for both input and output, total 32points are occupied. In case of Mixed I/O module, Input has X00 to X0F and Output has Y10 to Y1F but not Y00 to Y0F. CM3-SP16EDR is an exception. It occupies input from X00 to X07 and output from Y08 to Y0F but not from Y10. So total 16 points are occupied (X08~X0F and Y00~Y07 are not used.)

In order to find out occupied points, an example picture is attached as below.

PLC Configuration: CM3-SP32MDT, CM3-SP32EDO, CM3-SP32EDT, CM3-SP16EDR, CM3-SP16EOR, CM3-SP04EAA, CM3-SP01EET (Total 7modules).

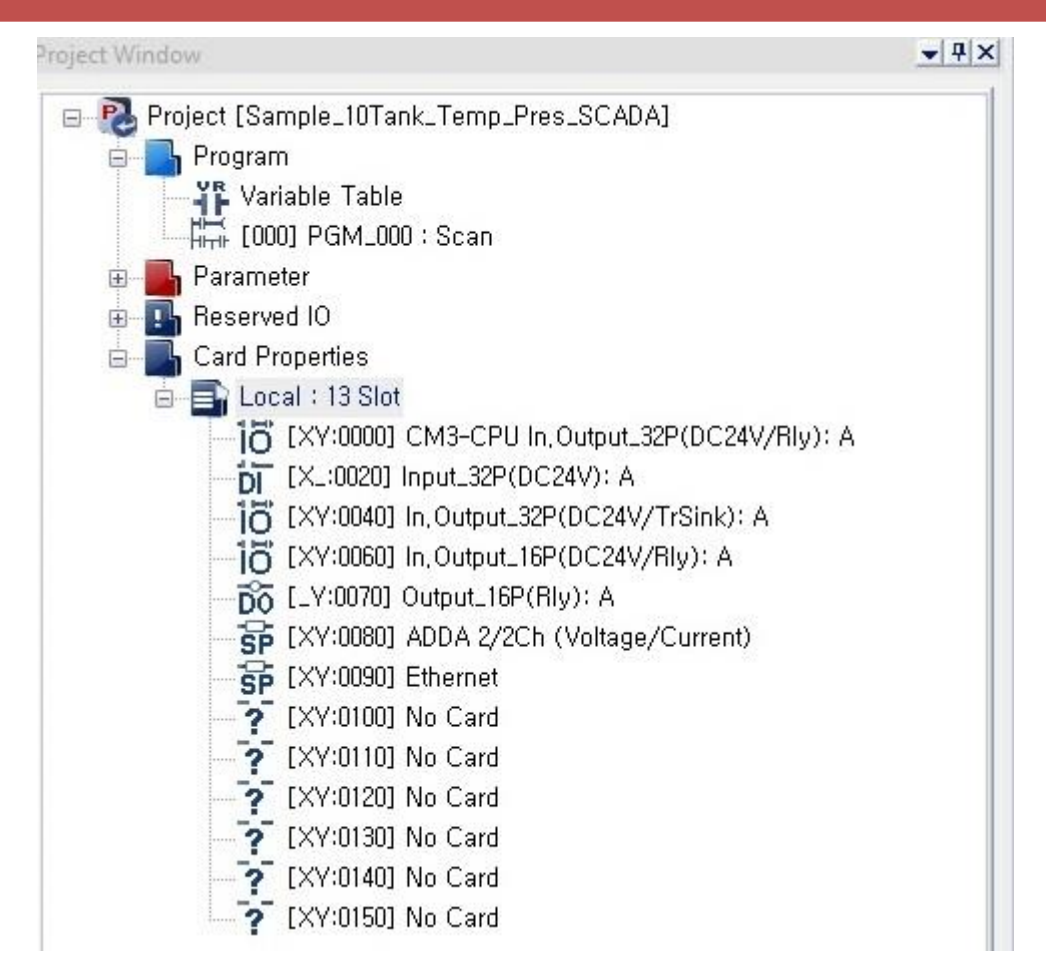

You can see the connected PLC properties in CICON. There are IO type and the number of points in the Card Properties.

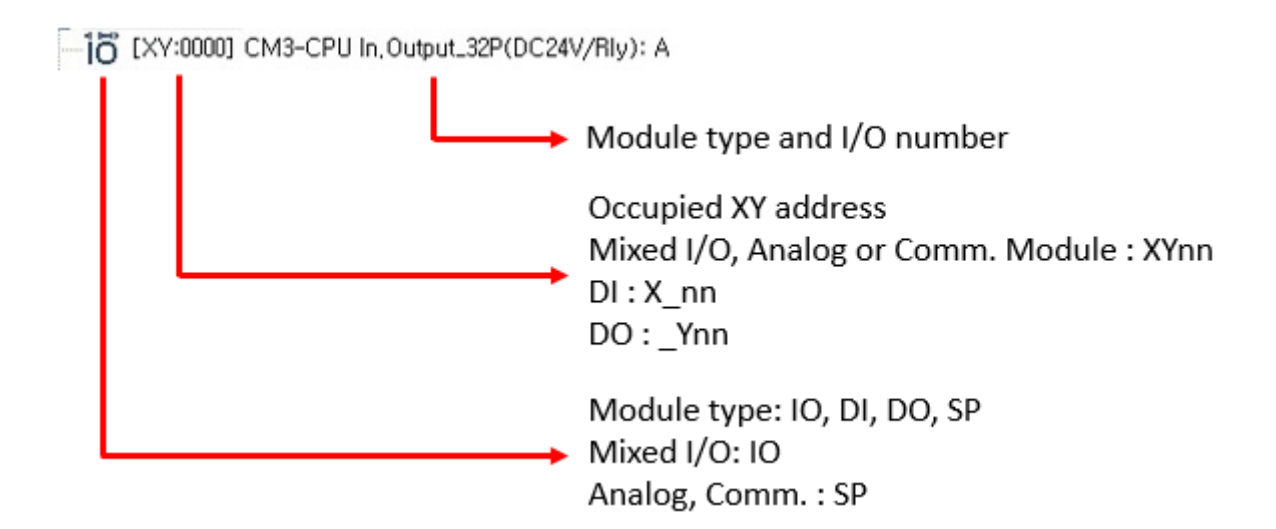

| Slot No.                                      | 0                      | 1            | 2            | 3                      | 4                      | 5                            | 6                      |
|-----------------------------------------------|------------------------|--------------|--------------|------------------------|------------------------|------------------------------|------------------------|
| Module name <sup>1)</sup>                     | SP32MDTx               | SP32EDO      | SP32EDT      | SP16EDR                | SP16EOR                | SP04EAA                      | SP01EET                |
| XY address <sup>2</sup> -                     | X00 ~ X0F<br>Y10 ~ Y1F | X20 ~<br>X3F | X40 ~<br>Y5F | X60 ~ X67<br>Y68 ~ Y6F | X70 ~ X77<br>Y78 ~ Y7F | X80 ~<br>X8F<br>Y80 ~<br>Y8F | X90 ~ X9F<br>Y90 ~ Y9F |
| Module location<br>No. <sup>3)</sup><br>(HEX) | -                      | H00 01       | H00 02       | H00 03                 | H00 04                 | H00 05                       | H00 06                 |

1) All modules is PLC-S line up so that CM3 is omitted.

2) XY address means that module occupies Input and Output points.

3) This "Module location number" is used with FROM and TO command. Module number starts from expansion module which is next to CPU.

#### Tip : Module location number

Module location number is used when reading and writing value with FROM or TO command. It is Hexadecimal and has 4 digit numbers. The first two digit number indicates number of expansion base and next two digit number indicates slot number. As PLC-S is not expandable, the first two digit number is always "00".

EX) H02 03 : The module is installed at  $2^{nd}$  Base and  $4^{th}$  Slot. (In case of XP and CP series, slot number starts from "0" Expansion module.

H00 01 : The module is installed at Main Base and 2<sup>nd</sup> Slot. (In case of PLC-S, slot number starts from "0" CPU module)

H00 0A : The module is installed at Main Base and 11<sup>th</sup> Slot

H0000 of CM1 (XP and CP series) starts from first expansion module but in case of CM3 (PLC-S), H0000 starts from CPU module because PLC-S CPU module has I/O points. If module location number is wrong with FROM or TO command, CICON reads value from other module or 0x030C error occurs.

#### **CM1-Series**

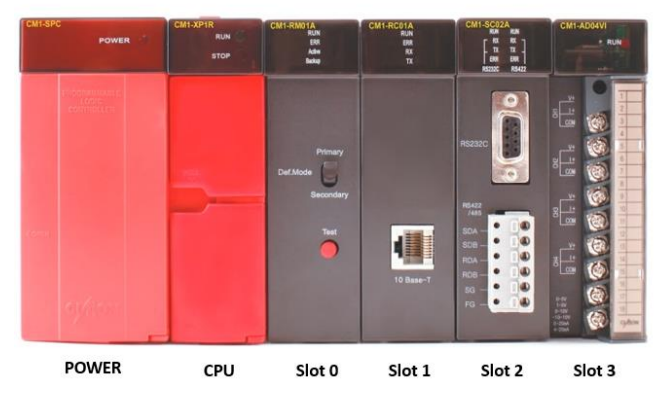

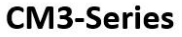

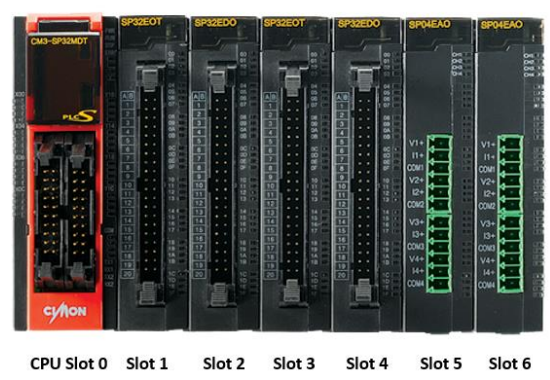

#### 3.4.3 I/O Reservation

It is used to reserve Input and Output points in order to replace module without changing I/O number in case of breakdown or detecting whether correct module is installed at an assigned slot number. Each slot can have 0, 16, 32 and 64 I/O points.

If reserved I/O point is less than real I/O point, you can use reserved I/O points. If reserved I/O point is more than real I/O point, increased reserved I/O point will be dummy I/O point. If installed module is different from reserved module, error occurs.

#### a) Example of I / O Reservation (8 expansion modules)

I/O points without parameter setting.

| CPU   | 20   | 30   | 40   | 50   | 60   | 70   | 80   | 90   |
|-------|------|------|------|------|------|------|------|------|
| 00~1F | ~ 2F | ~ 3F | ~ 4F | ~ 5F | ~ 6F | ~ 7F | ~ 8F | ~ 9F |
|       |      |      |      |      |      |      |      |      |

#### I/O points with parameter setting

|       | Input | Input | Output | Output | Output | Output | Output | Special |
|-------|-------|-------|--------|--------|--------|--------|--------|---------|
| CPU   | 16pts | 32pts | 16pts  | 16pts  | 16pts  | 32pts  | 16pts  | 16pts   |
| 00~1F | 20    | 30    | 50     | 60     | 70     | 80     | A0     | B0      |
|       | ~ 2F  | ~ 4F  | ~ 5F   | ~ 6F   | ~ 7F   | ~ 9F   | ~ AF   | ~ BF    |

Click [Tool]  $\rightarrow$  [I/O Reservation] or click "Reserved I/O" at the Project window. Select Base Type. If you select "Auto", I/O points are automatically occupied according to installed modules.

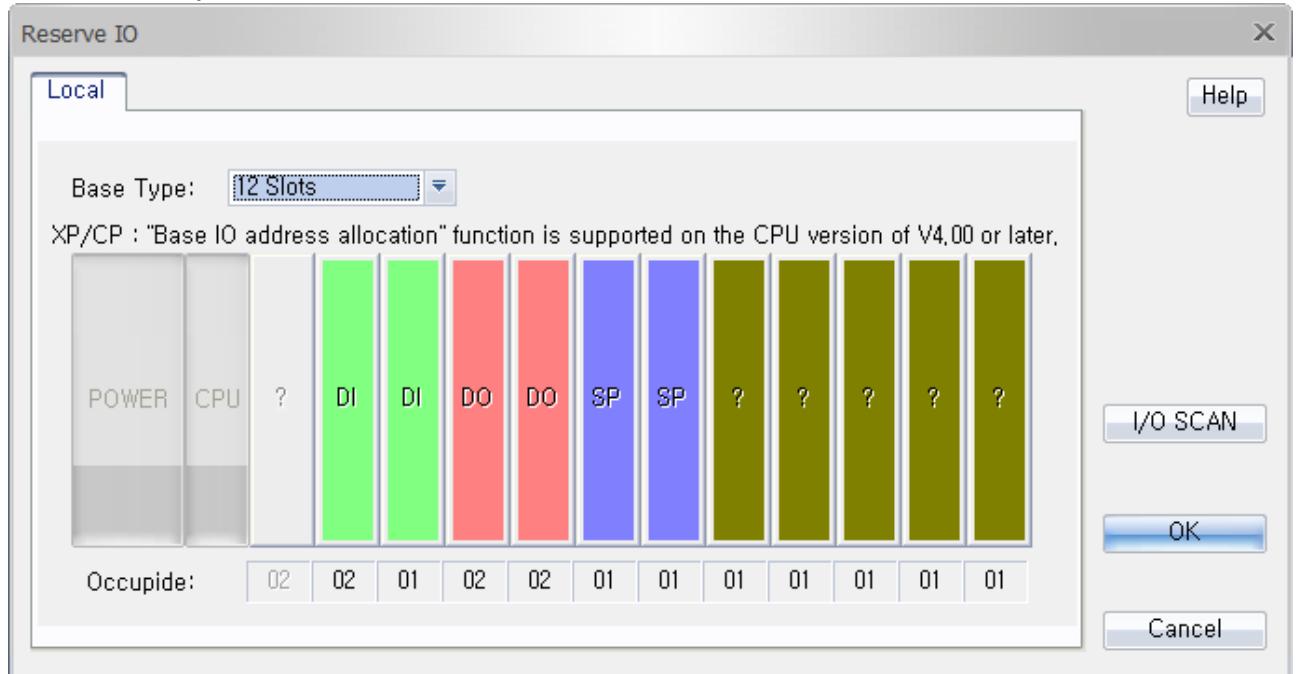

#### b) I / O Reservation

I/O point can be reserved by each slot manually or automatically.

If I/O points of installed module is different with reserved I/O points, an error occurs.

Occupied number is displayed at the bottom of a slot.

#### 3.4.4 Online Edit

This function is used to edit ladder program by in real time while PLC is running.

After downloading project to PLC, click "Monitor Start" and "Online-Edit Start" icon to start online edit.

| Status                                                                                                    | Description                                                                                                    |  |  |  |
|----------------------------------------------------------------------------------------------------|----------------------------------------------------------------------------------------------------|--|--|--|
| ► & ~                                                                                                    | It is used to start monitoring ladder program.                                                                                                    |  |  |  |
|                                                                                                    | It is used to edit ladder program in real time.                                                                                                    |  |  |  |
|                                                                                                    | It is used to download edit ladder program to PLC in real time.                                                                                                    |  |  |  |
| Limitation of Online Edit.                                                                                                    |                                                                                                    |  |  |  |
| Ster<br>Run                                                                                                    | number<br>recive OK frame<br>10<br>No.1<br>recive OK frame<br>10<br>No.3<br>11<br>Send call frame!<br>You must select send us<br>21<br>M01<br>M100<br>No.7<br>15<br>M01<br>M100<br>M0.7 |  |  |  |
| Number of steps you can edit in real time is limited to 60 steps. If you edit more than 60 steps in a Rung, a warning message will pop up. |                                                                                                    |  |  |  |

### 3.5 Firmware Updating

#### 3.5.1 Requirements for firmware download to PLC

PLC-S Type supports updating firmware for CPU and Expansion modules.

- a) CICON Ver.2.29 or higher version must be installed in PC.
- b) USB DRIVER must be installed in PC.

From CICON version 3.08, the latest firmware folder is in CICON folder when CICON is installed in PC. Click [Online]  $\rightarrow$  [PLC Status] to check the firmware of CPU module.

\*You can find out only CPU firmware in CICON folder. Please contact Cimon technical support team if you need firmware for other expansion modules.

#### 3.5.2 Firmware Updating for CPU module

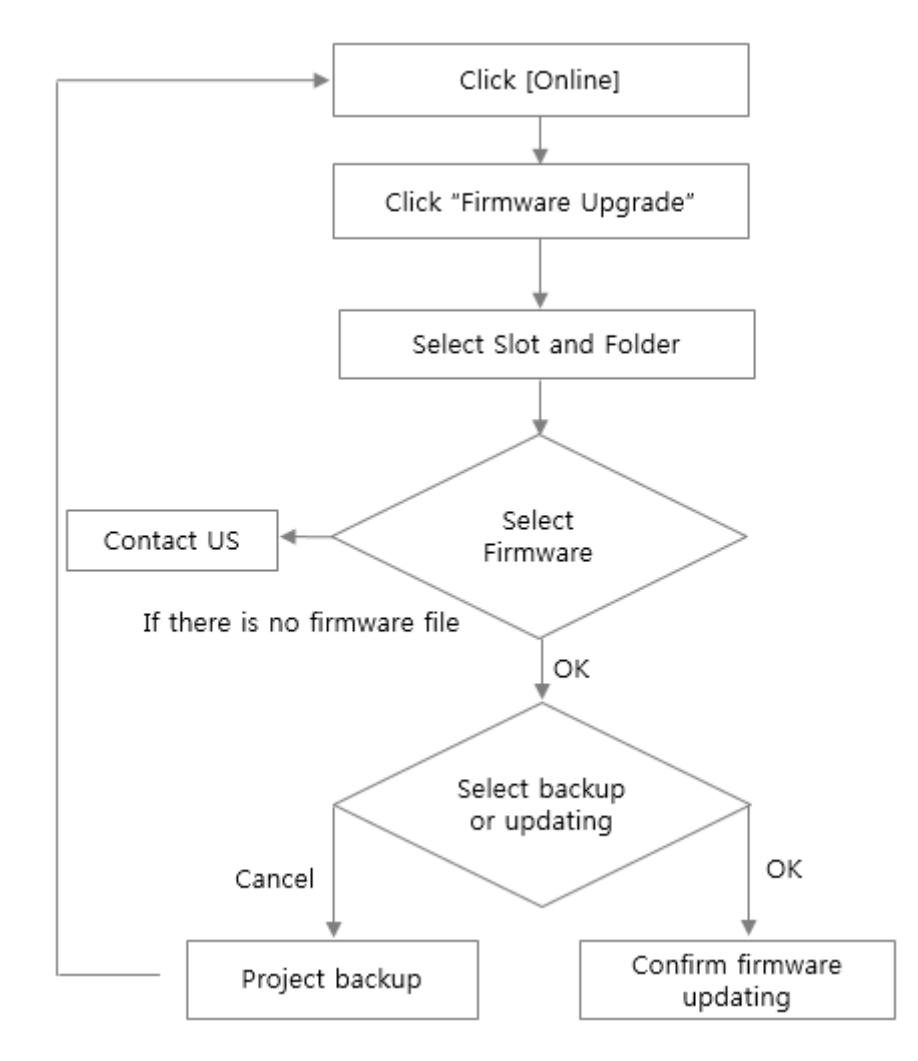

- 1. Connect DC 24V to PLC-S CPU module.
- 2. Turn MODE switch to STOP mode.

- 3. Check POWER and STOP LED are turned ON.
- 4. Run CICON and click [File]  $\rightarrow$  [New Project]
- 5. Select CM3-PLCS type as CPU Type.

| C:\CIMON\C  | ICON          |                     | 4                                        |
|-------------|---------------|---------------------|------------------------------------------|
| Projec      | :t Path       | Set as default path |                                          |
| CPU Type    | CM3-PLCS      | Series No           | Total Solution for Industrial Automation |
| Name        | Prj0821_1649  |                     |                                          |
| Developer   | Jason         |                     |                                          |
|             | 📃 Hybrid XPan | el                  |                                          |
| Description |               | Password            |                                          |
| Lu          | -             | Password Setup      |                                          |
|             |               |                     |                                          |
|             |               | - companyed         |                                          |
|             |               | energel (           |                                          |

#### 6. Click [Tool] $\rightarrow$ [Connection Setup]

| Communication S | etup       |        | ×      |
|-----------------|------------|--------|--------|
| Type: US        | 3 port 🗧 🗧 |        |        |
| USB Setup       |            |        |        |
|                 |            |        |        |
|                 |            |        |        |
| Timeout:        | 5          | \$ sec |        |
| Retry:          | 2          | times  |        |
|                 |            |        |        |
|                 |            |        |        |
|                 | ]          | ОК     | Cancel |

7. Select "USB port"

(Timeout must be 5sec. or more)

8. Click [Online]  $\rightarrow$  [Connect] and then click [Online]  $\rightarrow$  [Firmware Upgrade]

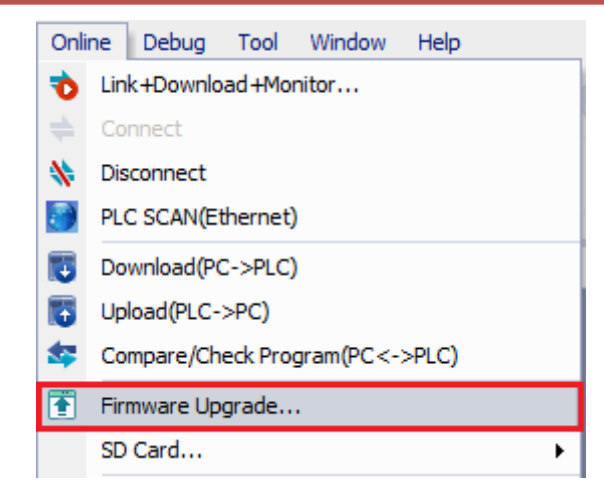

9. Select "Online" and click "Folder Select".

Select the folder which has firmware file.

(If you click the firmware file, firmware version and date of built are displayed.)

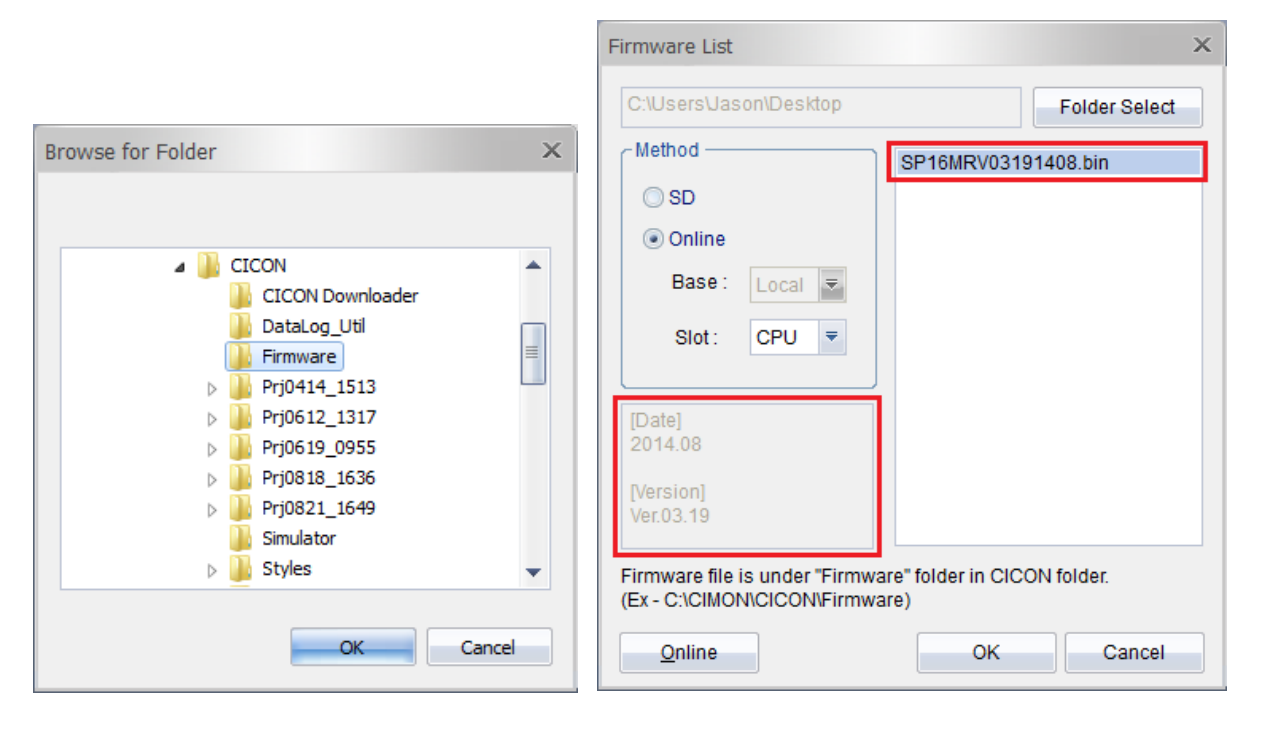

10. If you click "OK", a warning message will pop up as below.

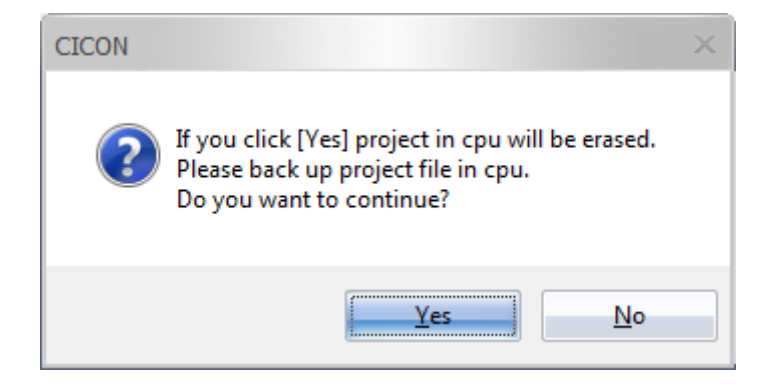

11. Click OK and wait until updating is completed 100%.

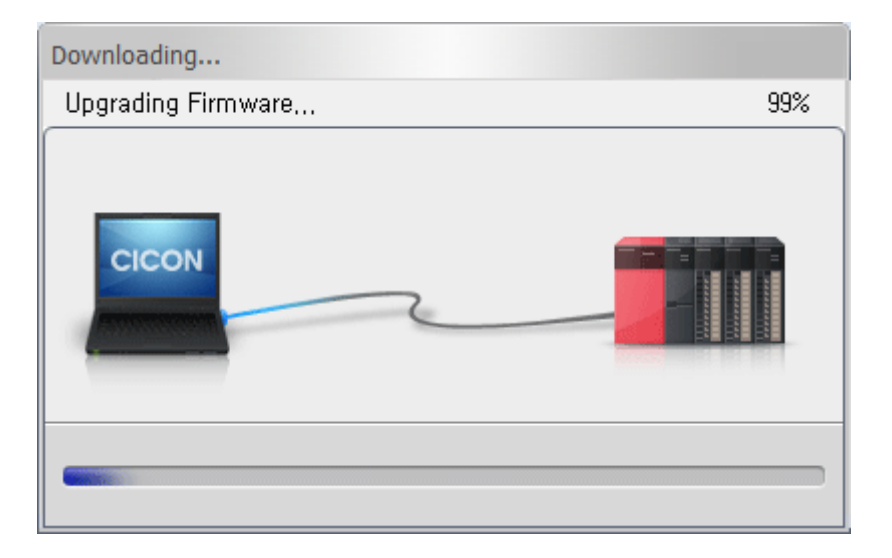

#### Notice

Do not remove cable or turn power off until firmware updating is completed 100% (Upgrading firmware at the point of 99% takes a while to complete 100% as PLC is applying downloaded firmware files internally). If you remove cable or turn off Power at 99%, CPU will be seriously damaged and then there is no way but to replace CPU module.

If firmware upgrading is completed successfully, below message will pop up.

(Power LED is ON but RUN, STOP and ERROR LED are blinking by 0.5sec. interval)

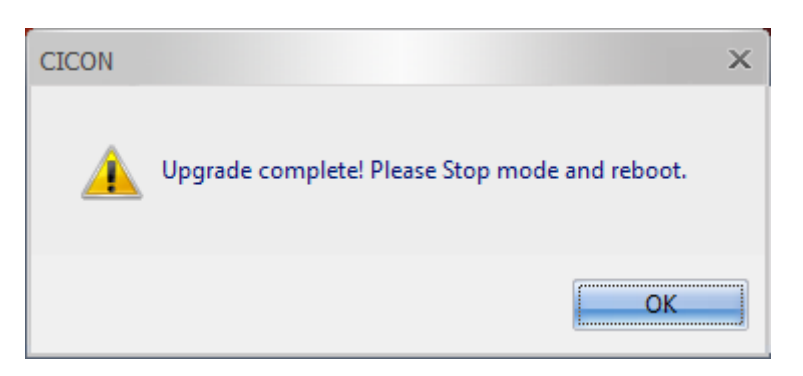

Turn Power Off and On again. Click [Online]  $\rightarrow$  [PLC Status] to check firmware version.

It is also the same way to update firmware by SD card.

#### 3.5.3 Firmware Updating for Expansion module

The updating process is the same as CPU firmware updating except selecting slot number as below.

(Example: only one expansion module is installed)

| Firmware List                                               | ×                                    |
|-------------------------------------------------------------|--------------------------------------|
| C:\Users\Jason\Dropbox\KD                                   | T Systems\Softw Folder Select        |
| _Method                                                     | SP32EDOV03100927.bin                 |
| 🔘 SD                                                        | · · · · · ·                          |
| Online                                                      |                                      |
| Base: Local ਵ                                               |                                      |
| Slot: 01 =                                                  |                                      |
| 01                                                          |                                      |
|                                                             |                                      |
|                                                             |                                      |
|                                                             |                                      |
| Firmware file is under "Firmw<br>(Ex - C:\CIMON\CICON\Firmw | are" folder in CICON folder.<br>are) |
| Online                                                      | OK Cancel                            |

Select Slot number and click Folder Select.

Select the folder which has firmware file.

The rest of process is the same as CPU firmware update.

#### Notice

Do not remove cable or turn power off until firmware updating is completed 100%. (Upgrading firmware at the point of 99% takes a while to complete 100% as PLC is applying download firmware files internally). If you remove cable or turn off Power at 99%, CPU will be seriously damaged seriously then there is no way but to replace CPU module.

### 4. PLC-S Built-in Communication

### 4.1 Built-in Communication

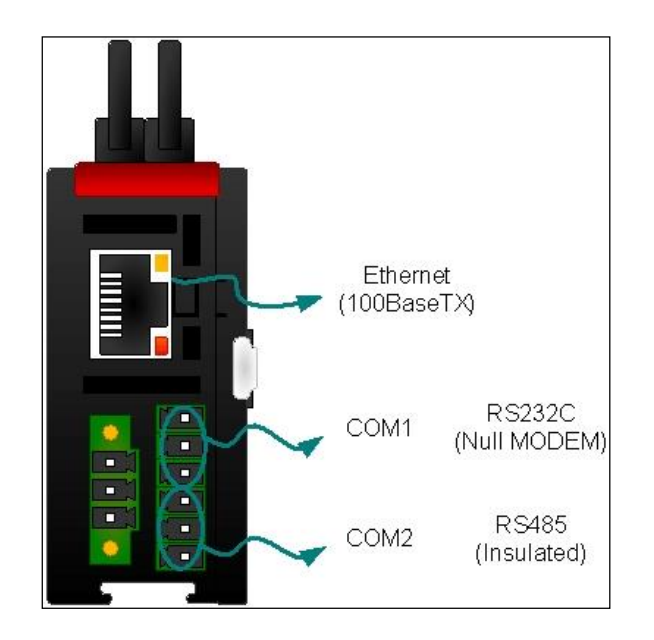

Depending on PLC-S CPU options, built-in communication can vary. For the details, please refer to Chapter 1.9 '**PLC-S CPU built-in communication specification**.'

| Comm. Port | Comm. Type | Protocol                                                                                                    | Description                                                                                                    |
|------------|------------|----------------------------------------------------------------------------------------------------|----------------------------------------------------------------------------------------------------|
| Ethernet   | 100Base-TX | CIMON HMI Protocol (TCP/IP,<br>UDP/IP)<br>MODBUS/TCP (Slave)<br>High Speed Link<br>CICON Communication Bridge<br>CICON Protocol | - Programming Bridge<br>- DHCP + CIMON DDNS                                                                                                   |
| COM1       | RS232C     | CIMON HMI Protocol<br>MODBUS/RTU (Master)<br>MODBUS/RTU (Slave)<br>Protocol Program<br>CICON Protocol                           | - Auto-detect communication protocol                                                                                                    |
| COM2       | RS485      | CIMON HMI Protocol<br>MODBUS/RTU (Master)<br>MODBUS/RTU (Slave)<br>Protocol Program<br>CICON Protocol                           | <ul> <li>Auto-detect communication protocol</li> <li>Photo coupler isolation between</li> <li>communication and PLC inner circuit.</li> </ul> |

### **4.2 ETHERNET**

#### 4.2.1 Specification

#### A. Capacity

PLC-S CPU can support data transmission up to maximum 5 clients simultaneously. For TCP/IP protocol, **the number of simultaneous client connections is limited to 3**. In terms of UDP user, 5 simultaneous clients are recommended to configure a system. If more than 5 clients are connected to PLC-S CPU at the same time, then it could reduce the network performance.

#### B. Network Speed

Without any required setting, network speed is automatically detected between 10Mbps and 100Mbps and applied to the connection.

#### 4.2.2 CIMON HMI Protocol (TCP/IP, UDP/IP)

All CIMON PLCs support 'CIMON HMI Protocol.' A client decides the protocol type between TCP/IP and UDP/IP. The number of maximum supported clients is **5**. In case of TCP/IP, maximum nodes are 3.

X For additional information on protocol, please refer to PLC-S Advanced Manual or Communication Manual.

TIP CIMON HMI Protocol Port

When a Router is used, please use following communication port number to open a port by Port Forwarding.

#### ► Communication Port: UDP/IP = 10262, TCP/IP = 10260

#### 4.2.3 Modbus TCP Slave

| 🕮 PLC Parameter                                |            |                |                            | ×          |
|------------------------------------------------|------------|----------------|----------------------------|------------|
| CPU Error Manipulation C                       | hannel 1 🛛 | Channel 2 Inpu | t Setting Modbus E thernet | 4 <b>)</b> |
| This parameter is used<br>Modbus Slave Setting | d when CM  | 3-CPU(PLC-S)   | is Modbus Slave,           | _          |
| Coil Status                                    | Y ₹        | 0000           | (Start Address: 000001)    |            |
| Input Status                                   | X =        | 0000           | (Start Address: 100001)    |            |
| Holding Register                               | D =        | 0000           | (Start Address: 400001)    |            |
| Input Register                                 | M ₹        | 0000           | (Start Address: 300001)    |            |
| Station No.                                    | 0          | •              | (0-254)                    |            |
|                                                |            |                |                            |            |
|                                                |            |                |                            |            |
|                                                |            |                |                            |            |
|                                                |            |                |                            |            |
|                                                |            |                |                            |            |
| <u>D</u> efault Help                           |            |                | OK C                       | Cancel     |

At PLC Parameter configuration, Modbus memory mapping is available. This feature allows users to select the one part of PLC-S inner memory and set it as Modbus memory. Modbus memory mapping is applied to Modbus RTU protocol that is configured at COM1 and COM2.

| Register Type    | Function      | Description                                                      |
|------------------|---------------|------------------------------------------------------------------|
|                  |               | Coils are used to force the On/Off status of discrete outputs    |
| Coil Status      | Bit           | (DO) to the status of Slave. By using "01 Read Coil Status",     |
| Constatus        | Read/Write    | slave status can be read. By using "05 Force Single Coil",       |
|                  |               | slave status can be written.                                     |
|                  | s Bit<br>Read | Input Status is used for the On/Off state of discrete outputs    |
| Input Status     |               | (DO) to the status of Slave. This register is read only and uses |
|                  |               | a function code "02 Read Discrete Input".                        |
|                  |               | "03 Read Holding Registers" is used to read the contents of      |
| Holding Pegister | Word          | a contiguous block of holding registers in a remote device       |
|                  | Read/Write    | (03 – Read by Word, 06 – Write by Word, 16 – Write double        |
|                  |               | word).                                                           |
| Input Register   | Word          | "04 Read Input Register" is used to read input registers in a    |
|                  | Read          | remote device by word unit.                                      |

#### TIP Modbus TCP Port

When a Router is used, please use following communication port number to open a port by Port Forwarding.

#### Communication Port : TCP/IP = 502

#### 4.2.4 HighSpeed PLC Link

HighSpeed Link supports high-speed data transmission between CIMON PLC up to 64 stations. Each PLC can send/receive maximum of 64 data blocks. The maximum number for sending blocks is up to 32.

One sending/receiving data block can include the consecutive data of up to 64 Words. To use 'HighSpeed Link' feature, user should create a 'HighSpeed Link(E)' communication program as shown below. PLC Link 'Public' is used for CIMON PLC XP or CP type. PLC Link 'CIMON Dedicated' is 10Mbps communication, and 'HighSpeed Link' is 100Mbps over Ethernet. Communication between PLC-S CPU and CIMON PLC over Ethernet should be 'HighSpeed Link' of PLC Link. See the PLC-S Advanced manual or PLC-S Communication manual for details.

| New program X                                                                                                    |                                                                                                    |  |
|----------------------------------------------------------------------------------------------------|----------------------------------------------------------------------------------------------------|--|
| - Program Name                                                                                                    |                                                                                                    |  |
| Pgm002 ID: 2                                                                                                    | 🗘 OnlineEdit Buffer : 🕛 🌲                                                                                                    |  |
| Scan Program ————                                                                                                    | Communication Configuration –                                                                                                    |  |
| Scan         Subroutine         Cold Start initialization         Hot Start initialization         Periodic Interrupts         Special Configuration         Special Card init,         PID Control         Thermistor         Loadcell         BP32A         BP32B         HSC for PLC-S         Positioning for PLC-S | Serial Protocol<br>DNP3<br>PLC Link(Public IP) Setting<br>Fieldbus<br>MODBUS/RTU Master<br>Ethernet Protocol<br>HighSpeed Link(E)<br>MODBUS/TCP Master<br>CIMON-NET Master<br>CIMON-NET Master<br>CIMON-NET Slave<br>PC UA Server<br>Security(User / IP)<br>Web Server Security |  |
|                                                                                                    |                                                                                                    |  |
|                                                                                                    |                                                                                                    |  |
| Interrupt>>                                                                                                    | OK Cancel                                                                                                    |  |

#### TIP

PLC-S CPU type **does not** support a **CIMON PLC Link** communication that is configured at "PLC Parameter" of CICON. Please use 'HighSpeed Link(E)' for PLC-S CPU type.

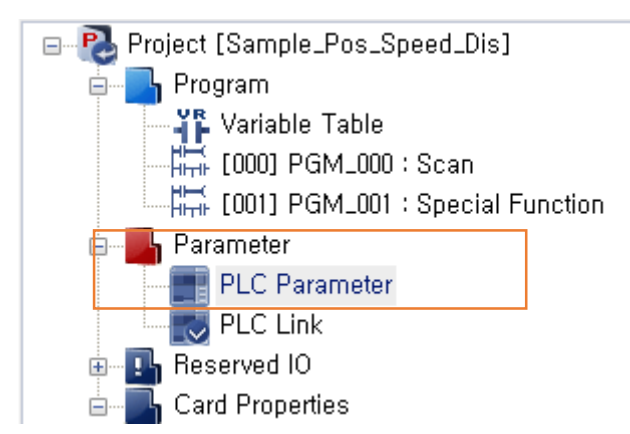

"HighSpeed PLC Link" is a UDP/IP broadcasting type. Accordingly, network Hub device is not required to be a switching Hub necessarily.

To achieve a normal communication performance, it is required to separate "HighSpeed PLC Link" from other networks. If not, this could reduce the network performance significantly.

**TIP** Port Number for "HighSpeed PLC Link"

When a Router is used, please use following communication port number to open a port by Port Forwarding.

Communication Port: UDP/IP = 10264

TIP Supported Module for "HighSpeed PLC Link"

- CM3-SP01EET (Ethernet Module)
- CM1-EC10A (Ethernet Module)

X CM1-EC01A (Ethernet Module) does not support "HighSpeed PLC Link" communication.

#### 4.2.5 Programming Bridge

Programming Bridge requires one master PLC-S CPU module with Ethernet option. By using COM1 or COM2 port of this master module, CICON can link to other PLC-S CPU modules that are connected to master PLC-S CPU.

When multiple PLC-S CPU modules are installed on site in which loader connection is not allowed to modify a program directly, one master PLC-S CPU with Ethernet option can provide a channel over Ethernet for project modification on remote PLC-S. Communication between master PLC-S CPU and CICON(PC) is as follows:

- Communication Type(Loader protocol) UDP/IP
- Port Number 10266

# Total Solution for Industrial Automation

# **USER MANUAL - BASIC**

| 000 PLC Parameter          |                                                               | x |
|----------------------------|---------------------------------------------------------------|---|
| CPU Error Manipulation Cha | annel 1 Channel 2 Input Setting Modbus Ethernet               | • |
| IP Setting                 | 0ption                                                        |   |
| Subnet Mask Address        | 0 . 0 . 0 . 0 CICON Relay Use                                 |   |
| Gateway IP Address         | 0 . 0 . 0 . 0 . 0 . 0 . Ch1, (RS232C)<br>☑ Ch2, (RS485 Relay) |   |
| DDNS Setting               |                                                               |   |
| DDNS 1 Address             | 0 , 0 , 0 , 0 🔲 Use                                           |   |
| DDNS 1 Port                | 20266 (0-65535)                                               |   |
| DDNS 2 Address             | 0 , 0 , 0 , 0 🔲 Use                                           |   |
| DDNS 2 Port                | 20266 (0-65535)                                               |   |
| Site Name                  | (Maximum 17,)                                                 |   |
| DDNS Retry                 | 60 (0-255 Sec)                                                |   |
|                            |                                                               |   |
| Default Help               | Cancel                                                        |   |

Example) Modbus RTU(Serial) Communication

% If both communications (Modbus RTU RS232C at COM1 and RTU RS485 at COM2) are used for PLC-S CPU simultaneously, then slave PLC of COM1 takes station numbers between 0 ~ 127. For COM2, slave PLC takes station number between 128~254. Modbus Master PLC can take any station numbers.

To access and modify the program in remote PLC-S CPU, enable a Programming Bridge feature for COM1 or COM2 port of master module. Go to  $[Tool] \rightarrow [Connection Setup]$  menu of CICON.

If you set the connection setup as shown below, connection is made to the PLC-S CPU of corresponding station number.

Total Solution for Industrial Automation

## **USER MANUAL - BASIC**

| Too        | Window Help            |   |                                                    |
|------------|------------------------|---|----------------------------------------------------|
|            | Compile                |   |                                                    |
| 0          | Link                   |   |                                                    |
| $\bigcirc$ | Compile +Link          | ( | Communication Setup                                |
| 6          | Compile All+Link       |   | _ Type                                             |
|            | Downloader             |   | Ethernet Serial Port USB Device Manage             |
| R.         | IL-LD Conversion       |   | Simulator ased Line Mode DailUp Modem Scanning PLC |
| -          | Cross Reference        |   |                                                    |
|            | Bookmark •             |   |                                                    |
| 6          | PLC Parameter          |   |                                                    |
| 6          | I/O Reservation        |   | ● IP Address: 192 . 168 . 0 . 150                  |
|            | Web Server Manager     |   | 🔘 Domain Name:                                     |
|            | Position Module(PS02A) |   | Timeout: 2                                         |
|            | Position Module(PS08N) |   |                                                    |
|            | Variable               |   | Retry: 2                                           |
| N          | Device Trend           |   | Station No. (0-255) 18                             |
|            | Run PLC Simulator      |   | Socket Port: 10200                                 |
| 30         |                        |   | PLC Access History                                 |
|            | Connection Setun       |   | Default OK Cancel                                  |
| 10         | connection setup       |   |                                                    |

The serial port of PLC-S CPU can detect the received communication protocol automatically. Due to the **automatic protocol detection**, PLC-S CPU communication can be switched from Modbus/RTU to CICON Loader communication automatically.

One serial port cannot support multiple communication protocols. While Programming Bridge is executed, other PLCs become **stand-by** mode except for Master PLC connected to CICON.

When Programming Bridge process is completed, Ethernet connection between Master PLC and CICON is **closed**. If Master PLC cannot receive any data from CICON more than **2 second**, then previous Modbus RTU communication is **resumed** automatically. Multiple Slave PLCs detect the received protocol as Modbus RTU and respond to their own station Address (number).

TIP Time out at [Connection Setup] menu

Regarding a "Time Out" at [Connection Setup] configuration, **2 second** is recommended to optimize the Programming Bridge configuration between Master and Slave PLC-S CPU.

### 4.3 Serial Communication (COM1 / COM2)

#### 4.3.1. Specification

a) Automatic Protocol Detection

PLC-S can detect communication protocol on received frames from other device automatically without additional setting. Here are the few lists below (user needs to set communication parameter such Baud Rate manually).

- Modbus RTU Slave
- CIMON HMI
- CIMON CICON Loader

% If a serial port is already registered at the Communication Configuration of CICON, then this port does not support Automatic Protocol Detection when CPU status is on RUN mode.

b) Communication Line Isolation(COM2)

The COM2 port of PLC-S CPU supports RS485(Serial) communication only. There is a photocoupler isolation between communication line and PLC inner circuit.

Here are benefits from internal circuit isolation as follows:

- prevent the degradation of communication quality or electric shock due to a potential difference between devices
- obtain a stable communication quality in high noise environments
- reduce a surge damage caused by welding, etc.

#### c) Separation between COM ports

Each COM1 and COM2 port operates independently, allowing a flexible network configuration. On each port, different protocols can be used simultaneously. Therefore, different special programs can operate on different serial port without interfering each other.

#### 4.3.2 Programming Bridge

By using an Ethernet connection, Programming Bridge feature is supported. Please refer to chapter **4.2.5** for details on **Programming Bridge**.

#### 4.3.3 CIMON HMI Protocol

All CIMON PLCs support a CIMON HMI protocol. Please refer to PLC-S CPU Advanced manual or Communication manual for details.

#### 4.3.4 Modbus RTU Slave

Modbus memory mapping is available at "PLC Parameter" window.

# Total Solution for Industrial Automation

# **USER MANUAL - BASIC**

| 🕮 PLC Parameter                               |                          | _ = ×                      |
|-----------------------------------------------|--------------------------|----------------------------|
| CPU Error Manipulation                        | Channel 1 Channel 2 Inpu | ut Setting Modbus Ethernet |
| This parameter is use<br>Modbus Slave Setting | ed when CM3-CPU(PLC-S)   | is Modbus Slave,           |
| Coil Status                                   | Y = 0000                 | (Start Address: 000001)    |
| Input Status                                  | X 🔻 0000                 | (Start Address: 100001)    |
| Holding Register                              | D = 0000                 | (Start Address: 400001)    |
| Input Register                                | M = 0000                 | (Start Address: 300001)    |
| Station No.                                   | 0                        | (0–254)                    |
|                                               |                          |                            |
|                                               |                          |                            |
|                                               |                          |                            |
|                                               |                          |                            |
| Default Help                                  |                          | OK Cancel                  |

This feature allows users to select the one part of PLC-S inner memory and sets it as Modbus memory. Modbus memory mapping is applied to Modbus TCP protocol that is configured over Ethernet.

| Register Type                                                                                             | Function           | Description                                                                                                    |
|----------------------------------------------------------------------------------------------------|--------------------|----------------------------------------------------------------------------------------------------|
| Coil Status                                                                                               | Bit<br>Read/Write  | Coils are used to force the On/Off(Bit) status of discrete<br>outputs(DO) to the status of Slave. By using "01 Read Coil<br>Status," slave status can be read. By using "05 Force Single<br>Coil," slave status can be written. |
| Input Status                                                                                              | Bit<br>Read        | Input Status is used for the On/Off state of discrete outputs<br>(DO) to the status of Slave. This register is read only and uses<br>a function code "02 Read Discrete Input."                                                  |
| Holding Register                                                                                          | Word<br>Read/Write | "03 Read Holding Registers" is used to read the contents of<br>a contiguous block of holding registers in a remote device<br>(03 – Read by Word, 06 – Write by Word, 16 – Write double<br>word).                                |
| Input Register Word "04 Read Input Register" is used to read input re<br>Read remote device by word unit. |                    | "04 Read Input Register" is used to read input registers in a remote device by word unit.                                                                                                    |

#### 4.3.5 Modbus RTU Master

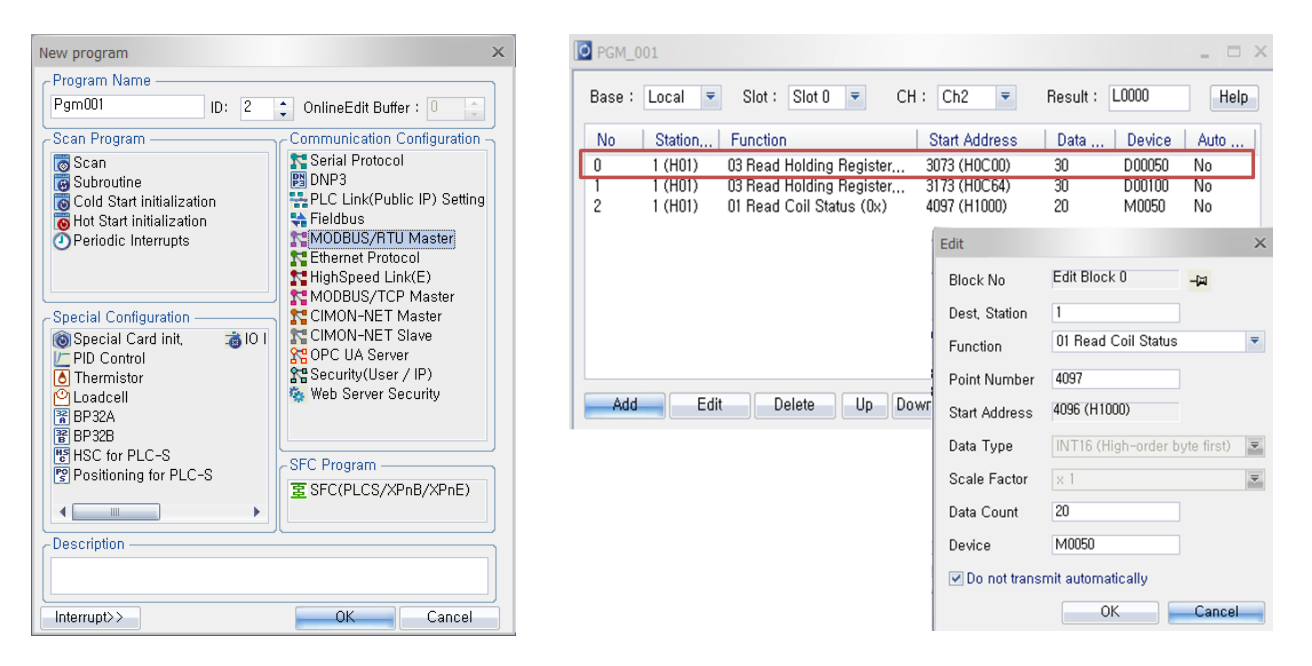

PLC-S CPU supports a Modbus RTU Master feature and is configured at "Modbus/RTU Master" configuration of CICON. User must select a Base and Slot number. % For PLC-S CPU, Slot number '0' means a CPU module itself. Here is a table for Modbus RTU functions and descriptions below. Please refer to PLC-S Advanced Manual for more details.

| Function                                                                                                    | Feature                                                                           | Description                                                                                                    |
|----------------------------------------------------------------------------------------------------|-----------------------------------------------------------------------------------|----------------------------------------------------------------------------------------------------|
| 01 Read Coil Status                                                                                          | Read the ON/OFF(Bit)<br>status of discrete<br>outputs in<br>Slave(Y,M,L,K)        | Read the defined size of discrete output status<br>(Read/Write) from the starting address and save<br>it into device area.                                                                                  |
| 02 Read Input Status                                                                                         | Reads the ON/OFF(Bit)<br>status of discrete inputs<br>in Slave (X)                | Read the defined size of discrete input status<br>(Read-only) from the starting address and save it<br>into device area.                                                                                    |
| 03 Read Holding<br>Register                                                                                  | Reads the binary<br>contents(Word) of<br>holding registers in<br>Slave(Y,M,L,K,D) | Read the defined size of discrete output status<br>(Read/Write) from the starting address and save<br>it into device area.                                                                                  |
| 04 Read Input<br>Register                                                                                    | Reads the binary<br>contents(Word) of Input<br>registers in Slave(X,F)            | "04 Read Input Register" is used to read input registers in a remote device by word unit.                                                                                                    |
| 05 Force Single Coil                                                                                         | Forces(write) a single<br>coil(Bit) to either ON or<br>OFF                        | Read the defined size of discrete output status<br>(Read/Write) from the starting address and save<br>it into device area.                                                                                  |
| 06 Preset Single<br>Register                                                                                 | Presets(write) a<br>value(word) into a<br>single holding register                 | Read the defined size of discrete output status<br>(Read/Write) from the starting address and save<br>it into device area.                                                                                  |
| Presets(write)<br>16 Preset Single values(multiple word)<br>Register into a sequence of<br>holding registers |                                                                                   | Read the defined size of discrete output status<br>(Read/Write) from the starting address and save it<br>into device area.<br>Can be used when using Float Data or Double<br>Word Data that exceeds 1 word. |

### 4.4 Web Server

#### 4.4.1 Features of Web Server

Web server of PLCS allows you to monitor and contorl device value of PLC online through internet.

- a) Provide Web Server Manager tool to configurate web server page.
- b) No need to install extra software for configuration and monitoring viewer.
- c) Security is enhanced. Only authorized ID, IP Address or Mac Address are allowed to access web server. There are 15 different security levels for user and page.
- d) Provide easy tool to create web page by CICON.
- e) Web pages are stored in SD card of PLCS CPU module so that they don't need program memory of CPU module.
- f) .htm file can be uploaded in web server.
- g) Maximum 3 concurrent users can access web page when Modbus and HMI protocol are not being used. (Xpanel can use Loader protocol to connect to PLC)

#### 4.4.2 Required CPU module and CICON

#### CICON version : 6.10 or higher

| PLC TYPE        | MODULE          | Firmware version |  |
|-----------------|-----------------|------------------|--|
| CM3 PLCS Series | CM3-SP32MDTE-SD | 6.11 or higher   |  |
|                 | CM3-SP32MDTF-SD |                  |  |
|                 | CM3-SP32MDCE-SD |                  |  |
|                 | CM3-SP32MDCF-SD |                  |  |

#### 4.4.3 Specification of Web Server

| Item                       | Web Server                  |
|----------------------------|-----------------------------|
| HTTP version               | 1.1                         |
| Memory of SD card          | FAT32 Format, Maximum 8GB   |
| Security level of Web page | Level 1 ~ 15                |
| Refresh time of Web page   | 1 ~ 10 sec.                 |
| Number of Web page         | Maximum 30pages             |
| Memory of Web page         | Maximum 60 kbyte per a page |

\*Notice

a) File name must be less than 8 characters.

b) Only .htm is supported. (.html is not yet supported.)

c) Attached file (PDF or Images) must be less than 60kbyte.
### 4.4.4 Supported Web Browser

The following browser supports to open a web page.

| Browser name      | Version | Company   |
|-------------------|---------|-----------|
| Internet Explorer | V11.0   | Microsoft |
| Crome             | V43.0   | Google    |
| Safari            | V5.1.7  | Apple     |
| Firefox           | V38.0.5 | Mozilla   |

#### 4.4.5 Web Server Manager Setting

\*Create folder named "WEB" in your SD card before you download htm folder to SD card.

1) Click Web Server Manager after creating a new project.

| - Title                                                                         | Make menu   |            |             | 2               |
|---------------------------------------------------------------------------------|-------------|------------|-------------|-----------------|
| CIMON Web Serve                                                                 | r           |            | [ Less than | 40 characters ] |
| - Menu list<br>Project path : C:\CIMON\CICON ENG\Pri0630_1018\hr Add menu links |             |            |             |                 |
| Menu name                                                                       | File name   | Page level | Refresh     | Start page      |
|                                                                                 |             |            |             |                 |
|                                                                                 |             |            |             |                 |
| Up Down Set                                                                     | :Start-page |            |             | Delete          |

Write a name of web server on the Title.

This Tile will be used in Web page name and log in page as shown below.

# **USER MANUAL - BASIC**

| 🔶 🔿 📂 http://172.30.10.145/ | ♀ ♂ 😁 CIMON Web Server 🛛 × | ☆ ☆ 🕸 |
|-----------------------------|----------------------------|-------|
| CIMON                       | Web Server                 |       |
| User ID                     |                            |       |
| Password                    |                            |       |
|                             | login clear                |       |
|                             |                            |       |

#### 2) Menu List

This menu list will appear on the web server menu.

00 Web Server-STEP1 : Make menu 0 - 0 - CIMON Web Server G http://172.30.10.145/index.htm × Title CIMON Web Server [ Less than 40 characters ] [MENU] [dev1] Menu list Device ID Data Variable Name Comment Value Conform dev1 Type Project path : Add menu links DEVICE M M DEVICE M00 0 edit Refresh Start page File name Menu name Page level Infomation Value Dev1.htm dev2 Default Do not set Dev1 PLC\_Model CM3-SP32MDT Dev2 Dev2.htm Default Do not set OS\_Version 6.11 Dev3 Dev3.htm Default Do not set dev3 Dev4 Dev4.htm Default Do not set REMOTE RUN Run\_Mode Operation\_Mode RAM Operation dev4 DERT TEXTING Up Down Set Start-page Delete - Engineer page -Renew File name Add Engineer page to menu list Dev1.htm Load file ON PLC New page logout Dev2.htm Edit Delete -Dev3.htm СР Туре +CAUTION+ After creating new page, click "Add engineer page to menu list," to save the page on the Web server menu, Next >>> < >

(Maximum 30 .htm can be added)

| Veb Server-STEP1 :                           | Make menu     |               |            | 2              |
|----------------------------------------------|---------------|---------------|------------|----------------|
| CTitle                                       |               |               |            |                |
| CIMON Web Server [ Less than 40 characters ] |               |               |            |                |
| - Menu list                                  |               |               |            |                |
| Project path : C:#                           | CIMON₩CICON E | VG₩Prj0630_10 | 18₩h 4     | \dd menu links |
| Menu name                                    | File name     | Page level    | Refresh    | Start page     |
| Dev1                                         | Dev1.htm      | Default       | Do not set | o              |
| Dev2                                         | Dev2.htm      | Default       | Do not set |                |
| Dev3                                         | Dev3.htm      | Default       | Do not set |                |
| Dev4                                         | Dev4.htm      | Default       | Do not set |                |
|                                              |               |               |            |                |
|                                              |               |               |            |                |
| Up Down Set                                  | t Start-page  |               |            | Delete         |
| + Engineer page                              |               |               |            |                |
|                                              |               |               |            | Next >>>       |

- Menu name: Click here to change the name.

- Page level: Choose from 1 to 15 security level or Default. (No.1 is the highest level)

If you choose "Default", the default level will be effected by "User Security Default Level" of Web Server Security program. If User Security Default Level is Level 15, Default of Page level will be level 15.

(Refer to Chapter 3. Security Setting for more details.)

- Refresh: It is refresh duration time to update value. Choose from 1 to 10 sec or "Do not set".

- a) Add menu links: Choose .htm file to upload on the Menu list
- b) Up and Down: You can arrange the sequence of pages
- c) Set Start-page: Click the page that you want to have it on the first page when you open web server and click the Set Start-page.
- d) Delete : Remove the page from the Menu list but original .htm file still exsits in the folder.

## Total Solution for Industrial Automation CIMON PLC-S

Dev2

Dev3

# **USER MANUAL - BASIC**

×

| 3) Click + Eng     | gineer page ate a ne                         | ew web page o | or edit a web       | o page.        |  |  |
|--------------------|----------------------------------------------|---------------|---------------------|----------------|--|--|
| Web Server-STEP1 : | Make menu                                    |               |                     | 5              |  |  |
| CTitle             |                                              |               |                     |                |  |  |
| CIMON Web Serve    | CIMON Web Server [ Less than 40 characters ] |               |                     |                |  |  |
| -Menu list         |                                              |               |                     |                |  |  |
| Project path : C:# | /CIMON₩CICON EI                              | \G₩Prj0630_10 | 18₩h <sup>.</sup> / | Add menu links |  |  |
| Menu name          | File name                                    | Page level    | Refresh             | Start page     |  |  |
|                    |                                              |               |                     |                |  |  |

Dev2.htm

Dev3.htm

| Dev4                                     | Dev4.htm            | Default         | Do not set    |             |
|------------------------------------------|---------------------|-----------------|---------------|-------------|
|                                          |                     |                 |               |             |
| Up Down Set                              | : Start-page        |                 |               | Delete      |
| - Engineer page                          |                     |                 |               |             |
| File                                     | name 🔺              | Add Engi        | ineer page to | ) menu list |
| Dev1                                     | .htm ≡              | New pag         | je            | Load file   |
| Dev2<br>Dev3                             | .htm                | Edit            |               | Delete      |
| +CAUTION+                                |                     |                 |               |             |
| After creating new                       | page, click "Add ei | ngineer page to | ) menu list," |             |
| to save the page on the Web server menu, |                     |                 |               |             |
|                                          |                     |                 |               | Next >>>    |

Default

Default

Do not set

Do not set

- a) Add Engineer page to menu list : If an engineer page is not on the menu list, web server page will not show menu. Therefore, after creating a new page, click the "Add Engineer page to menu list" to add pages on the web server menu.
- b) New page : Create a new engineer page to display on the web server page.
- c) Load file : Update .htm file from other folder.
- d) Edit : Modify an engineer page
- e) Delete : Remove an engineer page from File name. Even though you delete an engineer page on File name, the .htm file still exsits in the htm folder in Project folder.

### 4) Click New page.

| Create Enginner page    | ×                          |
|-------------------------|----------------------------|
| Create name : Page1     | ( Less than 8 characters ) |
| Create file : Page1,htm |                            |
|                         | Ok Cancel                  |

Write a name and click OK then a new engineer page configuration window appears.

| Modify Engineer Page          |      |                  |         | ×                                  |
|-------------------------------|------|------------------|---------|------------------------------------|
| ~ [Web Server-Editing tool] . |      | Web Page level : | Default | ▼ Page update cycle : Do not set ▼ |
| Device                        | Num  | Туре             |         | Content                            |
|                               | 0    | DEVICE           |         | M00 : null : BINARY : R/W :        |
| PLC Information               |      |                  |         |                                    |
| Image                         |      |                  |         |                                    |
| Text                          |      |                  |         |                                    |
| Multimedia                    |      |                  |         |                                    |
| PDF Document                  |      |                  |         |                                    |
| Up Down                       |      |                  |         | •                                  |
| Preview page                  | Edit | Delete           |         | Ok                                 |

Through Web Server Editing tool, you can add different contents on the web page.

According to content's number, the web page will be displayed from the top page in order.

a) Device : In order to control or monitor a value of variable, you can add device address here.

| Add Device      |          | ×            |
|-----------------|----------|--------------|
| Type :          | BINARY = | Device : M00 |
| Variable Name : | Pump1    |              |
| Read&Write :    | R/₩ ₹    |              |
| Description :   |          |              |
|                 |          |              |
|                 |          | Ok Cancel    |
|                 |          |              |

Type : Choose the type of device from pull down Type menu.

Device : Wirte a device address (Ex: M00, D01)

- X, Y, M, K, L, F, T, C, D : Read and Write (R/W)

### - X, F, T, C : Only Read (R)

Variable Name (option) : Write a variable name

Read & Write : Choose the Read or Read/Write

Description (option) : you can also write the description of device address.

b) PLC Information : This information will appear on the web page.

| Add PLC Information                                          |                          |                                                                 | ×                 |
|--------------------------------------------------------------|--------------------------|-----------------------------------------------------------------|-------------------|
| PLC System                                                   | OS Version               | 🔲 Run Mode                                                      | Operation Mode    |
| Network —<br>IP Address                                      | 🔲 Subnet Mask            | 🔲 Gateway                                                       | MAC Address       |
| O/S Information —<br>RTC Time                                | PLC Status               | 🔲 Power On Time                                                 | Error Information |
| Web Server Status/In                                         | nformation ———           | <ul> <li>Web Server Error</li> <li>User Level</li> </ul>        | Information       |
| <ul> <li>User Security En</li> <li>Defaut Webpage</li> </ul> | able Infomation<br>Level | <ul> <li>IP Security Enable</li> <li>User Ip Address</li> </ul> | le Information    |
|                                                              |                          |                                                                 | Ok Cancel         |

You can select maximum 4 items for a content.

If you want to add more PLC information on the web page, add more PLC Information contents.

### c) Image : Choose a image file to display on the web page.

| Add Image   |   | ×           |
|-------------|---|-------------|
| File path : |   | Select file |
|             | C | )k Cancel   |

- Image type : jpg, png, gif
- Image size : Less than 60kb.

# **USER MANUAL - BASIC**

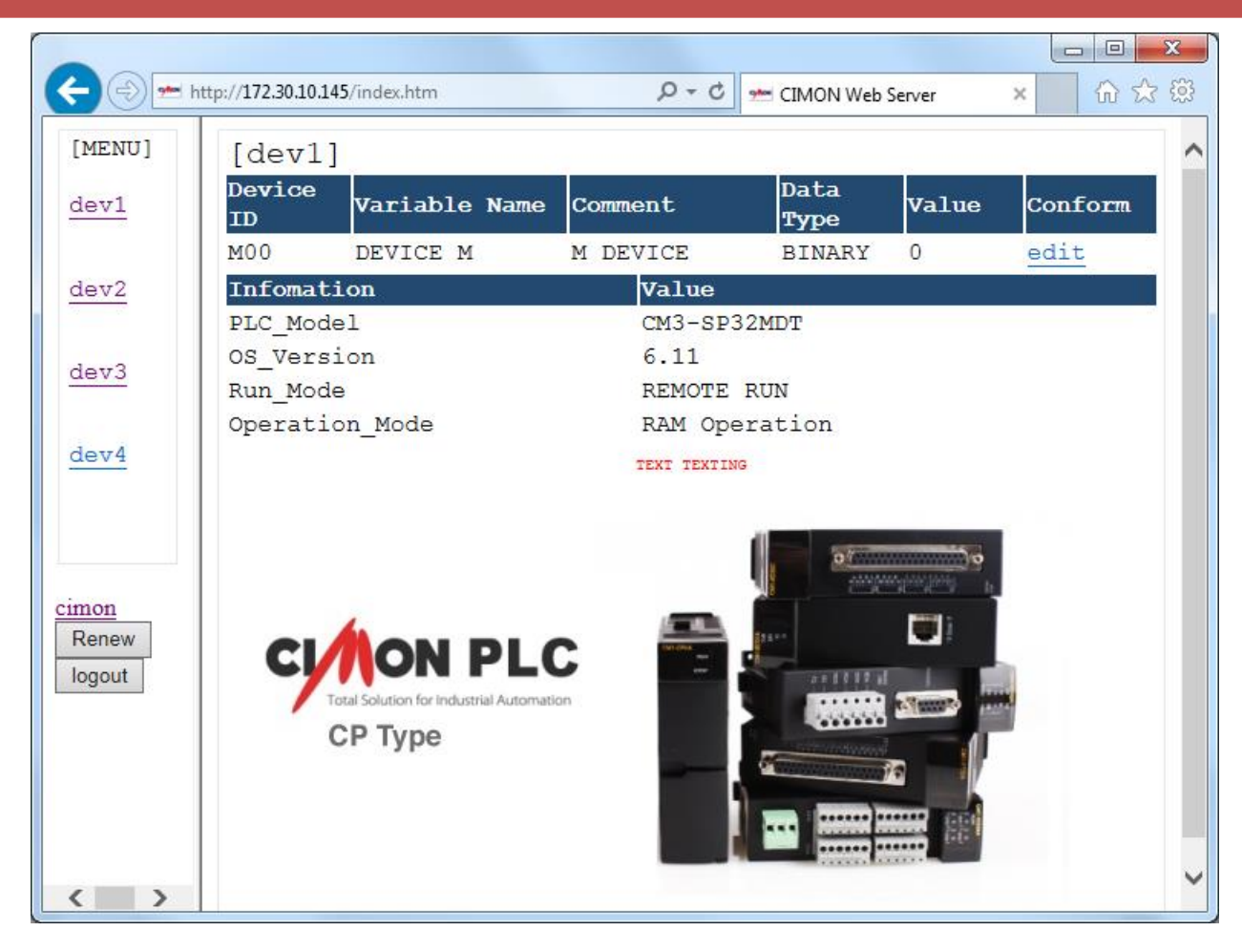

d) Text : Write text to display on the web page.

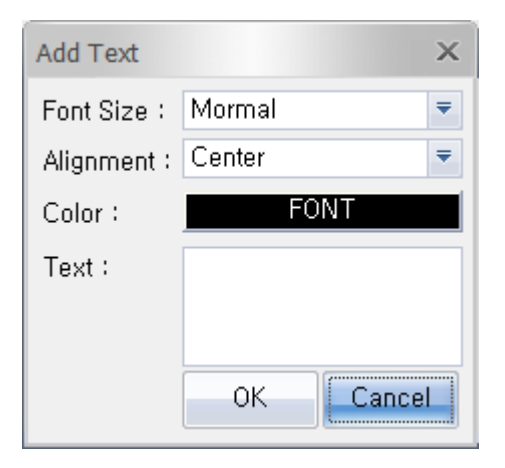

- Font Size : Small, Normal, Large, Big
- Alignment : Left, Center, Right

#### e) Multimedia : Make a link for media source

| Add Multimedia                                                                                                    | X     |
|----------------------------------------------------------------------------------------------------|-------|
| Multimedia source code :                                                                                                    |       |
| <iframe <br="" height="315" width="420">src="https://www.youtube.com/embed/x8jyrg_yRBs"<br/>frameborder="0" allowfullscreen&gt; </iframe>                         | *     |
| <description></description>                                                                                                    |       |
| With iframe tag, you can add mp3, wma, wmv, swf and etc,<br>on the web page,                                                                                      |       |
| Example)<br>Youtube Click the "Share" and choose Embed,<br>Copy the source code and paste on Multimedia source code                                               |       |
| -iframe source code-<br><iframe <br="" height="315" width="420">src="https://www.youtube.com/embed/x8jyrg_yRBs"<br/>frameborder="0" allowfullscreen&gt; </iframe> |       |
| -Notice-                                                                                                    |       |
| It refresh time is set,                                                                                                    |       |
| the video footage may not be working properly.                                                                                                    |       |
| Ok                                                                                                    | incel |

| <b>(</b>                 | ttp://172.30.10.145/index.htm ・ クー C 🗠 CIMON Web Server × 🛛 🏠 🎡          |
|--------------------------|--------------------------------------------------------------------------|
| [MENU]                   | [dev2]                                                                   |
| dev1                     | TEXT test                                                                |
|                          | PLC Lecture 01 Pt. 1- Programmable Logic Controller Basics PLC Professor |
| dev2                     | External Internal                                                        |
| dev3                     | 1CR-1 Internal External External                                         |
| dev4                     | 1CR-2 Internal External Retract                                          |
| cimon<br>Renew<br>logout | Conditions - Permissives Actions                                         |
| < >                      |                                                                          |

Through iframe, you can add mp3, asf, wma, wmv, swf and etc. on the web page.

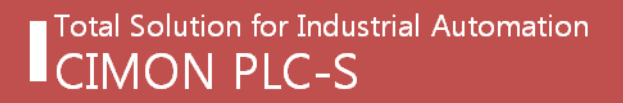

f) PDF Document : Make a link for PDF.

| Add PDF Do  | cument | ×           |
|-------------|--------|-------------|
| File path : |        | Select file |
|             | Ok     | Cancel      |

Choose the pdf file and add it.

5) after creating each contents, click the Preview page to find out how they display on the web page.

If the web page is ok, click OK to save the engineer page.

6) Click "Add Engineer page to menu list" to save the web page on the web server menu.

\*If you don't add engineer page on the Menu list, the web server will not show any menu.

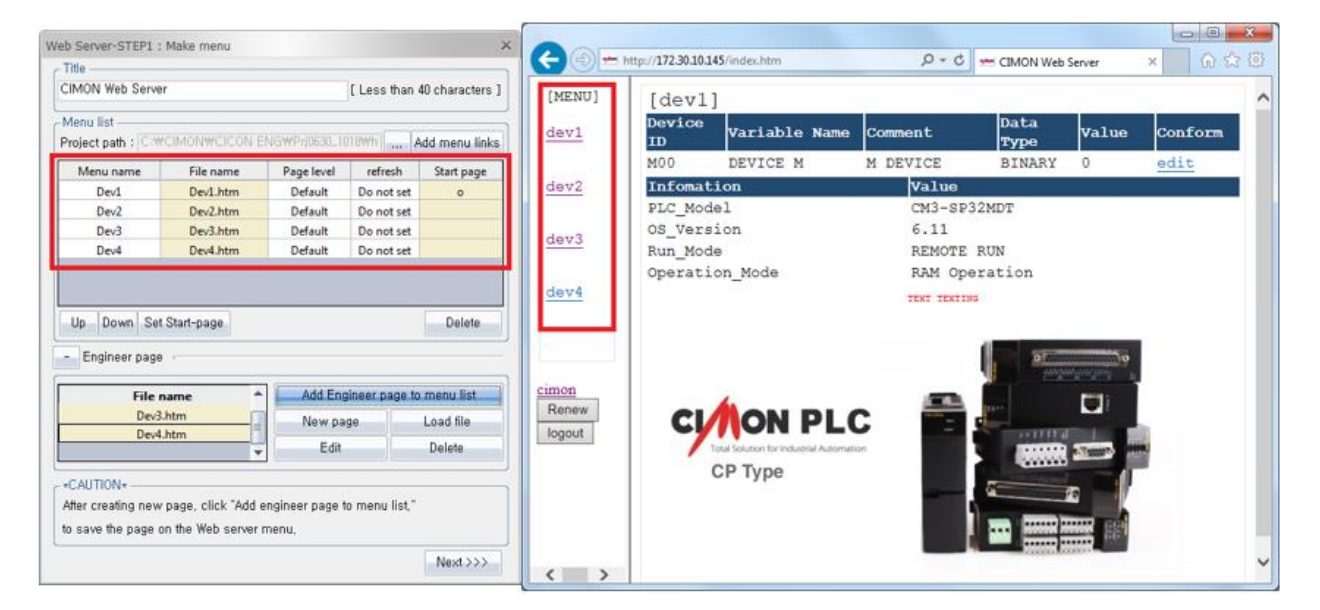

7) In order to set Start page, click the page that you want to have it on the first page when you open web server and click the Set Start-page.

| w | eb Server-STEP2 : D | ata download          |   |    |                      |      | ×      |
|---|---------------------|-----------------------|---|----|----------------------|------|--------|
| ſ | Menu list ———       |                       |   | ۱ſ | Addition file list — |      | ]      |
|   | Menu name           | Туре                  | - |    | File name            |      | Size   |
|   | DataSet.htm         | Required Server Files |   |    |                      |      |        |
|   | reject.htm          | Required Server Files |   |    |                      |      |        |
|   | favicon.ico         | Required Server Files |   |    |                      |      |        |
|   | Dev1.htm            | Menu Link File        | = |    |                      |      |        |
|   | Dev2.htm            | Menu Link File        |   |    |                      |      |        |
|   | Dev3.htm            | Menu Link File        |   |    |                      |      |        |
|   | Dev4.htm            | Menu Link File        | - |    |                      |      |        |
|   | Preview             |                       |   | J  |                      | Add  | Delete |
|   | <<< Previous        |                       |   |    | Write to PLC         | Save | Close  |

8) Click the Next then Web Server STEP2 : Data download window appears.

9) In order to display links, pdf, and images that you already seleted on the engineer page on the web server, click Add and choose all links, pdf, and images again here.

| We | b Server-STEP2 : Data   | download              |    |                          |                 | X |
|----|-------------------------|-----------------------|----|--------------------------|-----------------|---|
|    | Menu list               |                       | ٦ſ | Addition file list       |                 |   |
|    | Menu name               | Туре                  |    | File name                | Size            |   |
|    | login.htm               | Required Server Files |    | PDF.pdf                  | 1KB             |   |
|    | index.htm               | Required Server Files |    | image.png                | 12KB            |   |
|    | menu.htm                | Required Server Files |    |                          |                 |   |
|    | DataSet.htm             | Required Server Files |    |                          |                 |   |
|    | reject.htm              | Required Server Files |    |                          |                 |   |
|    | favicon.ico             | Required Server Files |    |                          |                 |   |
|    | dev1.htm                | Menu Link File        |    |                          |                 |   |
| [  | Preview<br><<< Previous |                       |    | Add<br>Write to PLC Save | Delete<br>Close |   |

(If you don't add links, pdf and images on the Additional file list, they will not display on the web page.)

10) Click Save and then click Write to PLC to download web page settings and contents to PLC CPU.

(\*Unless you click Write to PLC, PLC CPU will not have a web page even if project is downloaded to PLC.)

## 4.4.6 Web Server Security Setting

Security (User/IP) Program

In order to build security on the web server, Security program must be configured.

1) Right-click on the Program and choose New Program and then choose Security(User / IP)

| New program                                                                                                    | ×                                                                                                    |
|----------------------------------------------------------------------------------------------------|----------------------------------------------------------------------------------------------------|
| Program Name                                                                                                    |                                                                                                    |
| Pgm000 ID: 1                                                                                                    | : OnlineEdit Buffer : 0 📫                                                                                                    |
| Scan Program<br>Subroutine<br>Cold Start initialization<br>Hot Start initialization<br>Periodic Interrupts<br>Special Configuration<br>Periodic Interrupts<br>Special Card init,<br>PID Control<br>Thermistor<br>Loadcell<br>BP32A<br>BP32B<br>SPS2B<br>SPS2B | Communication Configuration Serial Protocol DNP3 PLC Link(Public IP) Setting Fieldbus MODBUS/RTU Master HighSpeed Link(E) MODBUS/TCP Master CIMON-NET Master CIMON-NET Slave OPC UA Slave Security(User / IP) Web Server Setting SFC Program SFC Program SFC(PLCS/MP Type) |
|                                                                                                    |                                                                                                    |
| Interrupt>>                                                                                                    | OK Cancel                                                                                                    |

# **USER MANUAL - BASIC**

### 2) Security Setting

Choose the security option that you want to use for web server.

| Pgm002 _ □ ×                                        |
|-----------------------------------------------------|
| Security Setting                                    |
| Auto logout Auto logout time(1~255) : 5 📬 min       |
| ID IP Address Mac Address                           |
| No ID Password User Level Note                      |
|                                                     |
|                                                     |
|                                                     |
|                                                     |
|                                                     |
|                                                     |
|                                                     |
| Add( <u>A</u> ) Edit( <u>E</u> ) Delete( <u>D</u> ) |
| Online Edit Save(S) Close(C)                        |

- User ID : Only registered user ID can access the web server page with password. Maximum 16 ID can be registered.
- IP Address : Only registered IP address can access the web server page.

Maximum 16 IP address can be registered.

- MAC Address : Only registered PC can access the web server page.

Maximum 16 MAC address can be registered.

- Auto logout : Web page will be logged out after set time.

3) Click ID tab and click Add.

| ID          |           |                                   |
|-------------|-----------|-----------------------------------|
| ID :        | test      | Check ID OK                       |
| Password    | ••••      | ( Less than 4 to 15 letters )     |
| Check       | ••••      | ]                                 |
| User Level: | Level1 =  |                                   |
| Remark :    | Top level |                                   |
|             |           | Add( <u>A</u> ) Close( <u>C</u> ) |

Write ID name and click Check ID.

You can choose 1 to 15 security level. (Level 1 is the top that you can access all levels of pages.)

Example) Level 5 : Level 1 ~5 users can access web page.

(If you want to use only ID and Password for web server, you don't have to set up IP Address and Mac Address.)

4) Click IP Address tab and click Add.

| IP Address   |     |     |   |    |    | х               |
|--------------|-----|-----|---|----|----|-----------------|
| IP Address : | 192 | 168 | • | 10 | 10 | Add( <u>A</u> ) |

Write the IP Address where you want to access the web server from.

#### 5) Click MAC Address tab and click Add.

| MAC Address   |    |     |    |   |    |     |    |     |    |   |    | ×        |
|---------------|----|-----|----|---|----|-----|----|-----|----|---|----|----------|
| MAC Address : | 00 | ] - | 00 | - | 00 | ] - | 00 | ] - | 00 | - | 00 | Add User |

Write the Mac address of the PC where you want to access the web server from.

\* If you want to use those 3 types of security, choose User ID, User IP Address and User MAC Address.

Web Server Security Program

After configurating Security program, create a Web Server Security Program to apply security to Web server.

1) Right-click on the Program and choose New Program and then choose Web Server Security Setting.

| New program                                                                                                    | X                                                                                                    |
|----------------------------------------------------------------------------------------------------|----------------------------------------------------------------------------------------------------|
| CProgram Name                                                                                                    |                                                                                                    |
| Pgm004 ID: 4                                                                                                    | 🗘 OnlineEdit Buffer : 🕛 🍦                                                                                                    |
| Scan Program<br>Scan<br>Subroutine<br>Cold Start initialization<br>Hot Start initialization<br>Periodic Interrupts<br>Special Configuration                                                        | Communication Configuration<br>Serial Protocol<br>DNP3<br>PLC Link(Public IP) Setting<br>Fieldbus<br>MODBUS/RTU Master<br>Ethernet Protocol<br>HighSpeed Link(E)<br>MODBUS/TCP Master<br>CIMON-NET Master<br>CIMON-NET Slave |
| <ul> <li>✓ PID Control</li> <li>▲ Thermistor</li> <li>④ Loadcell</li> <li>■ BP32A</li> <li>■ BP32B</li> <li>■ HSC for PLC-S</li> <li>■ Positioning for PLC-S</li> <li>■ IO Input Filter</li> </ul> | SFC Program<br>SFC (PLCS/MP Type)                                                                                                    |
| Interrupt>>                                                                                                    | OK Cancel                                                                                                    |

## 2) Web Server Setting

Choose the security option that you want to use for web server.

| Pgm003 _ □ ×                    |
|---------------------------------|
| Base : Slot : CPU THELP         |
| HTTP: 80 (Default:80)           |
| Web Server Setting              |
| IP Address Security             |
| Web Page Default Level: Level15 |
| Online Edit Save(S) Close(C)    |

If you want to use either User ID or IP Address for web server security, they must be set up at the Security (User / IP) program.

The User Security Default Level is related with Page Level of Menu list at the Web Server Manager.

If you choose Level 15, "Page level" will be level 15 too.

\*Online Edit : While you access web server, you can also edit security.

## 4.4.7 Web Server Parameter Setting (Ethernet IP configuration)

In order to access web server of PLCS, click the PLC Parameter and configurate Ethernet IP address.

| ID Sotting          |                                                      |
|---------------------|------------------------------------------------------|
| IP Address          | 172 , 30 , 10 , 145                                  |
| Subnet Mask Address | 0 . 0 . 0 . 0 CICON Relay Use                        |
| Gateway IP Address  | 0 , 0 , 0 , 0<br>Ch1, (RS232C)<br>Ch2, (RS485 Relay) |
| DDNS Setting        |                                                      |
| DDNS 1 Port         | 20266 (0-65535)                                      |
| DDNS 2 Address      | 0 . 0 . 0 . 0 🔲 Use                                  |
| DDNS 2 Port         | 20266 (0-65535)                                      |
| Site Name           | (Maximum 17,)                                        |
| DDNS Retry          | 60 (0-255 Sec)                                       |

Write IP address of PLCS CPU module that will be web server IP address.

# **USER MANUAL - BASIC**

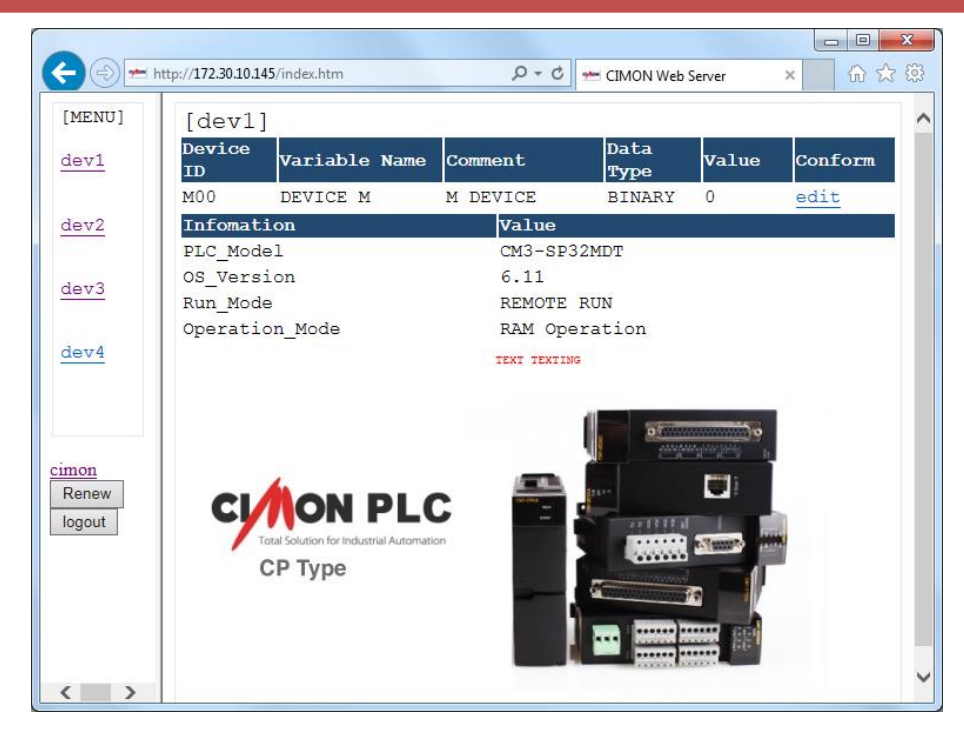

## 4.4.8 HTML Source Code

The standard for all HTML pages is HTML5 so if you want to create a web page without Web Server Manager, you should follow format of source code as below.

| Data Type | Data CODE | Data Size (bit) | Description              |
|-----------|-----------|-----------------|--------------------------|
| ON/OFF    | 'O'       | 1               | ON/OFF                   |
| HIGH/LOW  | 'H'       | 1               | HIGH/LOW                 |
| UP/DOWN   | 'N'       | 1               | UP/DOWN                  |
| BINARY    | ʻb'       | 1               | '0', '1'                 |
| UINT16    | ʻu;       | 16              | 0 ~ 65535                |
| INT16     | ʻi'       | 16              | -32768 ~ 32767           |
| UINT32    | 'U'       | 32              | 0~4294967296             |
| INT32     | Ϋ́        | 32              | -2147483648 ~ 2147483647 |
| FLOAT     | 'F'       | 32              | -                        |

1. Data CODE Table for Device Type

2. Data Write Setting (Web page  $\rightarrow$  PLC)

The HTTP method is **POST(<form method="POST">)** to send data. In order to write a value from web page to PLC, a device address should be registered in CICON in advance.

• Format

<a href="POPUP/][Device symbol][Device address]/[Device type]/[Variable Name]" target="\_blank">[Link name]</a>

- ✓ Refer to Data CODE table for Data CODE.
- ✓ The bit is included when bit type such as binary, ON/OFF, HIGH/LOW, and UP/DOWN is set.
- Example

<a href="POPUP/D1500/u/PUMP1" target="\_blank">edit</a>

You can update DataSet.htm file with data information.

3. Data Send Setting (PLC  $\rightarrow$  Web page)

In order to read a device value from PLC to web page, try out below format.

• Format

<!--REF:\$[Data CODE][Device symbol][Device address]----->

• Example

<!--REF:\$uD1500----->

If the value of D1500 is 1235, <!--REF:\$uD1500----->sends 1235 to web page.

- 4. Data Refresh Time
- Example : Refresh time is 5 sec.

<meta http-equiv="refresh" content="5">

5. Web page level

• Example : Web page level is 15.

```
<!DOCTYPE html>
<!--REF:&LV15-->
<html>
```

If web page level is not configured, the default level will be level 15.

6. PLC Information

Total 24 PLC information can be displayed.

• Format

<!--REF:#[PLC Information Data CODE]----->

Refer to PLC Information Data CODE table at the below.

• Example : PLC Information is PLC Model (Data Code : PM)

<!--REF:#PM----->

• PLC Information Data CODE Table

| Data Type                    | CODE | Description                                |
|------------------------------|------|--------------------------------------------|
| PLC Model                    | "PM" | "CM3-SP32MDT"                              |
| OS Version                   | "OV" | "%d.%d%d"                                  |
| Run Mode                     | "RM" | "REMOTE RUN" or "REMOTE STOP"              |
| Operation Mode               | "OM" | "ROM Operation" or "RAM Operation"         |
| IP Address (PLC)             | "IA" | "%3d.%3d.%3d.%3d"                          |
| Subnet Mask                  | "SM" | "%3d.%3d.%3d.%3d"                          |
| Gateway                      | "GW" | "%3d.%3d.%3d.%3d"                          |
| MAC Address                  | "MA" | "%02X.%02X.%02X.%02X.%02X.%02X"            |
| RTC Time                     | "RT" | "%4d/%02d/%02d"" SUN"" %02d:%02d:%02d"     |
| PLC Status                   | "PS" | "Major Fault" or "Minor Fault" or "Normal" |
| Power On Time                | "PT" | "%4d/%02d/%02d"" SUN"" %02d:%02d:%02d"     |
| Error Information            | "EI" | "ERROR CODE: %4X" or "No Error"            |
| Logoff Timer                 | "LT" | "%02d:%02d" or "Auto Logoff Disabled"      |
| Web Server Error             | "WE" | Refer to "3.2 Web Server Status code"      |
| Device Value                 | "DV" | Value of Device address                    |
| User ID                      | "UI" | "User ID" or "User Security Disabled"      |
| User Level                   | "UL" | "User Level " or "User Security Disabled"  |
| User Security Enable<br>Info | "US" | "Enabled" or "Disabled"                    |
| IP Security Enable Info      | "IS" | "Enabled" or "Disabled"                    |
| WebPage Level Default        | "WL" | Security leve of web page                  |
| User IP Address              | "UP" | "%3d.%3d.%3d.%3d"                          |
| Device ID                    | "DV" | Device name                                |
| Data Type                    | "DT" | Type of Device                             |
| DataSet Result               | "DR" | Result of Writing device value             |

• Example of Source code for Web page

| <) ) [           | ] C:\Users\Jason\De | sktor 🔎 - C 🏼 🏉 C | IMON Web Serv | er X  | - □ ×   |  |
|------------------|---------------------|-------------------|---------------|-------|---------|--|
| [Device<br>ID    | Variable<br>Name    | Comment           | Data<br>Type  | Value | Conform |  |
| D1500            | PUMP1               |                   | UINT16        |       | edit    |  |
| Infomat          | ion                 | Value             |               |       |         |  |
| PLC_Mode         | el                  |                   |               |       |         |  |
| OS_Version       |                     |                   |               |       |         |  |
| IP_Address (PLC) |                     |                   |               |       |         |  |
| PLC_Stat         | tus                 |                   |               |       |         |  |
|                  |                     |                   |               |       |         |  |

| 🧧 fi | le:///C:/Users/Jason/Desktop/WebServer/Prj0731_1123/htm/tmp.htm - Original Source                                                                                                    |                               | ×     |   |
|------|----------------------------------------------------------------------------------------------------|-------------------------------|-------|---|
| File | <u>E</u> dit F <u>o</u> rmat                                                                                                    |                               |       |   |
| 1    | k!KSC_CPSPF>                                                                                                    |                               |       |   |
| 2    | html                                                                                                    |                               |       |   |
| 3    | RF:&LV15                                                                                                    |                               |       |   |
| 4    | <pre><html> title&gt;TMON Web Servers/title&gt;</html></pre>                                                                                                    |                               |       |   |
| 6    | The set of the set of the set of                                                    |                               |       |   |
| 7    | <pre>smeta http-equiv="Content-Type" content="text/html; charset=utf-8"&gt;</pre>                                                                                                    |                               |       |   |
| 8    | <br>body>                                                                                                    |                               |       |   |
| 9    | <fieldset></fieldset>                                                                                                    |                               |       |   |
| 10   | <pre><font style="color:#000000; font-size:16pt; font-family:Courier New"></font></pre>                                                                                                    |                               |       |   |
| 11   | <pre><legend>[Dev1]</legend> </pre>                                                                                                    |                               |       |   |
| 13   |                                                                                                    |                               |       |   |
| 14   | <pre>table border="0" align="center" width="100%"&gt;</pre>                                                                                                    |                               |       |   |
| 15   | DEVICE                                                                                                    |                               |       |   |
| 16   |                                                                                                    |                               |       |   |
| 17   | <pre>(td width="100"&gt;<strong><font style="color:#ffffff; font-size:12pt; font-family:Courier New">Device ID</font>vide: to the terminal style in the terminal style in terminal style in the terminal style in terminal style in termin</strong></pre>                                        | ong> <th>&gt;</th> <th></th>  | >     |   |
| 10   | <pre>xtd width= 200 x/strongx/font style= color:#ffffff; font size:12pt; font-family/courier New Variable Name/fonts/<br/>xtd width="200"/strongx/font style= color:#ffffff; font size:12pt; font-family/courier New Variable Name/fonts/<br/>xtd width="200"/strongx/font style="color:#ffffff; font size:12pt; font-family/courier New Variable Name/fonts/<br/>xtd width="200"/strongx/font style="color:#fffff; font size:12pt; font-family/courier New Variable Name/fonts/<br/>xtd width="200"/strongx/font style="color:#fffff; font size:12pt; font-family/courier New Variable Name/fonts/<br/>xtd width="color:#ffff; font size:12pt; font size:12pt; font family/courier New Variable Name/fonts/<br/>xtd width="color:#ffff; font size:12pt; font size:12pt; font family/courier New Variable Name/fonts/<br/>xtd width="color:#fff; font size:12pt; font size:12pt; font family/courier New Variable Name/fonts/<br/>xtd width="color:#fff; font size:12pt; font size:12pt; font family/courier New Variable Name/fonts/<br/>xtd width="color:#fff; font size:12pt; font size:12pt; font family/courier New Variable Name/fonts/<br/>xtd width="color:#fff; font size:12pt; font size:12pt; font family/courier New Variable Name/fonts/<br/>xtd width="color:#fff; font size:12pt; font size:12pt; font size</pre> | strong>                       | (/τα> |   |
| 20   | <pre>ctd width="100"xstrong&gt;font_style="color:#ffffff; font-size:12pt; font-family:courier New"&gt;Data Type</pre> /font/strong>/font_style="color:#ffffff; font-size:12pt; font-family:courier New">Data Type/font/strong>/font                                                                                                    | ong> <th>&gt;</th> <th></th>  | >     |   |
| 21   | <strong><font style="color:#ffffff; font-size:12pt; font-family:Courier New">Value</font></strong>                                                                                                    | /td>                          |       |   |
| 22   | <strong><font style="color:#ffffff; font-size:12pt; font-family:Courier New">Conform</font><th>g&gt;</th><th></th><th></th></strong>                                                                                                    | g>                            |       |   |
| 23   |                                                                                                    |                               |       |   |
| 24   |                                                                                                    |                               |       |   |
| 25   | <pre>ctdb150s/ctdb1cts.k/w:&gt;  </pre>                                                                                                    |                               |       |   |
| 27   | <pre>ctd&gt;publics/td&gt;</pre>                                                                                                    |                               |       |   |
| 28   |                                                                                                    |                               |       |   |
| 29   | UINT16                                                                                                    |                               |       |   |
| 30   |                                                                                                    |                               |       |   |
| 31   |                                                                                                    |                               |       |   |
| 33   | <pre></pre>                                                                                                    |                               |       |   |
| 34   | <pre></pre>                                                                                                    |                               |       |   |
| 35   | PLC_INFO                                                                                                    |                               |       |   |
| 36   |                                                                                                    |                               |       |   |
| 37   | <pre><strong><font style="color:#ffffff; font-size:12pt; font-family:Courier New">Infomation</font></strong></pre>                                                                                                    | strong><                      | /td>  |   |
| 30   | <pre><ta width="400px"><strong><tont new="" style="color:#iffiff;" tont-size:l2pt;="" tont-tamily:courier="">Value //tr&gt;</tont></strong></ta></pre>                                                                                                    | ong> <th>1&gt;</th> <th></th> | 1>    |   |
| 40   |                                                                                                    |                               |       |   |
| 41   | PLC Model:PM                                                                                                    |                               |       |   |
| 42   | PLC_Model                                                                                                    |                               |       |   |
| 43   | <pre></pre>                                                                                                    |                               |       |   |
| 44   |                                                                                                    |                               |       |   |
| 45   | <pre><!--OS Version:0V--></pre>                                                                                                    |                               |       |   |
| 47   | >td>OS Version                                                                                                    |                               |       |   |
| 48   | REF:#0V                                                                                                    |                               |       |   |
| 49   |                                                                                                    |                               |       |   |
| 50   |                                                                                                    |                               |       |   |
| 51   | <pre><td< th=""><th></th><th></th><th></th></td<></pre>                                                                                                    |                               |       |   |
| 53   | <td< th=""><th></th><th></th><th></th></td<>                                                                                                    |                               |       |   |
| 54   |                                                                                                    |                               |       |   |
| 55   |                                                                                                    |                               |       |   |
| 56   | PLC_Status:PS                                                                                                    |                               |       |   |
| 57   | <pre><ta>&gt;L_Status</ta> </pre>                                                                                                    |                               |       |   |
| 59   |                                                                                                    |                               |       |   |
| 60   | <pre>/table&gt;</pre>                                                                                                    |                               |       |   |
| 61   |                                                                                                    |                               |       |   |
| 62   |                                                                                                    |                               |       |   |
| 63   |                                                                                                    |                               |       |   |
| 64   |                                                                                                    |                               |       |   |
|      |                                                                                                    |                               |       |   |
|      |                                                                                                    |                               |       | _ |

## 5. Device Memory

## 5.1 Device Memory Type

### 5.1.1 Input (X) and Output (Y)

Input X and Output Y can correspond with other device. X type is data to receive Input signal from device like a push button switch and limited switch, and Y type is data to send Output signal to device like a solenoid valve, motor, lamp and etc. As Input status can be stored in PLC, A and B contact are available with X memory type and only A contact is available with Y memory type.

# **USER MANUAL - BASIC**

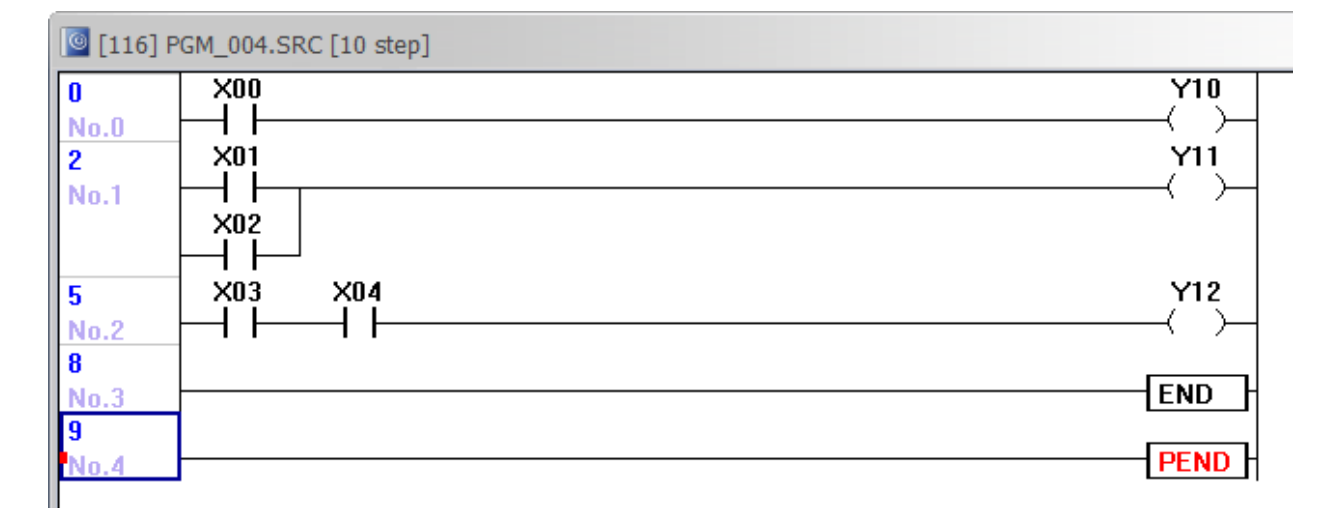

#### Example of I/O Logic program

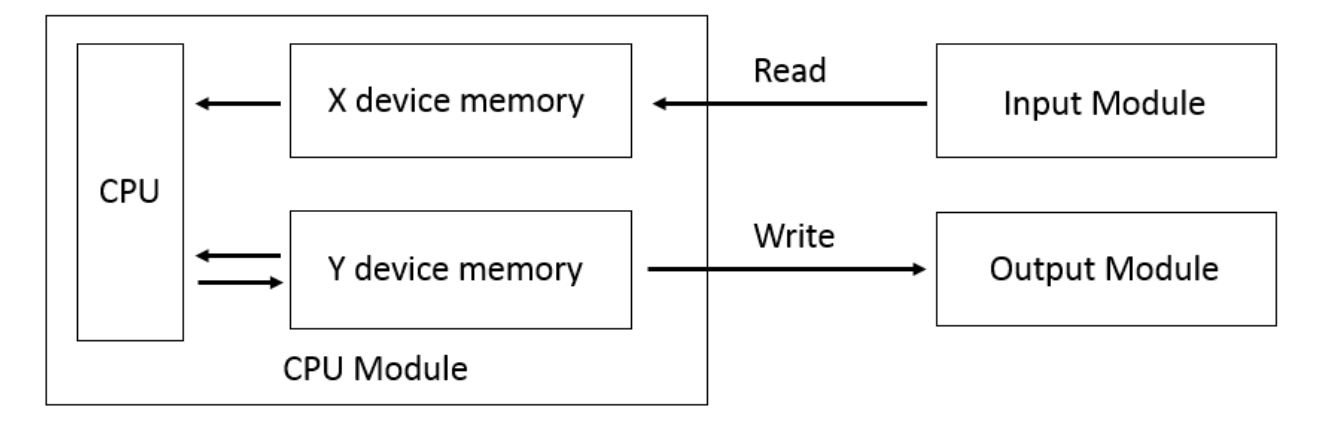

Input and Output field devices are wired to PLC discrete Input/Output (I/O) module. When CPU scans ladder program, it operates with X and Y device memory.

### 5.1.2 Internal Bit and Word (M)

This device is internal memory which stores internal relay logic and outputs throughout X and Y device memory. When Power is ON or PLC is turned Run mode, address which is not assigned as non-volatile will be cleared "0". Contact A(Open Contact) and B(Closed Contact) can be used.

### 5.1.3 Keep Relay (K)

Generally, the purpose of use for "K" device is the same as "M" device. When Power is ON or PLC is turned Run mode, it keeps Contact A and B and is used to keep previous data. However, data will be deleted if below operation is executed.

1) If initialization program is executed

2) If PLC data is deleted by CICON

 $\mathsf{CICON} \rightarrow \mathsf{Online} \rightarrow \mathsf{Clear} \ \mathsf{Memory} \rightarrow \mathsf{Clear} \ \mathsf{All} \ \mathsf{Data} \ \mathsf{from} \ \mathsf{PLC}$ 

# **USER MANUAL - BASIC**

| CICON                 |          |                                      |            |                         |
|-----------------------|----------|--------------------------------------|------------|-------------------------|
| File Edit Search View | Onlin    | ne Debug Tool Window Help            |            |                         |
|                       | •        | Link+Download+Monitor                |            | r d B B B S             |
|                       | \$       | Connect                              |            |                         |
| ≑ 🍀 🞝 🖪 🗄             | *        | Disconnect                           |            | 💽 🔉 🔁 🐁 😅 📕             |
|                       | ۲        | PLC SCAN(Ethernet)                   |            |                         |
|                       | ۵        | Download(PC->PLC)                    |            | F4 F5 F6 F7 F8          |
| Project               | ٦        | Upload(PLC->PC)                      |            |                         |
| Project [Pri/821_1    | \$       | Compare/Check Program(PC<->PLC)      |            |                         |
| Program               | <b>(</b> | Firmware Upgrade                     |            |                         |
| 💀 📕 Parameter         |          | SD Card                              |            |                         |
| 💀 🚯 Reserved IO       | ٦        | Module Config Export - for Simulator |            |                         |
| 🞰 🔤 Card Propertie    | R        | Online-Edit Start/Cancel C           | trl+F4     |                         |
|                       |          | Online-Edit Download Sh              | ift+F4     |                         |
|                       | <b>P</b> | Memory Monitor                       |            |                         |
|                       |          | Program Monitor                      | •          |                         |
|                       |          | Clear Memory                         | +          | Erase Program           |
|                       |          | Flash Memory                         | •          | Clear All Data from PLC |
|                       |          | Memory Download/Upload               | ۰ <b>۲</b> |                         |
|                       |          | Change Mode                          | •          |                         |
|                       |          |                                      |            |                         |

## 5.1.4 Timer (T)

There are two general timer 10ms and 100ms and 5 Timer commands. Depending on Timer commands, counting method is different. The maximum up to hFFF(65535) is available by decimal or hexadecimal.

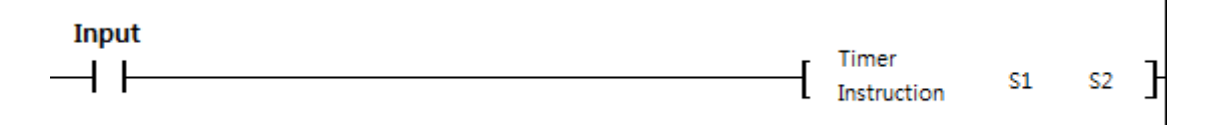

S1 : Timer Contact number (Example : T01)

S2 : Set value (In case of 100ms timer, 10 is for 1 second)

| Example |  |     |    |    |   |
|---------|--|-----|----|----|---|
| XOO     |  |     | 0  | 8  | _ |
|         |  | TON | 11 | 10 |   |
|         |  |     |    |    |   |
|         |  |     |    |    |   |

When X00 is ON, Timer starts after 1 second.

TC (Timer current value) is 8 and TS(Timer preset value) is 10(1 second) which means Timer will start after 0.2 second.

TC and TS are Word device, and T is bit device. TS can be set by LD program (Timer command). If TS is set as fixed value it can't be changed, however if it refers to other devices such as "D" device, TS can be changed.

| Туре | Description             | Counting<br>method | Time Chart                                                                                                    |
|------|-------------------------|--------------------|----------------------------------------------------------------------------------------------------|
| TON  | On Delay                | Acceleration       | Input signal       Timer contact       Output                                                                                                    |
| TOFF | Off Delay               | Deceleration       | Input signal<br>Timer contact Output                                                                                                    |
| TMR  | Integration<br>ON Delay | Acceleration       | Input signal<br>Current value<br>Integration time $\leftarrow$ t1 $\rightarrow$ $\mid$ $\leftarrow$ t2 $\rightarrow$ $\mid$<br>Timer contact<br>Output |
| TMON | Mono stable             | Deceleration       | Input signal<br>Timer contact<br>Output $\leftarrow Preset time (t) \rightarrow$                                                                       |
| TRTG | Retrigger               | Deceleration       | Input signal<br>Timer contact<br>Output $\leftarrow Preset time (t) \rightarrow$                                                                       |

## c) Timer Type

## 5.1.5 Counter (C)

# This device is sub-relay for Counter command. The maximum up to hFFFF(65535) is available by decimal or hexadecimal.

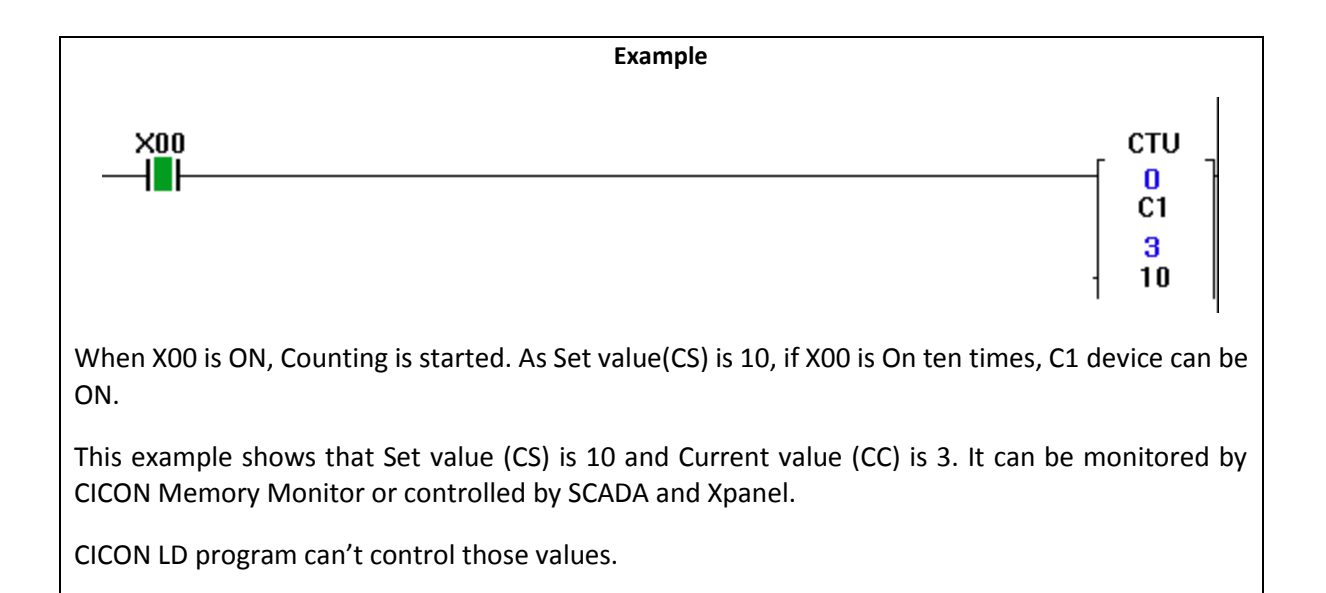

# **USER MANUAL - BASIC**

## d) Counter Type

| Туре | Mode                       | Counting<br>method                    | Input<br>condition | Time Chart                                                                |  |  |  |
|------|----------------------------|---------------------------------------|--------------------|---------------------------------------------------------------------------|--|--|--|
| СТU  | Up<br>counte<br>r          | Acceleration                          | 1                  | Reset Signal<br>Count Pulse<br>Current value<br>Count Output              |  |  |  |
| СТД  | Down<br>Count<br>er        | Deceleratio<br>n                      | 1                  | Reset Signal    Count Pulse    Current value    Count Output              |  |  |  |
| CTUD | Up/<br>Down<br>Count<br>er | Acceleration<br>/<br>Deceleratio<br>n | 2                  | Reset Signal    Acc. Pulse    Dec. Pulse    Current value    Count Output |  |  |  |
| CTR  | Ring<br>Count<br>er        | Acceleration                          | 1                  | Reset Signal<br>Count Pulse<br>Current value<br>Count Output              |  |  |  |

## 5.1.6 Data Register (D)

This device stores internal data that is readable and writable 16bit and 32bit. In case of 32bit, assigned number is low 16bit and number+1 is high 16bit.

Example) In case of assigning 999888(h000F 41D0) to D0010 with 32bit command

| Data Tura | D0010 | D0011 | D0012 | D0013 |
|-----------|-------|-------|-------|-------|
| Data Type | L     | Н     | L     | Н     |
| INT       | 16848 | 15    | 0     | 0     |
| HEX       | 41D0  | 000F  | 0     | 0     |
| DWORD     | 999   | 888   | (     | )     |

D0010 : Low 16bit

D0011 : High 16bit

D0010 is the starting address for operation.

#### 5.1.7 Sub-Data Register (@D)

Data values stored in Data register are designated as destination number of an instruction.

Example)

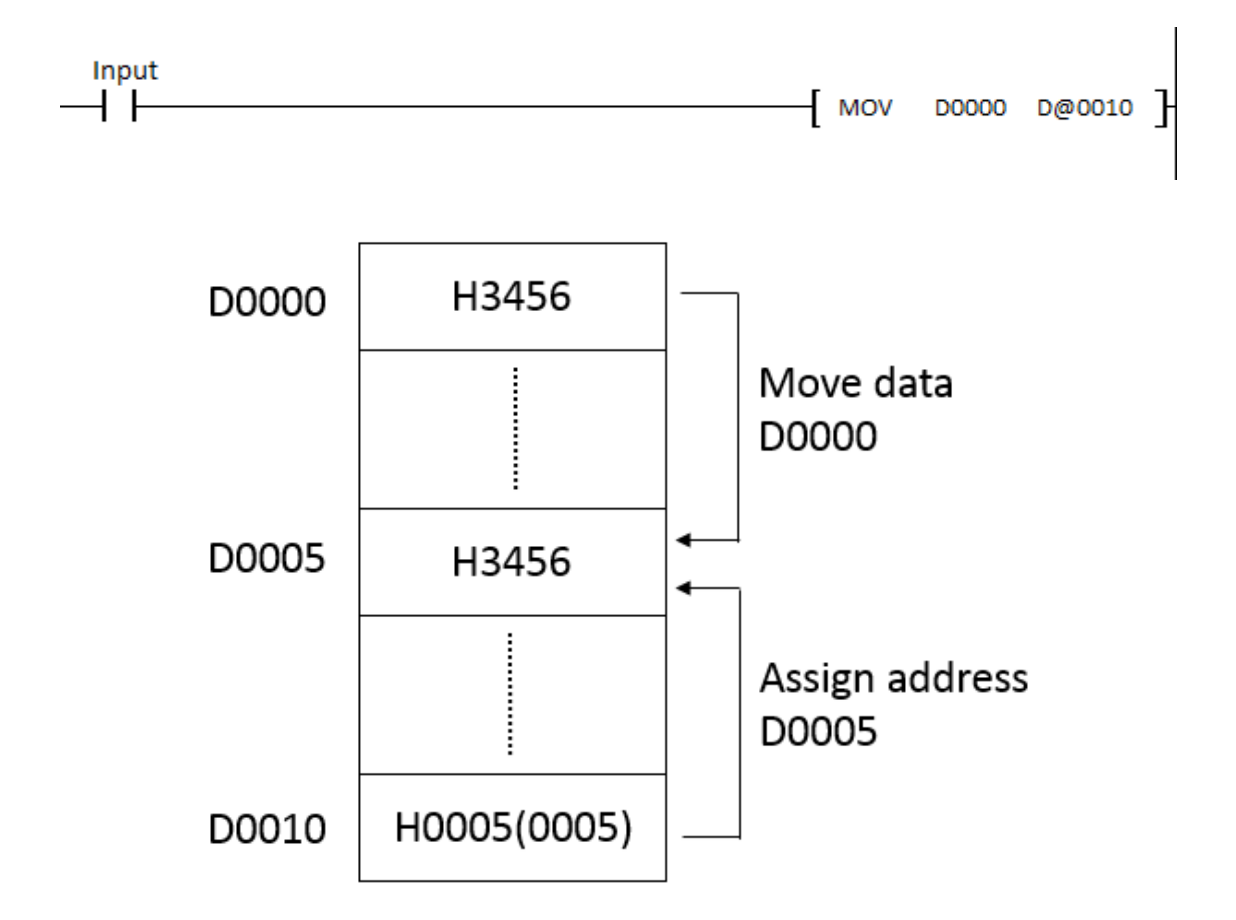

### 5.1.8 Link Relay (L)

When Computer Link or Data Link module is used, L is used for special contact point which can't output external directly. Unless it is used with computer link or data link module, L can be operated as "M" device.

## 5.1.9 Step Relay (S)

According to Command (OUT, SET), it is divided into sequence control and last-in control. When CPU is ON or RUN mode, device will be reset 0. On the same conditions, the latest programmed step gets the first priority. If current step is ON, Self-hold is ON. Therefore, if Input is OFF, current step keep being ON.

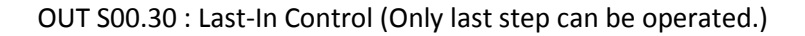

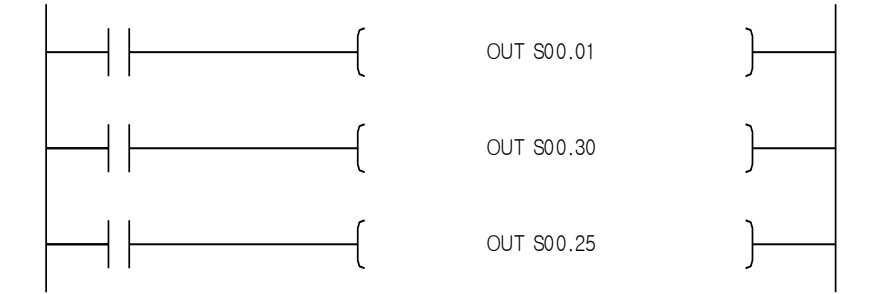

SET S00.02 : Sequence control (sequence works step by step in a row.)

SET S00.00 : Clear condition SET xx.00 can be operated regardless of sequence.

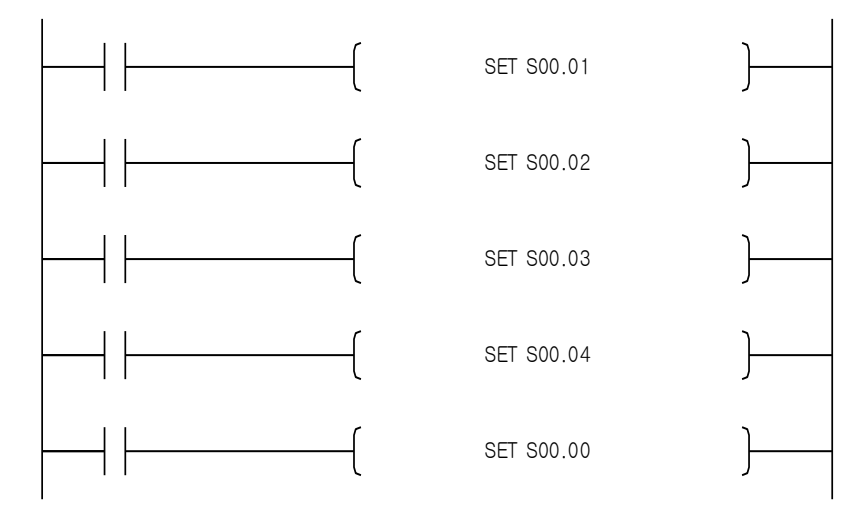

### Example) Sequence Control

LD starts from M00 to M102 in a row. It operates step by step. Only if current step is finished, next step can be executed.

| No.0         Start         SET         SET         I           2         M100         I         I                                                                                                    | SO.1<br>Emerg<br>ncy<br>SO.2<br>SO.3 |
|----------------------------------------------------------------------------------------------------|--------------------------------------|
| 2     M100       No.1     Image: SET in the set of the set of th | <u>S0.2</u>                          |
| a         Step1           finished         4           M101         SET           No.2                                                                                                    | <u>S0.3</u>                          |
| 4         MI01         SET         SET                                                                                                    | S0.3                                 |
| finished<br>6 M102<br>No.3 SET S                                                                                                    |                                      |
| No.3 SET S                                                                                                    |                                      |
| Step3                                                                                                    | S0.0                                 |
| 8 SO.1                                                                                                    | M01                                  |
| No.4 Emergen                                                                                                    | (<br>Run                             |
| 10 M01 M10                                                                                                    | M10                                  |
| No.5 Run Step1                                                                                                    | ∢<br>Step<br>finich                  |
| 13 S0.2                                                                                                    | MO2                                  |
| No.6                                                                                                    | Run                                  |
| 15 M02 M20                                                                                                    | м10<br>—<                            |
| Run Step2<br>Step2 finished                                                                                                    | Step<br>finish                       |
| 18 S0.3<br>No.8 S0.3                                                                                                    | <b>мо</b> з<br>—(                    |
|                                                                                                    | Run<br>Step                          |
| 20         M03         M30           No.9                                                                                                    | M10<br>—(                            |
| Step3 finished                                                                                                    | Step<br>finish                       |
| Z3<br>No.10                                                                                                    | END                                  |

| Sequence flow                                                                                                    |     |     |    |    |    |    |    |   |   |      |
|----------------------------------------------------------------------------------------------------|-----|-----|----|----|----|----|----|---|---|------|
|                                                                                                    |     |     |    |    |    |    |    |   |   |      |
| Start                                                                                                    | Off | On  |    |    |    |    |    |   |   | <br> |
| S00.01                                                                                                    | Off | On  |    |    |    |    |    |   |   |      |
| Step 1<br>finished                                                                                                    | off |     | On | ]  |    |    |    |   |   |      |
| \$00.02                                                                                                    | Off |     |    | On | ]  |    |    |   |   |      |
| Step 2                                                                                                    |     |     |    |    |    |    |    |   |   |      |
| finished                                                                                                    | Off |     |    |    | On |    |    |   |   |      |
| \$00.03                                                                                                    | Off |     |    |    |    | On |    |   |   |      |
| Step 3                                                                                                    |     |     |    |    |    |    |    | ] |   |      |
| finished                                                                                                    | Off |     |    |    |    |    | On |   | - |      |
| \$00.00                                                                                                    | On  | Off |    |    |    |    | On |   |   |      |
| '<br>This Sequence flow chart is for Sequence Control example. Even if Start is On again while sequence<br>is operating, S00.01 will not be ON. If S00.00 is ON, S00.01 will be turned ON again. |     |     |    |    |    |    |    |   |   |      |

## Total Solution for Industrial Automation CIMON PLC-S

# **USER MANUAL - BASIC**

### Example) Last-In Control

Only last ON step can operate regardless of sequence.

| 0    | X00 | S0.1  |
|------|-----|-------|
| No.0 |     |       |
|      |     |       |
| 2    | X01 | S0.2  |
| No.1 |     |       |
| 4    | X02 | S0.3  |
| No.2 |     |       |
| 6    | X03 | S0.4  |
| No.3 |     |       |
| 8    | X10 | \$0.0 |
| No.4 |     |       |
| 10   |     |       |
| No.5 |     | END   |
| 11   |     |       |
| No.6 |     | PEND  |

| No | X00 | X01 | X02 | X03 | X10 | S00.01 | S00.02 | S00.03 | S00.04 | S00.00 |
|----|-----|-----|-----|-----|-----|--------|--------|--------|--------|--------|
| 1  | On  | Off | Off | Off | Off | On     |        |        |        |        |
| 2  | On  | On  | Off | Off | Off |        | On     |        |        |        |
| 3  | On  | On  | On  | Off | Off |        |        | On     |        |        |
| 4  | On  | On  | On  | On  | Off |        |        |        | On     |        |
| 5  | On  | On  | On  | On  | On  |        |        |        |        | On     |

## 5.1.10 Special Relay (F)

It is used to indicate PLC time, date or special contact point.

| F address | Functio                 | on              | Description                                |  |  |
|-----------|-------------------------|-----------------|--------------------------------------------|--|--|
|           | F0000 : RUN Mode        |                 | RUN Mode is turned ON                      |  |  |
|           | F0001 : Program Mode    | 2               | Program Mode is turned ON                  |  |  |
| 50000     | F0007 : Remote Mode     |                 | Remote Mode is turned ON                   |  |  |
| F0000     | F000E : Hot Restart On  |                 | Hot Restart is turned On                   |  |  |
|           | F000F : Stop            |                 | It is ON when STOP command                 |  |  |
|           | F0010 - Always On       |                 | Always ON                                  |  |  |
|           | FUULU : Always Off      |                 | Always ON                                  |  |  |
|           |                         |                 |                                            |  |  |
| F0010     | F0012 : 1 SCAN ON       |                 |                                            |  |  |
|           | F0013 : 1 SCAN OFF      |                 | 1 SCAN OFF                                 |  |  |
|           | F0014 : Bit On and OFF  | for every SCAN  | Bit On and OFF for every SCAN              |  |  |
|           | F0015 – F001F : Not us  | ed              | Not used                                   |  |  |
| F0020     | Reserved                |                 | Reserved                                   |  |  |
|           | F0030 : Major error     |                 | It is On when major error occurs.          |  |  |
|           | F0031 : Minor error     |                 | It is On when minor error occurs.          |  |  |
|           | F0032 :WDT Error        |                 | It is ON when User Watchdog Timer error    |  |  |
|           | F0033 : I/O combinatio  | on error        | occurs.                                    |  |  |
| E0030     | F0034 : Battery voltage | error           | It is ON when I/O combination error        |  |  |
| 10050     | F0037 : Run Forced I/C  | ON/OFF          | occurs.                                    |  |  |
|           |                         |                 | It is ON when battery voltage is less than |  |  |
|           |                         |                 | standard                                   |  |  |
|           |                         |                 | It is ON when Forced I/O is turned ON or   |  |  |
|           |                         |                 | OFF                                        |  |  |
|           |                         |                 |                                            |  |  |
| F0040     | Reserved                |                 | Reserved                                   |  |  |
|           |                         |                 |                                            |  |  |
|           | F0057~0 :ERROR CODE     | description     | It is used to show ERROR CODE              |  |  |
| F0050     | F005F~8 : ERROR CODE    | E description   | description                                |  |  |
| F0060     | Reserved                |                 | Reserved                                   |  |  |
|           | It indicates expansion  | module location | It is used with CM1 series.                |  |  |
| F0070     | number in the BASE.     |                 |                                            |  |  |
|           | (0= First module, 011   | )               |                                            |  |  |
|           | CPU1 : '1', CPU2: '2'.  | SP32MDT : u1    |                                            |  |  |
|           | CPU3 :'3', CPU4 : '4'   | SP16MDR : u2    |                                            |  |  |
| F0080     | CPU1A :'A1'. CPU2A:     | SP32MDC : u3    | It shows PLC type as ASCII number.         |  |  |
|           | 'A2'.                   | SB16MDT : uB    |                                            |  |  |
|           | CPU3A : 'A3'            |                 |                                            |  |  |

# **USER MANUAL - BASIC**

| F address | Function                                                                                                    | Description                                                                                                    |
|-----------|----------------------------------------------------------------------------------------------------|----------------------------------------------------------------------------------------------------|
| F0090     | F0090 : 0.02 sec. Period SYSTEM CLOCK<br>F0091 : 0.1 sec. Period SYSTEM CLOCK<br>F0092 : 0.2 sec. Period SYSTEM CLOCK<br>F0093 : 1 sec. Period SYSTEM CLOCK<br>F0094 : 2 sec. Period SYSTEM CLOCK<br>F0095 : 10 sec. Period SYSTEM CLOCK<br>F0096 : 20 sec. Period SYSTEM CLOCK<br>F0097 : 1 min. Period SYSTEM CLOCK<br>F0098 – F009F : Not used | It becomes ON/OFF by certain period and<br>it happens with only RUN mode.<br>(Initial value is 0 when RUN mode)                 |
| F0100     | F0100 : USER CLOCK 0<br>F0101 : USER CLOCK 1<br>F0102 : USER CLOCK 2<br>F0103 : USER CLOCK 3<br>F0104 : USER CLOCK 4<br>F0105 : USER CLOCK 5<br>F0106 : USER CLOCK 6<br>F0107 : USER CLOCK 7<br>F0108 - F10F : Not used                                                                                                    | It keeps ON and OFF by SCAN TIME and it<br>is turned OFF when Power is ON.<br>Set duty to each Clock through "DUTY"<br>command. |
| F0110     | <ul> <li>F0110 : It is ON, when logic is not true.</li> <li>F0111 : ZERO FLAG</li> <li>F0112 : CARRY FLAG</li> <li>F0118 : It is ON when All outputs are OFF.</li> <li>F0119 : Dual Port RAM Access Error</li> </ul>                                                                                                    | Refresh for every scan<br>ZERO FLAG<br>CARRY FLAG<br>It is ON when All outputs are OFF.<br>Details will be saved at F07         |
| F0120     | F0120 : $S1 < S2$ F0121 : $S1 \le S2$ F0122 : $S1 = S2$ F0123 : $S1 > S2$ F0124 : $S1 \ge S2$ F0125 : $S1 \ne S2$                                                                                                    | UCMP Command Comparison result Flag                                                                                             |
| F0130     |                                                                                                    |                                                                                                    |
| F0140     |                                                                                                    |                                                                                                    |
| F0150     |                                                                                                    |                                                                                                    |
| F0160     |                                                                                                    |                                                                                                    |
| F0170     |                                                                                                    |                                                                                                    |
| F0180     | Reserved                                                                                                    |                                                                                                    |
| F0190     |                                                                                                    |                                                                                                    |
| F0200     |                                                                                                    |                                                                                                    |
| F0210     |                                                                                                    |                                                                                                    |
| F0220     |                                                                                                    |                                                                                                    |
| F0230     |                                                                                                    |                                                                                                    |

# **USER MANUAL - BASIC**

| F address | Function                                          | Description                       |  |  |  |  |  |  |  |  |
|-----------|---------------------------------------------------|-----------------------------------|--|--|--|--|--|--|--|--|
| F0240     |                                                   |                                   |  |  |  |  |  |  |  |  |
| F0250     |                                                   |                                   |  |  |  |  |  |  |  |  |
| F0260     |                                                   |                                   |  |  |  |  |  |  |  |  |
| F0270     |                                                   |                                   |  |  |  |  |  |  |  |  |
| F0280     |                                                   |                                   |  |  |  |  |  |  |  |  |
| F0290     | Detect error module(Location bitmap, b0           | =first expansion module)          |  |  |  |  |  |  |  |  |
| F0300     | Minimum Scan Time(ms sec)                         |                                   |  |  |  |  |  |  |  |  |
| F0310     | Current Scan Time(ms sec)                         |                                   |  |  |  |  |  |  |  |  |
| F0320     | Maximum Scan Time(ms sec)                         |                                   |  |  |  |  |  |  |  |  |
| F0330     | Reserved                                          |                                   |  |  |  |  |  |  |  |  |
| F0340     | Global Interrupt Enable / Disable (Enable         | b0=1, Disable b0=0)               |  |  |  |  |  |  |  |  |
| F0350     | Interrupt Program Enable / Disable (Enat          | le b0=1, Disable b0=0)            |  |  |  |  |  |  |  |  |
|           | b0 : Interrupt Program 0, b1 : Interrupt Pr       | ogram 1 bf = Interrupt Program 15 |  |  |  |  |  |  |  |  |
| F0360     |                                                   |                                   |  |  |  |  |  |  |  |  |
| F0370     | Reserved                                          |                                   |  |  |  |  |  |  |  |  |
| F0380     |                                                   |                                   |  |  |  |  |  |  |  |  |
| F0390     |                                                   |                                   |  |  |  |  |  |  |  |  |
| F0400     | Save Year (Example:2001)                          |                                   |  |  |  |  |  |  |  |  |
| F0410     | Save Month and Date (first two digit num          | ber : Month, others : Date)       |  |  |  |  |  |  |  |  |
| F0420     | Save Hour and Minute (first two digit nur         | nber : Hour, others : Minute)     |  |  |  |  |  |  |  |  |
| F0430     | Save Second and Day (first two digit num          | ber : Second, others : Day)       |  |  |  |  |  |  |  |  |
| F0440     | Reserved                                          |                                   |  |  |  |  |  |  |  |  |
| F0450     | Save Year when Power is turned ON. (Example:2001) |                                   |  |  |  |  |  |  |  |  |
| F0460     | Save Month and Date when Power is turn            | ed ON.                            |  |  |  |  |  |  |  |  |
| F0470     | Save Hour and Minute when Power is tur            | ned ON.                           |  |  |  |  |  |  |  |  |
| F0480     | Save Second and Day when Power is turn            | ed ON.                            |  |  |  |  |  |  |  |  |
| F0490     | Reserved                                          |                                   |  |  |  |  |  |  |  |  |
| F0500     | It counts Power failure.                          |                                   |  |  |  |  |  |  |  |  |
| F0510     | Save Year when Power is turned OFF. (Exa          | ample:2001)                       |  |  |  |  |  |  |  |  |
| F0520     | Save Month and Date when Power is turn            | ed OFF.                           |  |  |  |  |  |  |  |  |
| F0530     | Save Hour and Minute when Power is turned OFF.    |                                   |  |  |  |  |  |  |  |  |
| F0540     | Save Second and Day when Power is turn            | ed OFF.                           |  |  |  |  |  |  |  |  |
| F0550 ~   | Reserved                                          |                                   |  |  |  |  |  |  |  |  |
| F0660     |                                                   |                                   |  |  |  |  |  |  |  |  |
| F0670 ~   | PLC-S IP address                                  |                                   |  |  |  |  |  |  |  |  |
|           |                                                   |                                   |  |  |  |  |  |  |  |  |
| F0700     | Net Mask                                          |                                   |  |  |  |  |  |  |  |  |

# **USER MANUAL - BASIC**

| F address | Function             | Description |  |  |  |  |
|-----------|----------------------|-------------|--|--|--|--|
| F0710 ~   | Catoway IB addross   |             |  |  |  |  |
| F0720     | Gateway iP address   |             |  |  |  |  |
| F0730 ~   | Ethorpot MAC addrocc |             |  |  |  |  |
| F0750     |                      |             |  |  |  |  |
| F0760 ~   | Posenved             |             |  |  |  |  |
| F0790     | Keserved             |             |  |  |  |  |
| F0800 ~   |                      |             |  |  |  |  |
| F087F     |                      |             |  |  |  |  |
| F1240     | Call Level Counter   |             |  |  |  |  |

## **5.2 Device Address Notation**

## 5.2.1 Bit Data Format

The Notation system of Bit Device Address is as follows.

| Device Symbol] + [Card Number] + [Bit Number] |             |            |  |  |  |  |  |
|-----------------------------------------------|-------------|------------|--|--|--|--|--|
| Device Symbol                                 | Card Number | Bit Number |  |  |  |  |  |
| Х                                             | 000         | E          |  |  |  |  |  |
| Μ                                             | 034         | F          |  |  |  |  |  |

Card Number : Decimal 3 Character Bit Number : Hexadecimal 1 Character

Example : X000E, Y0012, M034F, K0120, L023C, F0093

Device Symbol for Bit Address is X, Y, M, K, L, F, and Q.

## 5.2.2 Word Data Format

The Notation system of Word Device Address is as follows.

[Device Symbol] + [Card Number]

| Device Symbol | Card Number |
|---------------|-------------|
| D             | 1234        |
| Z             | 0001        |

Device Symbol for Word Address : D, Z Card Number : Decimal 4 Character Example : D1234, Z0001

### 5.2.3 Timer and Counter Format

The Notation system for Timer and Counter Device Address is as follows.

[Device Symbol] + [Bit No.]

| Device Symbol | Bit Number |
|---------------|------------|
| Т             | 0003       |
| С             | 0567       |

Device Symbol for Timer and Counter : T, C Card Number : Decimal 4 Character Example : T0003, C0567

## 5.2.4 Step Controller Format

The Notation system of Step controller is as follows.

| [Device Symbol] + [Card Number] + [.] + [Bit Number] |             |     |         |  |  |  |  |  |
|------------------------------------------------------|-------------|-----|---------|--|--|--|--|--|
| Device Symbol                                        | Card Number | [.] | Bit No. |  |  |  |  |  |
| S                                                    | 00          |     | 00      |  |  |  |  |  |
| S                                                    | 12          |     | 78      |  |  |  |  |  |

Device Symbol for Step Controller : S Card Number : Decimal 2 Character Step Number : Decimal 2 Character Example : S00.00, S12.78

## 5.2.5 Word Format for Bit Device

The Notation system for Word of Bit Device is as follows.

[Device Symbol] + [Card Number] + [0]

| Device Symbol | Card Number | 0 |
|---------------|-------------|---|
| Υ             | 011         | 0 |
| Μ             | 044         | 0 |

Device Symbol for Word of Bit Device : X, Y, M, K, L, F, Q Card No. : Decimal 3 Character

Example : X0110, Y0330, M0440, K0000, L0040, F0130

## 6. ERROR CODE

If STOP LED blinks every 1 seconds or 0.5 seconds, PLC has errors. In this case, refer to Error code at the Chapter 8.1.

Before troubleshooting, make you sure that below check list is ok

- 1 The Power of PLC is ok.
- 2 All modules are installed tightly.
- ③ The wiring for each module is made correctly.

| Error  | Description            | Diagnosis                          | CPU    | LED S    | Status | Troubleshooting                                         |  |
|--------|------------------------|------------------------------------|--------|----------|--------|---------------------------------------------------------|--|
| Code   | Description            | time                               | Status | RUN STOP |        | rioubleshooting                                         |  |
| 0x0102 | flash Memory<br>Error  | Any time                           | STOP   | OFF      | On     | Flash Memory has an error. Contact Cimon service team.  |  |
| 0x0109 | PBT Check<br>Sum Error | Any time                           | RUN    | Off      | On     | Program download error. Download project to PLC again.  |  |
| 0x0201 | RTC Data<br>Error      | Between<br>Scans<br>(after<br>END) | RUN    | ON       | Off    | RTC of CPU module is error. Contact Cimon service team. |  |

# USER MANUAL - BASIC

| Error  | Description                                                      | Diagnosis        | CPU LED Status |     | Status | Troubleshooting                                                                                                    |  |  |
|--------|------------------------------------------------------------------|------------------|----------------|-----|--------|----------------------------------------------------------------------------------------------------|--|--|
| Code   | Description                                                      | time             | Status         | RUN | STOP   | rioubleshooting                                                                                                    |  |  |
| 0x0205 | Dead battery<br>Error                                            | Any time         | STOP           | OFF | On     | CR2032 is installed in CPU module in order<br>to operate clock when power is off. Batter<br>is dead. Replace battery.                                                                                                    |  |  |
| 0x0303 | Reserved IO<br>Error                                             | Any time         | RUN            | ON  | Off    | Installed module is not matched with<br>Reserved IO module in CICON. Check<br>module configuration and download<br>parameter.                                                                                                    |  |  |
| 0x0308 | No response<br>from<br>expansion<br>module.                      | Any time         | STOP           | Off | Blink  | If it happens while PLC is operating, switch<br>PLC mode to STOP and RUN. This error may<br>occurs if there is noise around module or<br>module is not installed tightly. So check<br>F0070 and you can find out base and slot<br>number that occurs error. (High Byte: Base<br>number, Low Byte: Slot number) |  |  |
| 0x030C | Base or slot<br>number in<br>FROM/TO<br>instruction is<br>error. | Any time         | STOP           | Off | ON     | The slot or base number which is assigned<br>to FROM/TO/DFRO/DTO command is<br>wrong. Check ladder program or module<br>configuration.                                                                                                    |  |  |
| 0x0317 | Out of Max.<br>number of<br>SP16EOR<br>installed                 | Any time         | STOP           | Off | ON     | Maximum 4units of SP16EOR can be installed to a CPU module.                                                                                                    |  |  |
| 0x040D | Duplicated<br>Comm. port                                         | Any time         | STOP           | Off | ON     | It occurs when two different special<br>programs (MODBUS/RTU Master program<br>or Protocol program) use the same comm.<br>Port. Check the comm. program and<br>download it again.                                                                                                    |  |  |
| 0x040E | Duplicated<br>HSC special<br>program                             | Any time         | STOP           | Off | ON     | It occurs when more than one HSC special program is made in a program. Delete one of them.                                                                                                    |  |  |
| 0x040F | Duplicated<br>Positioning<br>special<br>program                  | Any time         | STOP           | Off | ON     | It occurs when more than one Positioning<br>special program is made in a program.<br>Delete one of them.                                                                                                    |  |  |
| 0x0410 | Duplicated<br>High Speed<br>LINK<br>Special<br>program           | Any time         | STOP           | Off | ON     | It occurs when more than one High Speed<br>LINK special program is made in a program.<br>Delete one of them.                                                                                                    |  |  |
| 0x0504 | Comm. Port<br>Error                                              | After<br>command | STOP           | Off | Blink  | Wrong comm. port is assigned. Check protocol special program and SEND/RCV command.                                                                                                    |  |  |
| 0x0505 | Wrong<br>memory<br>address is<br>used.                           | After<br>command | STOP           | Off | Blink  | If FIFW / FIFR / FPOP / FINS / FDEL /BXCH /<br>DSFR / DSFL /BITMOV /DECO / DIS<br>command is wrong, it occurs error. Check<br>those command with memory address.<br>Download project file again and switch PLC<br>mode from STOP to RUN.                                                                       |  |  |

# **USER MANUAL - BASIC**

| Error  | Description                    | Diagnosis        | CPU    | LED Status |       | Troublashooting                                                                                                    |
|--------|--------------------------------|------------------|--------|------------|-------|----------------------------------------------------------------------------------------------------|
| Code   |                                | time             | Status | RUN        | STOP  | Troubleshooting                                                                                                    |
|        |                                |                  |        |            |       |                                                                                                    |
| 0x0509 | Periodic<br>Interrupt<br>Error | After<br>command | STOP   | Off        | Blink | It occurs if more than 16 periodic Interrupts<br>programs are running. If there are many<br>short periodic Interrupts are registered or<br>there are too long scan program is<br>registered, possibility of this error is<br>increased. |
| 0x0601 | SFC Error                      | After<br>command | STOP   | Off        | Blink | It occurs when SFC program is wrong.<br>Check timeout at the address Q12.                                                                                                    |
## CIMON CO.,LTD. \_

H.Q Address : Zip Code 13503 / 5F KDT BLDG, #48, Beolmal-ro, Bundang-gu, Seongnam-si, GyeongGi-do, Korea Tel: +82-31-778-3071

USA : Zip Code 90010 / 3699 Wilshire Blvd, Suite 1250 Los Angeles CA 90010 Tel : 213-384-8703 Website : www.cimon.com